# **LUFRAN**<sup>™</sup>

# **Fluoropolymer Inline Water Heater**

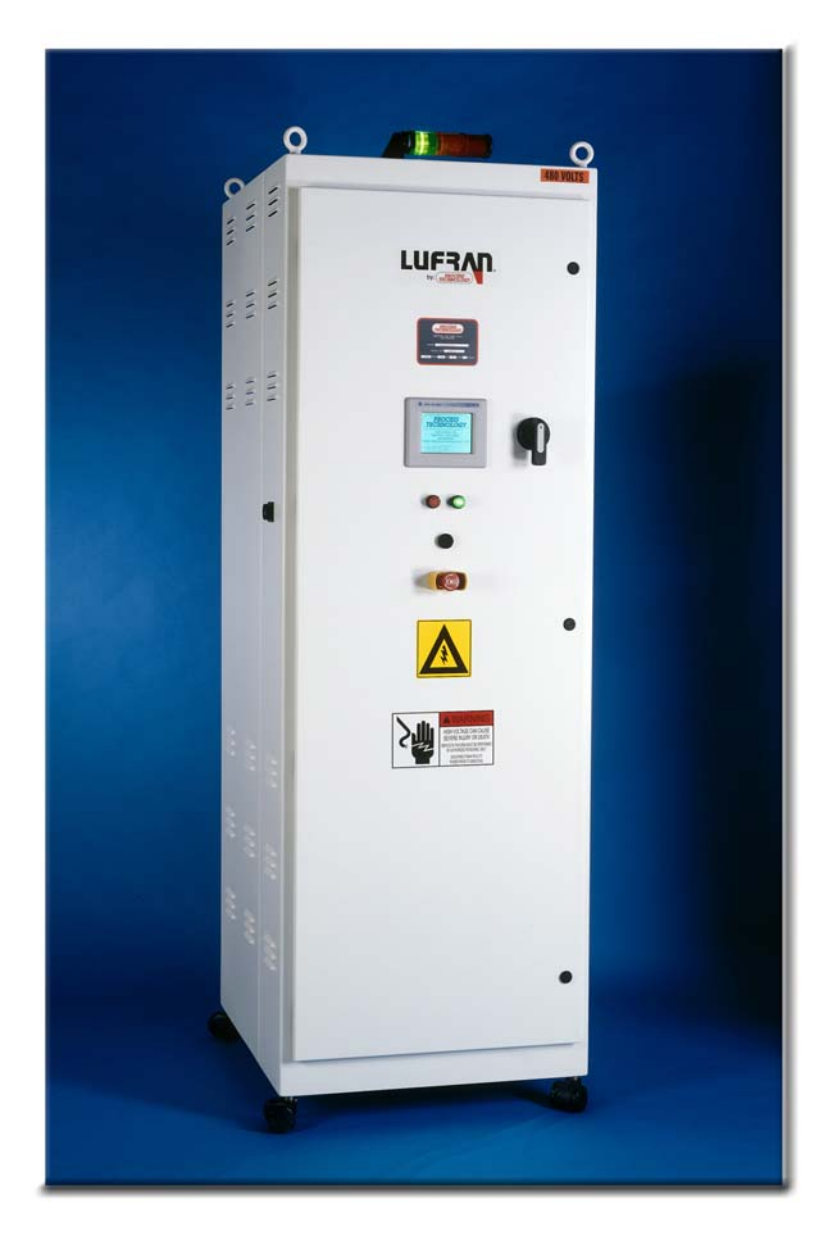

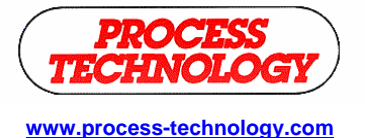

7010 Lindsay Dr., Mentor, OH 44060 Phone: 440-974-1300 Fax: 440-974-9561 USA/CN: 800-621-1998

# **TABLE OF CONTENTS:**

| INTRODUCTION                                                                                                    | 4                    |
|----------------------------------------------------------------------------------------------------|----------------------|
| SYSTEM SPECIFICATIONS                                                                                                    | 8                    |
| MODEL NUMBER                                                                                                    | 10                   |
| FACILITY REQUIREMENTS                                                                                                    | 14                   |
| SPACE REQUIREMENTS<br>WATER PLUMBING REQUIREMENTS<br>ELECTRICAL REQUIREMENTS<br>PURGE GAS REQUIREMENTS                                                                                                    |                      |
| INSTALLATION                                                                                                    | 16                   |
| INSPECTION AND UNCRATING<br>POSITIONING THE UNIT<br>PLUMBING<br>WIRING                                                                                                    |                      |
| OPERATION                                                                                                    | 31                   |
| TOUCHSCREEN DISPLAY                                                                                                    |                      |
| TOUCHSCREEN MENU OVERVIEW                                                                                                    | 36                   |
| OPERATIONS MENU<br>SYSTEM SETUP MENU<br>SYSTEM PARAMETERS MENU<br>HEATER CALIBRATION MENU<br>REMOTE S. P. CALIBRATION MENU<br>DATALOG MENU<br>FACTORY DEFAULT MENU<br>SYSTEM SERVICE MENU<br>CONTROL ACCESS MENU |                      |
|                                                                                                    |                      |
|                                                                                                    |                      |
|                                                                                                    |                      |
| SHUTDOWN                                                                                                    | 54                   |
| DRAINING THE UNIT                                                                                                    |                      |
| ALARM CONDITIONS                                                                                                    | 56                   |
| REMOTE INTERFACE                                                                                                    | 59                   |
| REMOTE TOUCH-SCREEN INTERFACE (-ROI OPTION)                                                                                                    | 62                   |
| M-43-01 Lufran S                                                                                                    | Single Outlet Manual |

| OPTIONAL COMMUNICATIONS                                                                         | 64  |
|-------------------------------------------------------------------------------------------------|-----|
| ETHERNET COMMUNICATIONS (-C1 OPTION)<br>DEVICENET COMMUNICATIONS (-C2 OPTION)<br>INTEGER POINTS |     |
| MAINTENANCE                                                                                     | 68  |
| SPARE PARTS                                                                                     |     |
| CLEANING                                                                                        | 100 |
| WARRANTY                                                                                        |     |
| APPENDIX I                                                                                      | 1   |

# **INTRODUCTION:**

The Lufran<sup>™</sup> fluoropolymer inline water heater is an ultrapure heater designed to heat DI water with very stringent cleanliness requirements. All wetted surfaces in this unit are fluoropolymer and PVDF material. There are no metallic wetted surfaces. The cleanliness of these units has been confirmed by independent third party testing. The cleanliness report is available upon request.

The Lufran fluoropolymer inline water heaters are available in wattages from 24kW to 288kW. These units consist of one or more heating columns combined with a control system and all necessary power distribution circuitry in a freestanding enclosure. The table on page 10 shows the various wattages with the corresponding number of heating columns. The photo on the cover shows a typical unit with two heating columns.

These units are CE, ETL and Semi S2/S3 compliant.

This system features the patented DAC<sup>™</sup> control system operating from a PLC with a touch-screen operator interface. The DAC control system provides superior temperature control and faster response to changes in conditions versus a typical PID temperature control system.

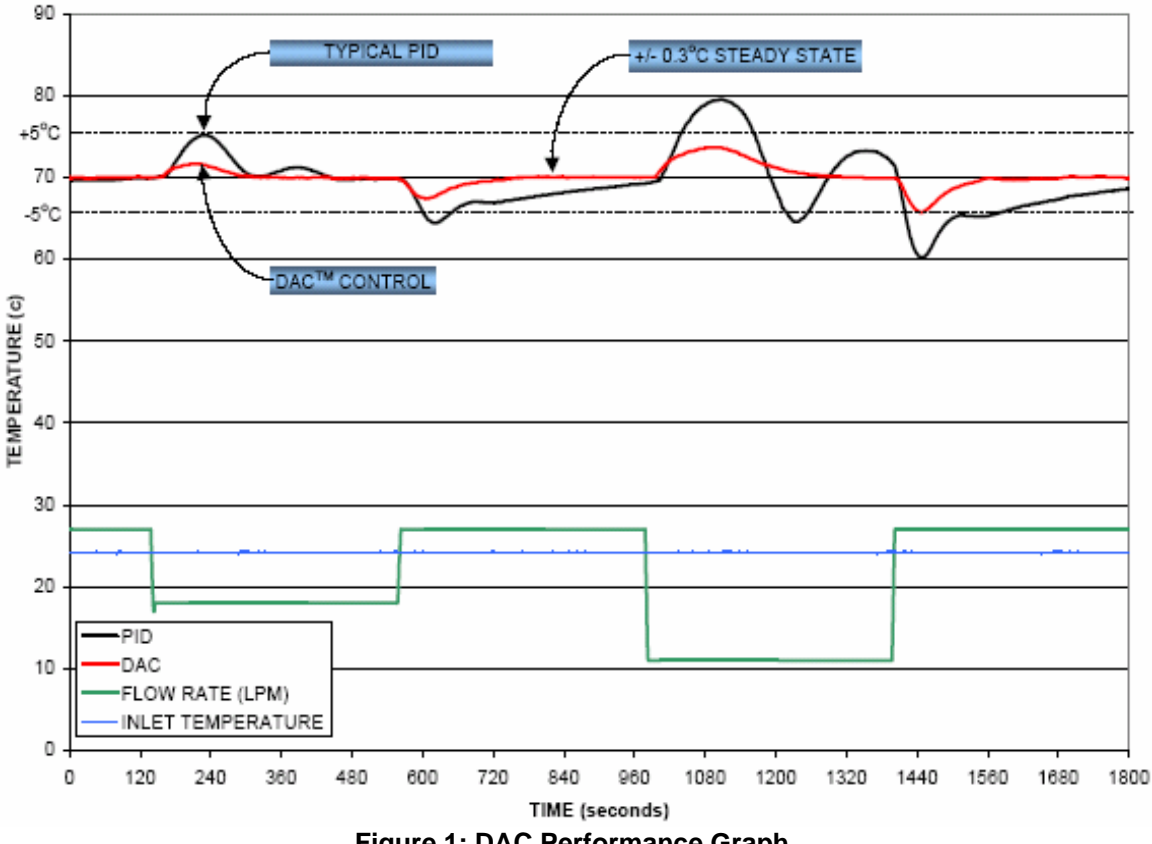

Figure 1: DAC Performance Graph

#### **INTRODUCTION (Continued):**

While the DAC control system is capable of providing an outlet temperature within 0.3°C of the desired PROCESS SETPOINT, the maximum possible temperature rise through the heater is dependent upon the wattage of the unit and the water flow rate through the unit. The following table illustrates the maximum temperature rise of various models based upon the water flow rate through the unit.

|           | Heater Power (Kilowatts) |                                           |      |      |      |      |      |      |      |      |      |
|-----------|--------------------------|-------------------------------------------|------|------|------|------|------|------|------|------|------|
| Flow Rate | 24                       | 36                                        | 52   | 65   | 72   | 105  | 130  | 144  | 210  | 260  | 288  |
| L/min     |                          | Maximum Theoretical Temperature Rise (°C) |      |      |      |      |      |      |      |      |      |
| 5         | 68.6                     | -                                         | -    | -    | -    | -    | -    | -    | -    | -    | -    |
| 10        | 34.3                     | 51.4                                      | 74.3 | -    | -    | -    | -    | -    | -    | -    | -    |
| 15        | 22.9                     | 34.3                                      | 49.5 | 61.9 | 68.6 | -    | -    | -    | -    | I    | -    |
| 20        | 17.1                     | 25.7                                      | 37.1 | 46.4 | 51.4 | 75.0 | -    | -    | -    | -    | -    |
| 25        | 13.7                     | 20.6                                      | 29.7 | 37.1 | 41.1 | 60.0 | 74.3 | 82.3 | -    | -    | -    |
| 30        | 11.4                     | 17.1                                      | 24.8 | 31.0 | 34.3 | 50.0 | 61.9 | 68.6 | -    | -    | -    |
| 35        | 9.8                      | 14.7                                      | 21.2 | 26.5 | 29.4 | 42.9 | 53.1 | 58.8 | 85.7 | -    | -    |
| 40        | 8.6                      | 12.9                                      | 18.6 | 23.2 | 25.7 | 37.5 | 46.4 | 51.4 | 75.0 | -    | -    |
| 45        | 7.6                      | 11.4                                      | 16.5 | 20.6 | 22.9 | 33.3 | 41.3 | 45.7 | 66.7 | 82.5 | -    |
| 50        | 6.9                      | 10.3                                      | 14.9 | 18.6 | 20.6 | 30.0 | 37.1 | 41.1 | 60.0 | 74.3 | 82.3 |
| 55        | 6.2                      | 9.4                                       | 13.5 | 16.9 | 18.7 | 27.3 | 33.8 | 37.4 | 54.5 | 67.5 | 74.8 |
| 60        | 5.7                      | 8.6                                       | 12.4 | 15.5 | 17.1 | 25.0 | 31.0 | 34.3 | 50.0 | 61.9 | 68.6 |
| 65        | 5.3                      | 7.9                                       | 11.4 | 14.3 | 15.8 | 23.1 | 28.6 | 31.6 | 46.2 | 57.1 | 63.3 |
| 70        | 4.9                      | 7.3                                       | 10.6 | 13.3 | 14.7 | 21.4 | 26.5 | 29.4 | 42.9 | 53.1 | 58.8 |
| 75        | 4.6                      | 6.9                                       | 9.9  | 12.4 | 13.7 | 20.0 | 24.8 | 27.4 | 40.0 | 49.5 | 54.9 |
| 80        | 4.3                      | 6.4                                       | 9.3  | 11.6 | 12.9 | 18.8 | 23.2 | 25.7 | 37.5 | 46.4 | 51.4 |

Figure 2: Maximum Temperature Rise Table

The Lufran fluoropolymer inline water heaters include a comprehensive system of safety controls and devices to insure safe and long-lasting operation. The list of safety devices includes but is not limited to the following:

- EMO pushbutton
- Circuit breaker
- Ground fault (earth leakage) protection
- Pressure relief valve
- Liquid level sensors
- Leak detector
- High process temperature sensors
- High element temperature sensors
- Purge gas flow switch
- Moisture sensors in the purge gas exhaust line
- Solid state relay (SSR) fault and overheat detection
- Sensor failure (open sensor) detection

## **INTRODUCTION (Continued):**

The following symbols and warning labels appear on the unit and in the instruction manual. The table below provides an explanation of each one.

| DESCRIPTION                                                                                                    | PICTORIAL DESCRIPTION                                                                                                    |
|----------------------------------------------------------------------------------------------------|----------------------------------------------------------------------------------------------------|
| <b>DANGER</b> indicates an imminently hazardous situation which, if not avoided, will result in death or serious injury. This signal word is to be limited to the most extreme situations. | <b>A</b> DANGER                                                                                                    |
| <b>WARNING</b> indicates a potentially hazardous situation which, if not avoided, could result in death or serious injury.                                                                 | <b>A</b> WARNING                                                                                                    |
| <b>CAUTION</b> indicates a potentially hazardous situation which, if not avoided, may result in minor or moderate injury. It may also be used to alert against unsafe practices.           |                                                                                                    |
| <b>DANGER:</b> HAZARDOUS VOLTAGE<br>ENCLOSED<br>Voltage or current hazard sufficient to cause<br>shock, burn or death. Disconnect and lock<br>out power before servicing.                  | ADANGER<br>HAZARDOUS VOLTAGE<br>ENCLOSED<br>Voltage or current hazard<br>sufficient to cause shock,<br>burn or death. Disconnect<br>and lock out power before<br>servicing. |
| <b>WARNING:</b> HAZARDOUS VOLTAGE<br>Contact may cause electric shock or burn.<br>This unit to be serviced by trained personnel<br>only.                                                   | AZARDOUS VOLTAGE.<br>Contact may cause<br>electric shock or burn.<br>This unit is to be serviced<br>by trained personnel only.                                              |
| <b>CAUTION:</b> HOT SURFACE. DO NOT<br>TOUCH<br>Heater column may be hot. Allow unit to cool<br>before servicing.                                                                          | ACAUTION<br>Hot Surface.<br>Do NOT touch.<br>Allow to cool before<br>servicing.                                                                                             |
| <b>EIP:</b> Electronic Information Product Pollution Control Logo.                                                                                                    |                                                                                                    |
| PROTECTIVE EARTH (GROUND)                                                                                                    |                                                                                                    |

### **INTRODUCTION (Continued):**

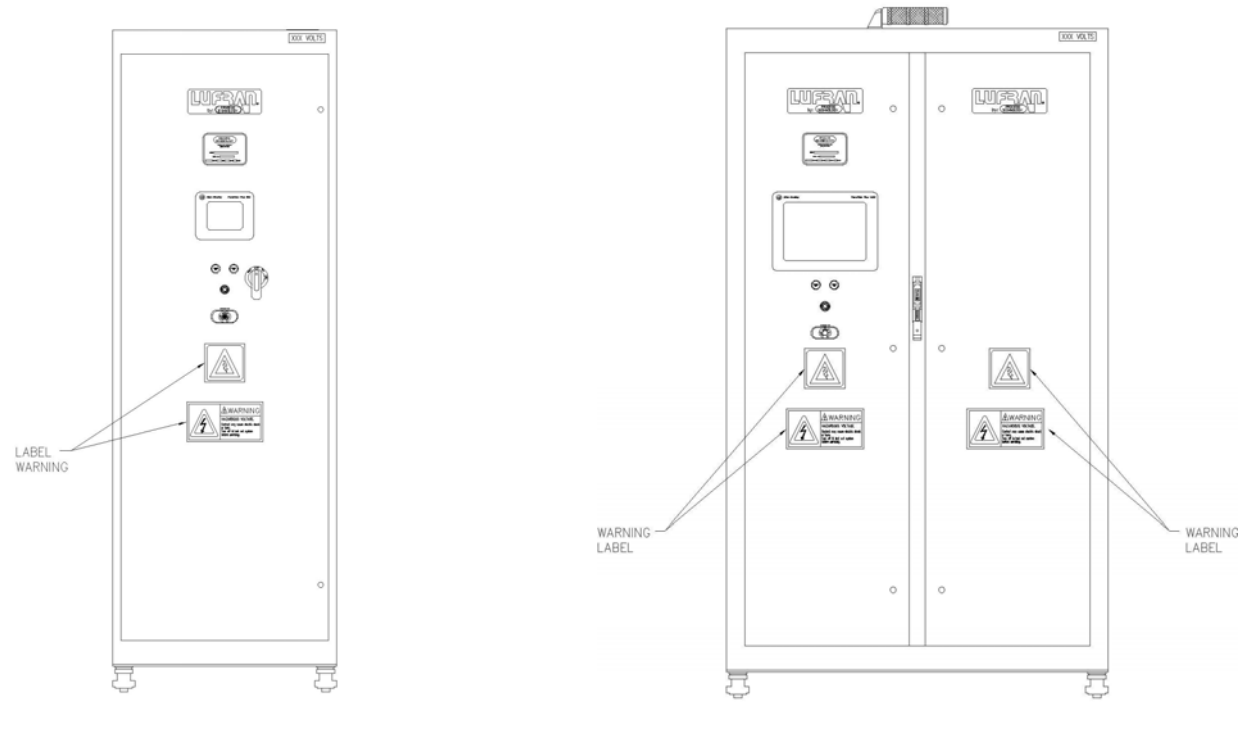

24 kW - 144 kW Units

157 kW - 288 kW Units

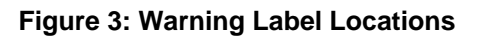

# **SYSTEM SPECIFICATIONS:**

| Product                                | Lufran fluoropo            | Lufran fluoropolymer inline water heater                                          |                      |                     |  |  |  |
|----------------------------------------|----------------------------|-----------------------------------------------------------------------------------|----------------------|---------------------|--|--|--|
|                                        |                            |                                                                                   |                      |                     |  |  |  |
| Standards                              | CE, ETL, Semi S            | 2/S3                                                                              |                      |                     |  |  |  |
|                                        | 24kW – 288kW               |                                                                                   |                      |                     |  |  |  |
| Available Wattages                     | Refer to model n           | umber label for the wa                                                            | ttage of any speci   | fic unit            |  |  |  |
|                                        | 380V - 600V, 50            | /60Hz, 3 phase only                                                               |                      |                     |  |  |  |
| Available Voltages                     | (Lower voltages a details) | (Lower voltages available with special construction, consult factory for details) |                      |                     |  |  |  |
| Cabinet dimensions and<br>unit weight: | Width                      | Width Depth Height Weight                                                         |                      |                     |  |  |  |
| 24kW – 72kW                            | 508mm (20-in)              | 508mm (20-in)769mm (30.25-in)2123mm<br>(83.57-in)270 kg<br>(595 lbs)              |                      |                     |  |  |  |
| 105kW – 144kW                          | 712mm (28-in)              | 769mm (30.25-in)                                                                  | 2123mm<br>(83.57-in) | 341 kg<br>(750 lbs) |  |  |  |
| 157kW – 288kW                          | 1220mm (48-in)             | 1220mm (48-in) 769mm (30.25-in) 2123mm<br>(83.57-in) 682 kg<br>(1500 lbs)         |                      |                     |  |  |  |
|                                        |                            |                                                                                   |                      |                     |  |  |  |
| Wetted surfaces:                       |                            |                                                                                   |                      |                     |  |  |  |
| Heating elements                       | PIFE fluoropolyr           | ner                                                                               |                      |                     |  |  |  |
| Columns and plumbing                   |                            |                                                                                   |                      |                     |  |  |  |
| o-rings                                | Chemraz®                   |                                                                                   |                      |                     |  |  |  |
| Operating temperatures:                |                            |                                                                                   |                      |                     |  |  |  |
| Process inlet                          | 50°C maximum               |                                                                                   |                      |                     |  |  |  |
| Process outlet                         | Up to 95°C, depe           | ending upon operating                                                             | conditions           |                     |  |  |  |
| Temperature accuracy                   | +/- 0.3°C, depend          | ding upon operating co                                                            | onditions            |                     |  |  |  |
| Ambient air temperature                | 30°C maximum               |                                                                                   |                      |                     |  |  |  |
| ·                                      |                            |                                                                                   |                      |                     |  |  |  |
| Water flow rate range                  | 1 l/min (0.25 gpm          | n) to 200 l/min (50 gpm                                                           | 1)                   |                     |  |  |  |
| Water pressure range                   | Minimum 69 kPa             | (0.69 bar, 10 psi)                                                                |                      |                     |  |  |  |
|                                        | Maximum 690 kF             | Pa (6.9 bar, 100 psi)                                                             |                      |                     |  |  |  |
| Purge gas flow rate                    |                            |                                                                                   |                      |                     |  |  |  |
| required (minimum):                    |                            |                                                                                   |                      |                     |  |  |  |
| 24kW – 72kW                            | 141 l/hr (5 scfh)          |                                                                                   |                      |                     |  |  |  |
| 105kW – 144kW                          | 282 l/hr (10 scfh)         |                                                                                   |                      |                     |  |  |  |
| 210kW – 288kW                          | 564 l/hr (20 scfh)         |                                                                                   |                      |                     |  |  |  |
| Purge gas pressure range               | Minimum 175 kP             | a (1.75 bar, 25 psi)                                                              |                      |                     |  |  |  |
|                                        |                            | ra (o.9 bar, 100 psl)                                                             |                      |                     |  |  |  |

|                                                | Lead (铅)                                 | Mercury (汞)                         | Cadmium (镉)       | Hexavalent (铅)<br>Chromium | Polybrominated<br>biphenyls<br>(多溴化联(二)苯) | Polybrominated<br>diphenyl ethers<br>(二苯酯) |
|------------------------------------------------|------------------------------------------|-------------------------------------|-------------------|----------------------------|-------------------------------------------|--------------------------------------------|
| Assembly (组件)                                  | 0                                        | 0                                   | 0                 | 0                          | 0                                         | 0                                          |
| Control circuit<br>(控制电路)                      | 0                                        | 0                                   | 0                 | 0                          | 0                                         | o                                          |
| Power circuit<br>(电源电路)                        | 0                                        | 0                                   | 0                 | 0                          | 0                                         | 0                                          |
| Enclosure (包装)                                 | 0                                        | 0                                   | 0                 | 0                          | 0                                         | 0                                          |
| Fasteners (固定件)                                | 0                                        | 0                                   | 0                 | 0                          | 0                                         | 0                                          |
|                                                |                                          |                                     |                   |                            |                                           |                                            |
| O indicates that this<br>EIP-C is below the li | toxic or hazardous<br>mit requirement in | substance contair<br>SJ/T11363 2006 | ned in the omogen | ous material for thi       | s part, according to                      | o EIP-A, EIP-B,                            |
| X indicates that this<br>EIP-C is above the li | toxic or hazardous<br>mit requirement in | substance contair<br>SJ/T11363 2006 | ned in the omogen | ous material for thi       | s part, according to                      | o EIP-A, EIP-B,                            |

#### Chinese RoHS Compliance Table

# MODEL NUMBER:

Process Technology model numbers are designed to offer some description of the heater construction, including features and options. The model number can be found on the model/serial number label located directly above the operator interface screen. Refer to figure 17 (page 31) to see the location of this label.

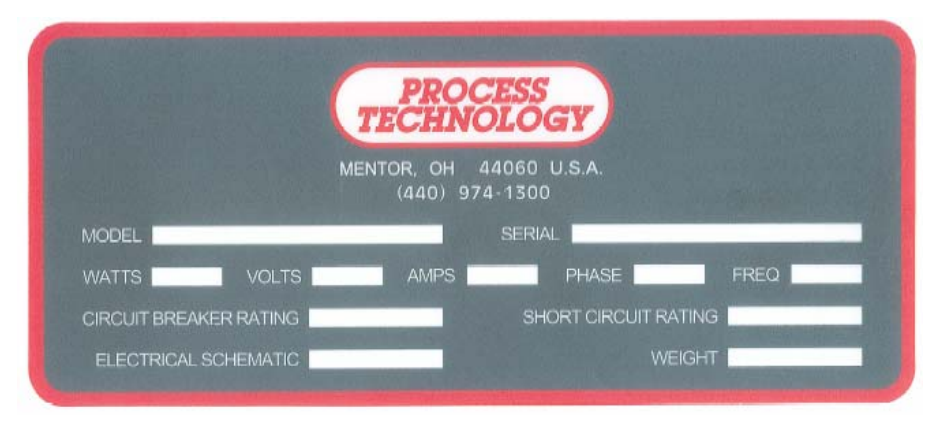

Figure 4: Model/Serial Number Label

#### Model Number Explanation:

Provided below is an example of a typical model number along with an explanation of each part. This key will help you understand your model number.

Model number example:

# 

① **Heater Wattage.** The model number will always begin with the wattage of your heater. The table provided below identifies the standard available wattage ratings and the number of heater columns needed to provide that amount of Wattage.

| Heater<br>Model<br>Number | Heater<br>Wattage<br>(W) | Number<br>of Heater<br>Columns | Wattage<br>per<br>Heater<br>Column<br>(W) | Heater<br>Model<br>Number | Heater<br>Wattage<br>(W) | Number<br>of Heater<br>Columns | Wattage<br>per<br>Heater<br>Column<br>(W) |
|---------------------------|--------------------------|--------------------------------|-------------------------------------------|---------------------------|--------------------------|--------------------------------|-------------------------------------------|
| 024                       | 24,000                   | 1                              | 24,000                                    | 144                       | 144,000                  | 2                              | 72,000                                    |
| 036                       | 36,000                   | 1                              | 36,000                                    | 157                       | 157,500                  | 3                              | 52,500                                    |
| 052                       | 52,500                   | 1                              | 52,500                                    | 195                       | 195,000                  | 3                              | 65,000                                    |
| 065                       | 65,000                   | 1                              | 65,000                                    | 210                       | 210,000                  | 4                              | 52,500                                    |
| 072                       | 72,000                   | 1                              | 72,000                                    | 260                       | 260,000                  | 4                              | 65,000                                    |
| 105                       | 105,000                  | 2                              | 52,500                                    | 288                       | 288,000                  | 4                              | 72,000                                    |
| 130                       | 130,000                  | 2                              | 65,000                                    |                           |                          |                                |                                           |

#### Model Number Explanation (continued):

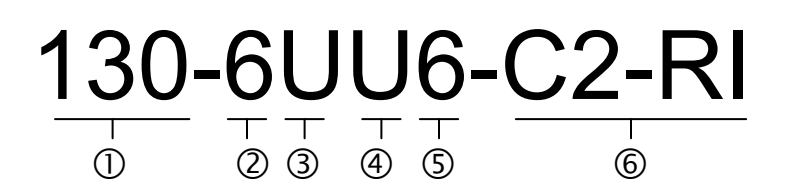

2 **Heater Voltage.** The first character following the heater Wattage will describe the rated Voltage of the heater. Please note that all heaters are rated for Three-Phase power.

| Heater<br>Model<br>Number | Rated<br>Voltage<br>(V) | Heater<br>Model<br>Number | Rated<br>Voltage<br>(V) |
|---------------------------|-------------------------|---------------------------|-------------------------|
| 1                         | 208                     | 6                         | 480                     |
| 2                         | 240                     | 7                         | 440                     |
| 3                         | 380                     | 8                         | 575                     |
| 4                         | 400                     | 9                         | 220                     |
| 5                         | 415                     | 10                        | 200                     |

#### **③** Heater Inlet Plumbing Connection.

#### **④** Heater Outlet Plumbing Connection.

The heater inlet and outlet plumbing connections are usually the same. However, it is possible to have different plumbing connections for the inlet and outlet. The characters to describe the plumbing connections have the same designation for both the inlet and outlet connections. Please refer to the table below to see the specific plumbing connections provided with the heater:

| Heater Model | Plumbing Connection Type                 | Plumbing Connection Size: mm (in) |  |
|--------------|------------------------------------------|-----------------------------------|--|
| Number       |                                          |                                   |  |
| Α            | Flared Tube Fitting                      | 13mm (1/2-inch)                   |  |
| B            | Flared Tube Fitting 19mm (3/4-inch)      |                                   |  |
| С            | Flared Tube Fitting 25mm (1-inch)        |                                   |  |
| D            | Union manifold Connector                 | 32mm (1 ¼-inch)                   |  |
| E            | Flange                                   | 19mm (3/4-inch)                   |  |
| F            | NPT Pipe Threads, Female                 | 13mm (1/2-inch)                   |  |
| G            | NPT Pipe Threads, Female                 | 19mm (3/4-inch)                   |  |
| Н            | NPT Pipe Threads, Female 25mm (1-inch)   |                                   |  |
| I            | I NPT Pipe Threads, Male 13mm (1/2-inch) |                                   |  |
| J            | J NPT Pipe Threads, Male 19mm (3/4-inch) |                                   |  |
| K            | NPT Pipe Threads, Male                   | 25mm (1-inch)                     |  |
| L            | Butt Fusion Union                        | 25mm (1-inch)                     |  |
| M            | BCF Union                                | Jnion 32mm (1 ¼-inch)             |  |
| N            | Socket Fusion Union                      | 32mm (1 ¼-inch)                   |  |
| P            | Pillar Tube Fitting                      | 13mm (1/2-inch)                   |  |
| Q            | Pillar Tube Fitting                      | 19mm (3/4-inch)                   |  |
| R            | Pillar Tube Fitting                      | 25mm (1-inch)                     |  |
| U            | Socket Fusion Union (Standard)           | 25mm (1-inch)                     |  |

#### Model Number Explanation (continued):

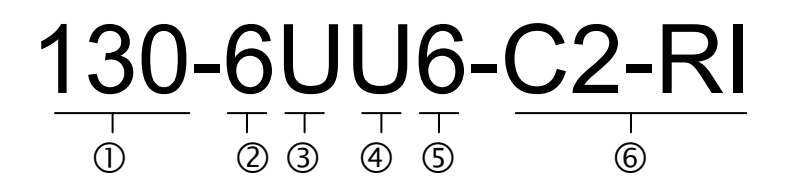

**5 Flow Meter Device.** The flow meter device is part of the DAC temperature control system. The flow meter is selected based upon total wattage of the heater and operating flow rate range. This device does not require routine maintenance or re-calibration.

| Heater Model<br>Number | Flow Monitor<br>Device | Device<br>Brand | Connection Size | Process Technology<br>Part Number |
|------------------------|------------------------|-----------------|-----------------|-----------------------------------|
| 0-4                    | Not Used               |                 |                 |                                   |
| 5                      | Ultrasonic             | Thornton        | 13mm (1/2-inch) | 8136                              |
| 6                      | Ultrasonic             | Thornton        | 19mm (3/4-inch) | 8137                              |
| 7                      | Ultrasonic             | Honda           | 13mm (1/2-inch) | 9238                              |
| 8                      | Ultrasonic             | Honda           | 19mm (3/4-inch) | 09-6820                           |
| 9                      | Ultrasonic             | Thronton        | 25mm (1-inch)   | 9964                              |

6 **Options.** There are several options available with the Lufran fluoropolymer inline water heater. Some of these options are described in greater detail in the OPERATION section of this manual. More than one option may be included in an individual Lufran heater. Please refer to the table below for a brief listing of the available options.

| Heater<br>Model | Refer to Page # for<br>a more detailed | Description                                                                                    |  |  |  |
|-----------------|----------------------------------------|------------------------------------------------------------------------------------------------|--|--|--|
|                 | explanation                            | Ethomat communications                                                                         |  |  |  |
| 61              |                                        | Ethernet communications                                                                        |  |  |  |
| C2              |                                        | Device net communications                                                                      |  |  |  |
| C3              |                                        | RS232 communications                                                                           |  |  |  |
| C4              |                                        | RS485 communications                                                                           |  |  |  |
| C5              |                                        | Modbus communications                                                                          |  |  |  |
| C#              | NI/A                                   | Additional communications option. Contact the Process                                          |  |  |  |
| 0#              | N/A                                    | Technology technical service department for assistance.                                        |  |  |  |
| CS              | N/A                                    | Color touch-screen interface                                                                   |  |  |  |
| RI              |                                        | Expanded remote interface                                                                      |  |  |  |
| ROI             | N/A                                    | Remote touch-screen interface.                                                                 |  |  |  |
| D#              | NI/A                                   | Additional remote interface option. Contact the Process                                        |  |  |  |
| κ#              | N/A                                    | Technology technical service department for assistance.                                        |  |  |  |
| RM              |                                        | Thornton resistivity monitor                                                                   |  |  |  |
| S4              | N/A                                    | Stainless steel cabinet                                                                        |  |  |  |
| ##              | N/A                                    | Customer specific design/construction (Which may or may not include some of the above options) |  |  |  |

# FACILITY REQUIREMENTS:

Before installing the Lufran fluoropolymer inline water heater confirm the facility requirements listed below.

#### **Space Requirements:**

The Lufran fluoropolymer inline water heater is constructed in a freestanding enclosure. This cabinet includes the common framework for the heating column(s) as well as the electrical components. No additional support is required.

The dimensions of the specific model are based upon the unit wattage. The cabinet assembly requires ventilation. Locate equipment so that ventilation fans on the top and bottom of the enclosure and louvers on the sides are not obstructed. The ventilation fan exhausts through these openings, preventing overheating of the unit. Be sure to provide adequate clearance for normal operation and maintenance of this heater.

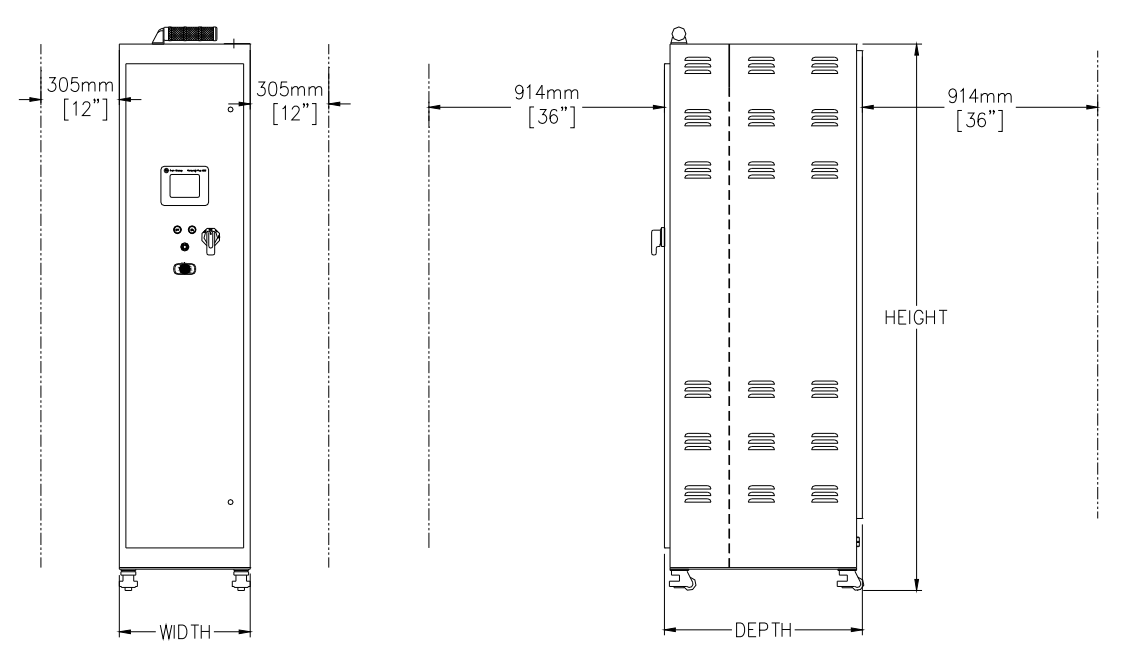

Figure 5: Clearance Dimensions (Single Column 24-72kW Model Shown)

|                        | Typical Cabinet Dimensions   |                |                  |                   |  |  |  |  |
|------------------------|------------------------------|----------------|------------------|-------------------|--|--|--|--|
| Heater Wattage<br>(kW) | Number of Heating<br>Columns | Width          | Depth            | Height            |  |  |  |  |
| 24-72                  | 1                            | 508mm (20-in)  | 769mm (30.25-in) | 2123mm (83.57-in) |  |  |  |  |
| 105-144                | 2                            | 712mm (28-in)  | 769mm (30.25-in) | 2123mm (83.57-in) |  |  |  |  |
| 157-288                | 3-4                          | 1220mm (48-in) | 769mm (30.25-in) | 2123mm (83.57-in) |  |  |  |  |

#### FACILITY REQUIREMENTS (Continued):

#### Water Plumbing Requirements:

This unit is typically supplied with a single inlet and outlet water connection located just inside the rear of the cabinet. The connections are arranged vertically and do not offset from the horizontal center of the unit. The inlet plumbing should also include a means to drain the unit for service. There are also connections for the PRV valve and the leak pan drain. Reference the unit's model number and the model number key to identify the specific plumbing connections provided with your unit.

#### **Electrical Requirements:**

Reference the unit's model number and model number key or the Electrical Specifications Table inside the front door to identify the electrical power requirements of this unit. In addition, the model number tag on the front of the unit includes the unit's Wattage, Voltage, Amperage draw and Phase. Verify that the incoming electrical service is rated and fused for the required amperage draw.

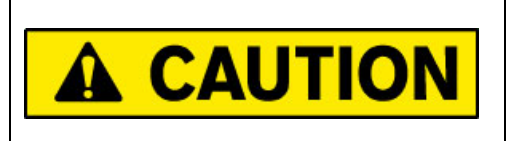

Do not exceed the rated voltage. Irreparable damage to the heating column or control circuitry may result.

**NOTE:** Ensure electrical power fusing and disconnects meet local jurisdictional requirements. Fuse ratings noted in this document are for reference only. Ensure external electrical components comply with local requirements before operating this unit.

#### Purge Gas Requirements:

A source of purge gas, nitrogen ( $N_2$ ) or clean dry air (CDA) is required for the heater element purge system. All Lufran fluoropolymer inline water heaters use 6.4-mm (0.25-inch) compression fittings as the purge gas inlet and outlet connections.

The purge gas supply must be regulated between 1.75 - 6.9 bar (25 - 100 psig) gas pressure. Each heating column inside the unit will use approximately 141 l/hr (5 SCFH) of purge gas.

If the gas pressure is supplied lower than 1.75 bar (25 psi), the control's safety circuitry will disable the heater and indicate a safety alarm. If the gas pressure exceeds 6.9 bar (100 psi) equipment damage will result.

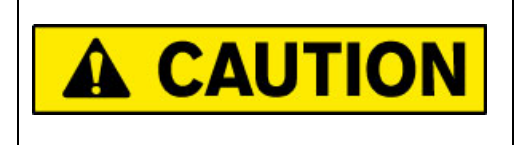

Do not exceed pure gas pressure of 6.9 bar (100 PSI). Irreparable damage to the heater column may result.

# **INSTALLATION:**

**Note:** Before installation, <u>carefully</u> read this entire section. The installation of this unit must be performed by qualified technicians.

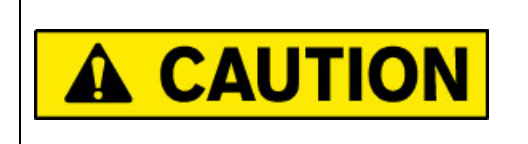

Due to the weight of the unit, DO NOT ATTEMPT to move or lift the unit without the appropriate material handling equipment.

#### **Inspection and Uncrating:**

The Lufran fluoropolymer inline water heater is shipped in a horizontal position. The unit must be raised to a vertical orientation before it can be removed from the shipping crate.

- 1) Inspect the shipping crate for evidence of damage. If any damage is detected, contact the carrier immediately.
- 2) Inspect the shock sensors located on the outside of the crate. The shock sensors will indicate if the unit experienced rough handling. If the sensors indicate that the unit has experienced rough handling, contact the carrier immediately.

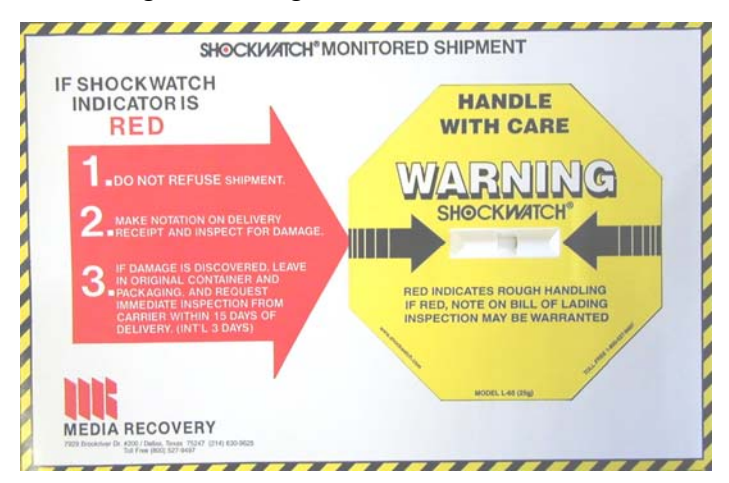

Figure 6: Shockwatch Sensor

3) Secure crate with adequate straps and carefully lift into a vertical position.

#### Inspection and Uncrating (Continued):

- 4) Remove one side of the crate.
- 5) Remove any protective packaging material and any other materials that may have been packed in the crate with the enclosure.
- 6) Remove any braces used to hold the unit in place during shipping.
- 7) Using a fork truck or other suitable lifting device, lift the unit from underneath and remove from the crate.

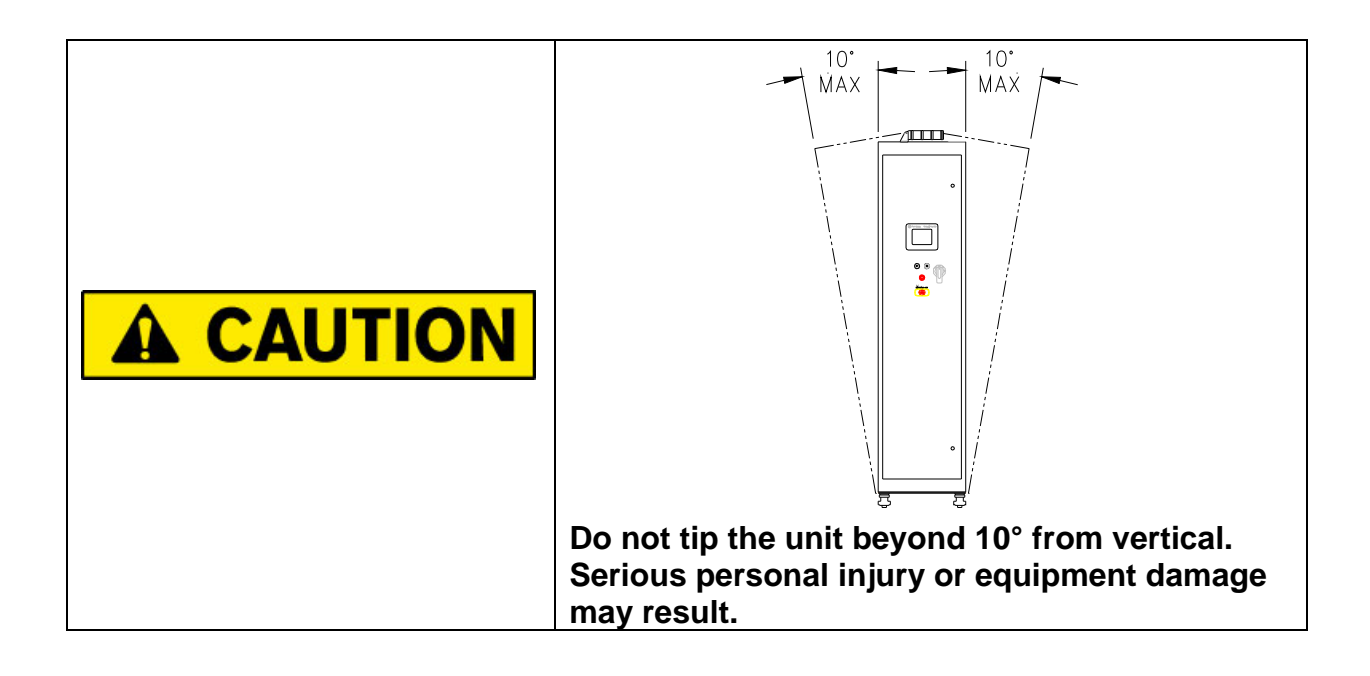

8) Visually inspect the unit itself for damage. If there is evidence of damage, notify Process Technology and the freight carrier immediately.

#### Inspecting Heater Accessories:

The Lufran fluoropolymer inline water heater is shipped with the following standard heater accessories. These items are cleaned, double-bagged and packaged in a separate box that is inside the heater's shipping crate.

#### 1) Interface Cable (1 each):

The standard interface cable is a 15.2 m (50-foot) with a connector plug for the heater on one end and loose lead wires at the other end. Longer cables may be specified at the time of order or purchased separately. Please refer to the electrical prints for your heater (provided with this instruction manual) for an explanation of the wire numbers and functions.

This cable may be used during installation to integrate this unit with a customersupplied control system. If no remote control system is to be used with this unit, then the cable will not be necessary.

#### 2) Seismic Brackets, Bottom-half (4 each):

The top-half of the seismic brackets are already attached to the underside of the heater cabinet. The bottom half of each bracket is provided here in the event they are required for heater installation. Depending upon local standards or requirements they may or may not be necessary for the installation of this unit.

#### 3) Spare Temperature Sensors (multiple):

These extra temperature sensors should be kept in an accessible location in order to be available if they are ever needed. These sensors are not required for heater installation or startup.

| Unit Wattage  | Number of Spare<br>Sensors Provided |
|---------------|-------------------------------------|
| 24kW – 72kW   | 3                                   |
| 105kW – 195kW | 4                                   |
| 210kW – 288kW | 6                                   |

#### 4) Spare Control Circuit Fuses (several sizes):

Several spare electrical fuses are included with this unit. We have provided one complete set of spare fuses for the control circuitry. The exact number of fuses and ratings of these fuses depends upon the specific wattage and voltage of this unit. Spare fuses for the high-voltage power distribution circuitry are NOT included. These fuses may be stored with the electrical prints in the bag located on the inside of the front door. These fuses are not required for heater installation or startup.

#### Inspecting Heater Accessories (Continued):

#### 5) Plumbing O-rings (2 each, for 25mm Union connections only):

These two Chemraz O-rings are needed for the plumbing connections for the 25mm union connections for the inlet and outlet plumbing connections. These o-rings are double-bagged for cleanliness. Please refer to the plumbing procedure on page 20.

#### 6) DeviceNet Communications Cable ( -C2 option only) (1 each):

With the –C2 communications option, a 6 m (20 ft) DeviceNet cable is included to connect the Lufran heater to a DeviceNet network. The cable has the connector plug for the heater on one end and loose lead wires at the other end. Please refer to the electrical prints for your heater (provided with this instruction manual) for an explanation of the wire numbers and functions.

This cable may be used during installation to integrate this unit with a customersupplied DeviceNet communications network.

#### Positioning the Unit:

1) Once the Lufran fluoropolymer inline water heater has been removed from the crate and the unit passes the damage inspection, it can be moved to the service location. Move the unit using either the lifting hooks located on top of the enclosure or by lifting the unit from underneath using a fork truck or other suitable handling equipment.

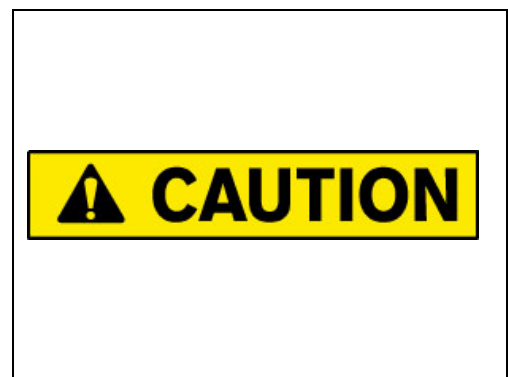

The castors should not be used to move the unit over long distances or on uneven surfaces. They are intended to facilitate small adjustments to the position of the unit at its place of operation. Move the unit slowly, as there is no means of slowing or stopping the unit. Ensure that there are sufficient personnel to move the unit safely. Failure to follow these instructions can result in serious personal injury and/or damage to the unit.

2) The unit was shipped with the leveling feet extended. To utilize the castors the leveling feet must be retracted.

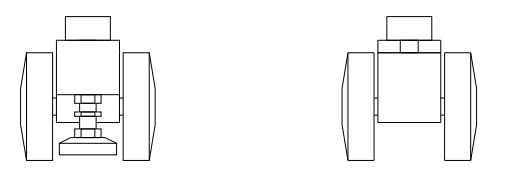

Figure 7: Leveling Foot Located on Castor

- 3) Place the unit on a hard, level surface.
- 4) Ensure the unit is secured so as not to roll as the casters are extended.
- 5) Leveling is accomplished by adjusting the stem and foot that is concentric with the caster spindle.

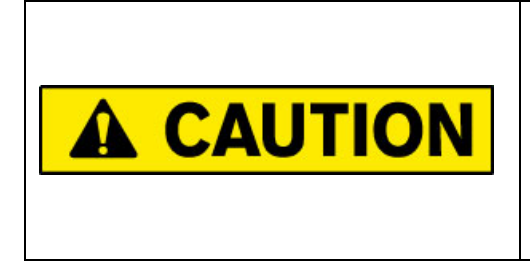

Ensure the unit is on a smooth, level surface and there are sufficient personnel to hold the unit in place. As the leveling feet are retracted and the unit rests on the castors unexpected movement may result. Failure to properly secure the unit may result in serious personal injury and/or damage to equipment.

#### Installing Seismic Brackets (optional):

This unit includes four seismic brackets in the event such brackets are a requirement for the installation of this unit. The top-half of these brackets have already been installed on the unit.

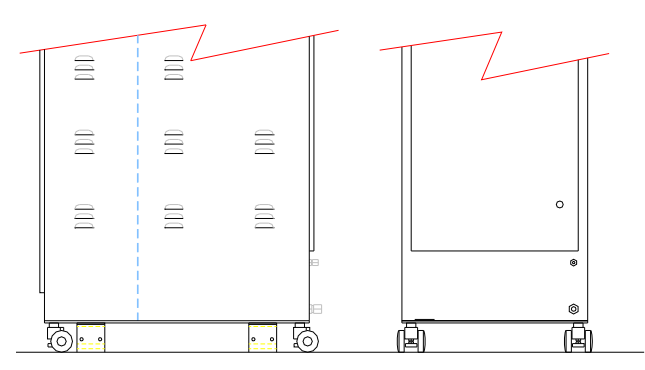

Figure 8: Seismic Brackets (top-half) Attached to Cabinet

If the heater installation requires that the seismic brackets be used, the bottom-half of these seismic brackets may be secured to the floor and then fastened to the bracket halves on the cabinet. The customer can decide whether to install the bottom half of the brackets to face inward or outward, as shown below.

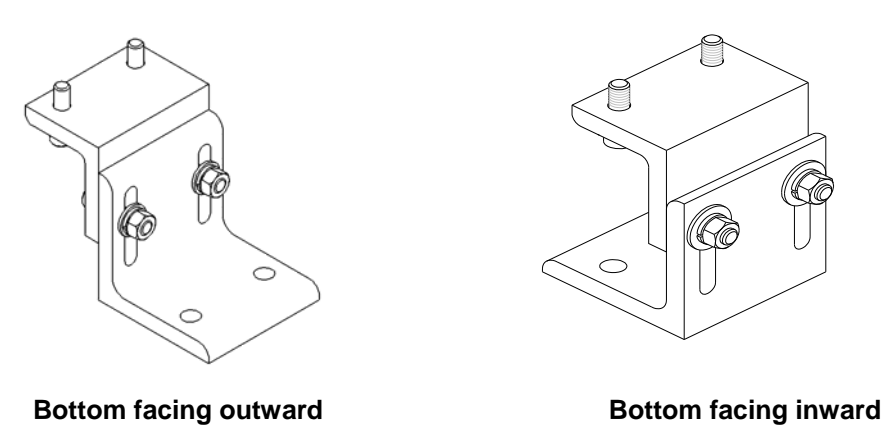

Figure 9: Seismic Bracket Assembled, two possible orientations

#### Plumbing:

The plumbing installation of this unit should only be performed by qualified technicians.

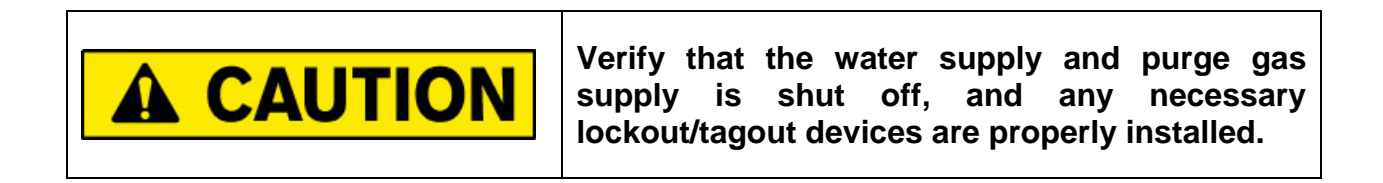

Refer to the MODEL NUMBER EXPLANATION and the model number of this unit for the specific inlet/outlet plumbing connections. The various plumbing connections are located as follows:

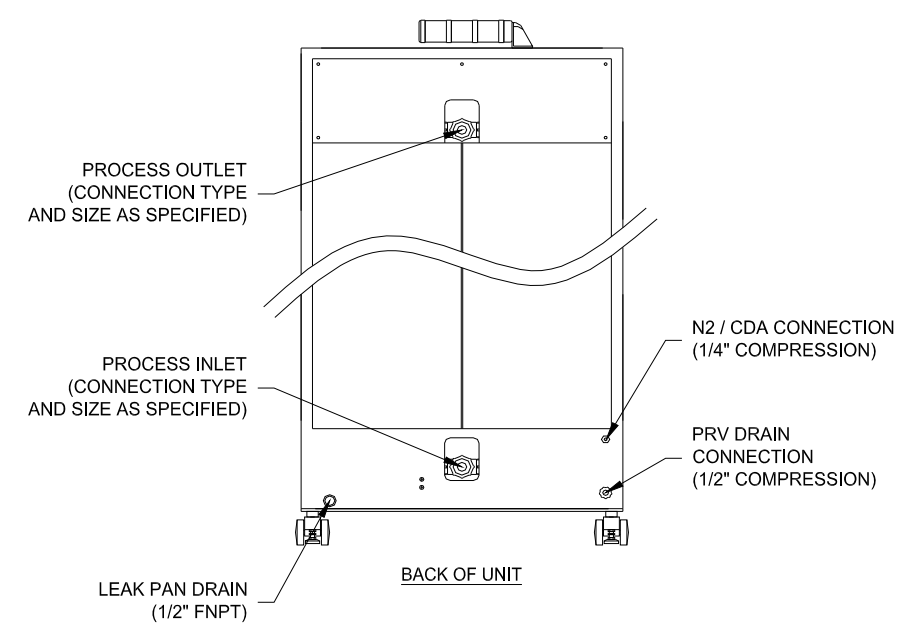

Figure 10: Water, Gas Plumbing Connections

#### Column Drain:

The customer must supply the means to drain the heating columns, which will be necessary in the case of replacing a heating column or some other items. The following describes a recommended means of column drain:

- 1) Install a service shutoff valve before the inlet and after the outlet of the heater.
- 2) After the inlet service shutoff valve, install a 3-way valve on the inlet side of the heater. This valve should be plumbed to direct water flow from the water supply to the heater, and then from the heater to a non-pressurized drain.
- 3) Before the outlet service shutoff valve, install a tee fitting to the outlet side of the heater. The tee portion of the fitting should be closed.

#### Water Line Connections:

The following section details the installation procedure for the 25mm union connections (plumbing designation = U). For other types of plumbing connections follow the procedure appropriate for that specific type of connection.

When tightening all connections on this unit, be sure to support the internal plastic piping as close as possible to the plumbing connections, to prevent excessive torque or strain from being applied to the internal plumbing of the unit.

The various plastic piping connections available (Unions, Flared tube fittings, etc) do not require very much force to properly seal. Once the plumbing connections have been made, test the connections for possible leaks and repair any leaks as needed.

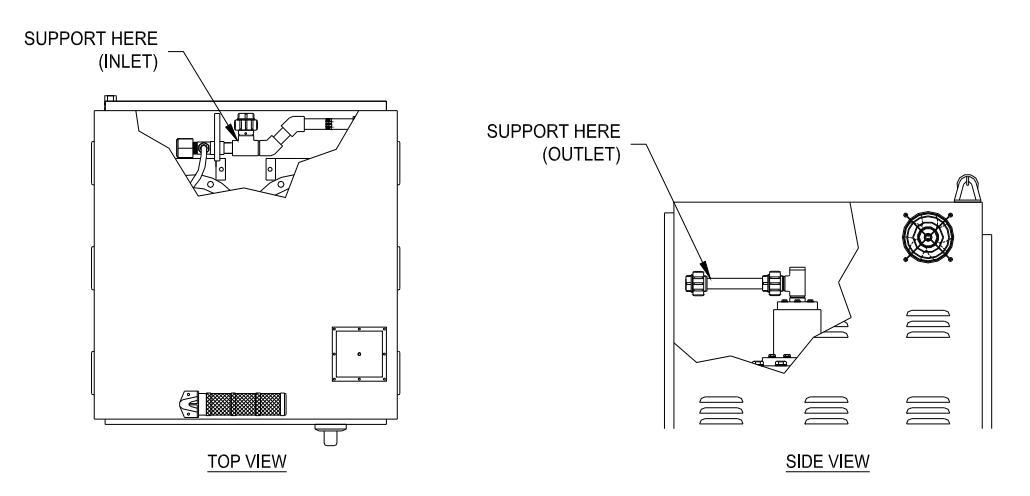

Figure 11: Support Internal Piping when Connecting Plumbing (2-column unit shown)

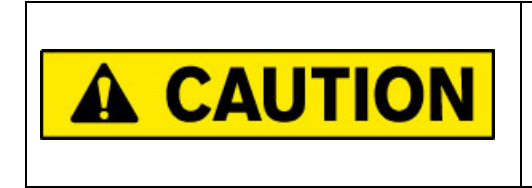

Failure to properly secure the plastic piping when tightening the plumbing connections may result in internal damage to the plumbing of this unit. Such damage is not covered under our product warranty.

#### Inlet/Outlet Connections (25mm-32mm Unions standard)

- Remove the access panel(s) from the rear of the unit, exposing the internal plumbing and heater column(s). The inlet plumbing will be located just below the bottom of the access panel, and the outlet plumbing will be located just above the access panel (See figure 11).
- 2) Remove the sealing cap from plumbing connection.
- 3) Test fit the piping to ensure proper length.
- 4) Support the internal piping to avoid any damage during plumbing.
- 5) Attach the o-ring (supplied with accessories) to the male side of the union.
- 6) Orient the male 25mm union half so the threads can be engaged into the female 25mm union half (nut) of the fitting.
- 7) Attach the male and female union halves to create the inlet connection and tighten the union halves securely, until the connections are fully tightened.

#### Flared Compression Process Fluid Inlet and Outlet Connections:

The standard process fluid connections consist of inlet and outlet ports with two fittings on the same horizontal centerline. Please note that the procedure specified below should only be performed once, when the tubing is first connected to the fittings. Once properly tightened, the fittings will not need to be re-tightened in the future.

- 1) Remove the protective plastic caps from the flared fittings on the Inlet and Outlet piping of the heater assembly.
- 2) Connect properly flared tubing to the flared fitting on the heater chamber assembly.
- 3) Tighten the fitting nuts until fitting nut contacts the flared tubing. Tighten an additional ¼ turn. Then tighten fitting nut to the maximum required torque value. See the table below for proper values.
- 4) Repeat this procedure for each of the flared tube fittings on the filter chamber, including the bleed and drain fittings.
- 5) Check for leaks at the fittings.
- 6) Circulate hot fluid through the filter chamber at the operating temperature of the system, allowing the filter chamber to reach operating temperature.
- 7) Cool down the filter chamber to ambient. Re-tighten the fitting nut to the **minimum** torque value. See Table 6 for proper value.

| Fitting Size         | Torque Value         |                      |
|----------------------|----------------------|----------------------|
|                      | Minimum value (cold) | Maximum value (cold) |
| 13mm (½-inch) flared | 1.24 N-m (11in-lbs). | 1.8 N-m (16 in-lbs). |
| 19mm (¾-inch) flared | 1.58 N-m (14in-lbs). | 3.2 N-m (28 in-lbs). |
| 25mm (1-inch) flared | 3.39 N-m (30in-lbs). | 5.1 N-m (45 in-lbs). |

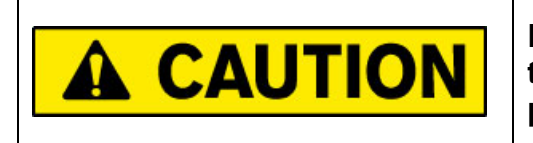

Do NOT tighten fitting nuts at elevated temperatures. Irreparable damage to the plumbing connections will result.

#### Super 300 Type Pillar<sup>™</sup> Process Fluid Inlet and Outlet Connections:

Super 300 Type Pillar <sup>™</sup> process fluid connections are available for the LTFH filter housings. Super 300 Type Pillar Fittings use a "gauge ring" which is used to determine the proper tightness of the fitting connections.

- 1) Remove the protective plastic caps from the fittings on the Inlet and Outlet piping of the heater assembly.
- 2) Install appropriately sized Super 300 Type Pillar "gauge ring"

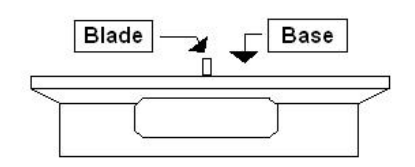

Figure 12: Gauge ring for Super 300 type Pillar fittings

3) Tighten the Pillar fitting nut until the bosses on the union nut makes contact with the gauge ring and pulls the blade. A clicking (crunching) sound will be heard at this point. Continue tightening the union nut until the bosses make full contact with the gauge ring.

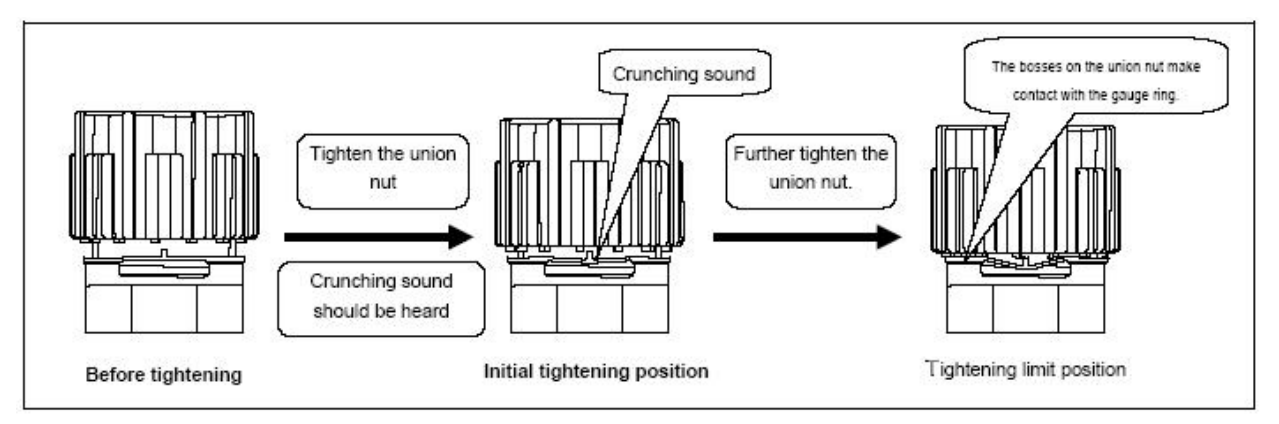

Figure 13: Super 300 type Pillar fittings tightening procedure

#### PRV Connection (13mm (1/2-inch) compression fitting)

**NOTE:** The 210 kW – 288 kW units have two PRV connections.

- 1) Loosen and remove the compression nut. Remove the sealing cap from plumbing connection and discard.
- 2) Test fit the tubing to ensure proper length. The tubing must be plumbed to a nonpressurized drain.
- 3) Slide the compression nut over the tubing.
- 4) Insert the tubing into the compression fitting. Tighten the compression nut securely.

#### Leak Pan Drain (1/2-inch FNPT (13mm) threaded connection)

- 1) Remove and discard the pipe plug.
- 2) Test fit the pipe or tubing to ensure proper length. The tubing must be plumbed to a non-pressurized drain.
- 3) Cover the male pipe threads with PTFE tape or some other approved pipe thread sealant.
- 4) Engage threads into drain connection. Tighten the threaded connection securely.

#### Purge Gas Supply Connection (6mm (1/4-inch) compression fitting)

- 1) Loosen and remove the compression nut. Remove the sealing cap from plumbing connection and discard.
- 2) Test fit the tubing to ensure proper length.
- 3) Slide the compression nut over the tubing.
- 4) Insert the tubing into the compression fitting. Tighten securely.

**NOTE:** There is no exhaust connection for the purge gas. The purge gas is exhausted inside the cabinet and released into the air.

#### <u>Wiring:</u>

The wiring of this unit should only be performed by qualified technicians.

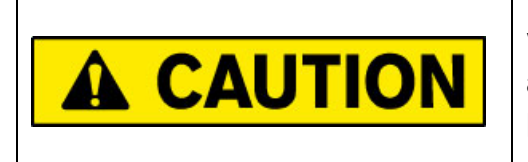

Verify that the electrical supply is shut off, and any necessary lockout/tagout devices are properly installed.

Before the plumbing is connected to this unit, verify that the electrical supply is shut off. Apply any plumbing lockout/tagout devices as required by factory guidelines.

Incoming power should be routed through the electrical access panel on the top of the unit. The power wires and ground wire must be connected to the main circuit breaker, per the electrical prints, which are provided with this manual.

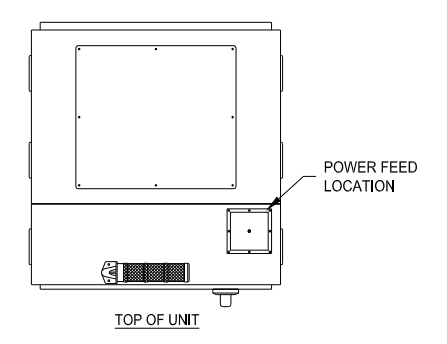

Figure 14: Electrical Access Panel

#### Wiring (Continued):

In addition to providing incoming power, all high-voltage wiring connections must be inspected for connections that may have loosened during shipment. Refer to the TORQUE SPECIFICATIONS table for proper connection torque values. The torque table is located on the inside of the front door.

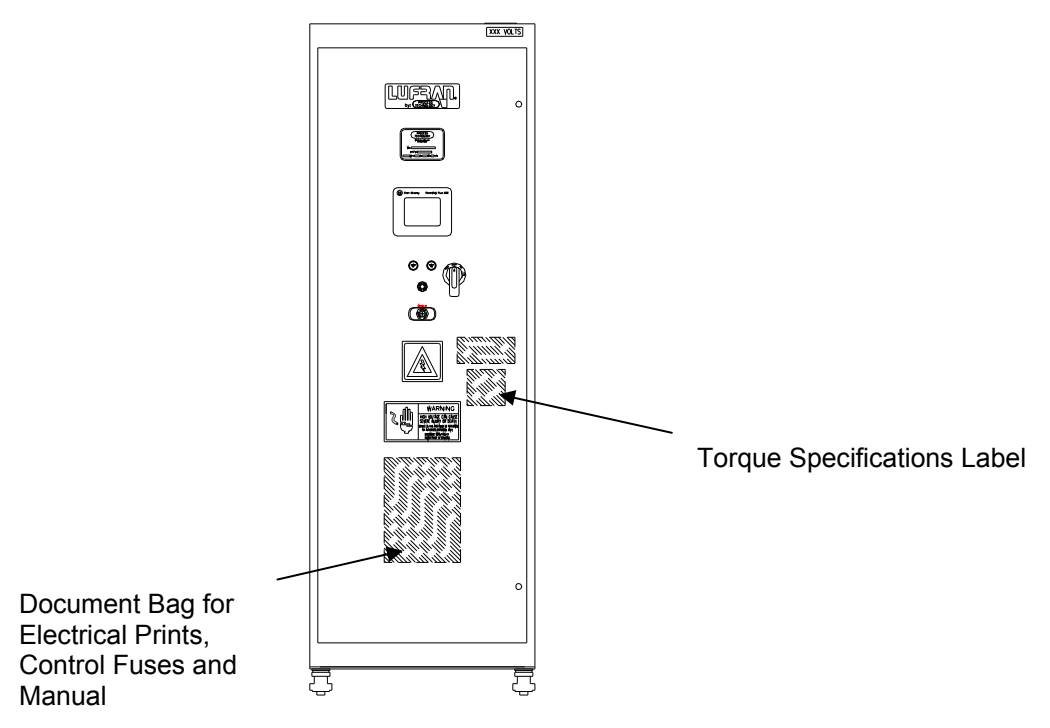

Figure 15: Location of Torque Specifications Label

#### Opening the front cabinet doors:

1-2 column (24kW – 144 kW) units:

- 1) Turn the two quarter-turn latches. They are located on the right side of the door, near the top and bottom.
- 2) Rotate the disconnect switch handle past the OFF position to the RESET position and pull the door open.

3-4 column (157 kW – 288 kW) units:

- 1) Turn the three quarter turn latches on each door. They are located near the center of the two doors, near the top, middle and bottom.
- 2) Push the disconnect switch down, past the OFF position to the RESET position.
- 3) Hold the switch in the RESET position and open the two doors.

## Wiring (Continued):

| TORQUE SPECIFICATIONS          |
|--------------------------------|
| CIRCUIT BREAKER (1CB)          |
|                                |
| DISTRIBUTION BLOCK (1PD)       |
| PRIMARY:                       |
| SECONDARY:                     |
| SECONDARY:                     |
| POWER FUSES (7FU-9FU)          |
|                                |
|                                |
| SAFETY CONTACTOR (1CON)        |
|                                |
| SOLID STATE RELAYS (1SSR-2SSR) |
| INPUT:                         |
| OUTPUT:                        |
|                                |

Figure 16: Torque Specifications Table

# **OPERATION:**

The Lufran fluoropolymer inline water heater can be operated from the front of the unit, remotely through the interface cable provided with the unit, or through an optional remote operator interface panel (ROI). This section deals with controlling the heater locally from the front of the unit. For an explanation of controlling the unit remotely refer to the REMOTE INTERFACE (RI) or (ROI) section of this manual.

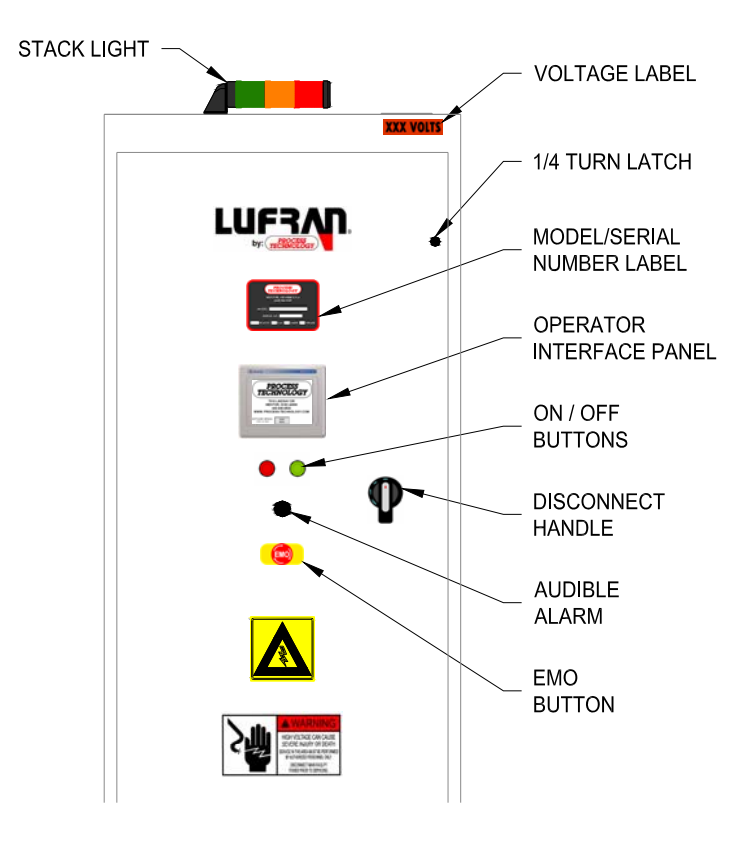

#### Front Panel Layout:

Figure 17: Front Panel Layout

#### Stack Light:

The status lights on the top of the unit indicates the operating status of the unit.

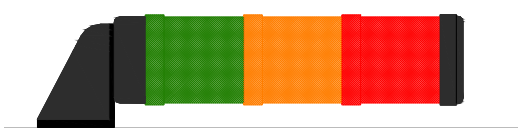

#### Figure 18: Status Lights

| Color | Description                                                                                                    |  |
|-------|----------------------------------------------------------------------------------------------------|--|
| RED   | Indicates an alarm condition exists with the system and operation halted. Correct the alarm condition and press the FAULT RESET button to resume operation.                                        |  |
| AMBER | Indicates that the system is in a standby mode, or is operating with a warning condition. A message will appear on the information panel notifying the user of the warning condition as it occurs. |  |
| GREEN | Indicates the system is operating with all conditions in a normal operating state.                                                                                                    |  |

#### **Operator Interface Buttons:**

There are two push buttons are located on the front panel of the unit.

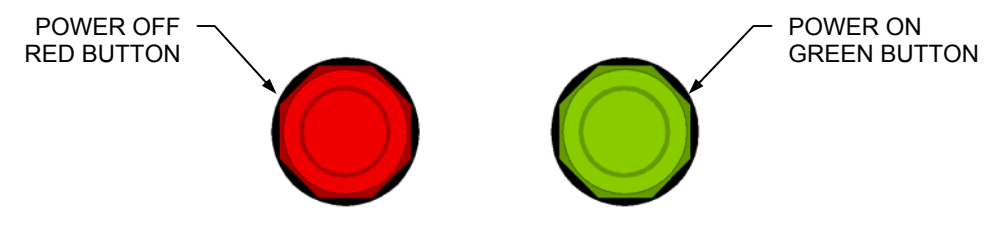

Figure 19: Operator Interface Buttons

**Power On Button:** When depressed, this button enables the main power contactor and readies the system for operation. It illuminates to indicate the system is in an operational mode.

**Power Off Button:** When depressed this button disables heater operation by disengaging the main power safety contactor. It illuminates to indicate the main power is off.

#### **Operator Interface Touchscreen/Display:**

The operator interface panel is an intelligent flat panel display. It is designed to interchange and display graphical data from a PLC by merely viewing or touching the screen. To ensure the effectiveness of the panel, it is important to take the following precautions:

- Do not press sharp objects against the screen.
- Do not strike the panel with hard objects.
- Do not press the screen with excessive force.

#### Indicators:

The different screens and menus available in the PLC touch screen interface have different types of push buttons and display fields. The following are examples of these different items.

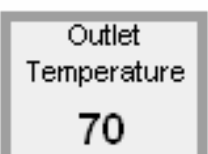

The simple rectangular fields with the light borders are information fields only.

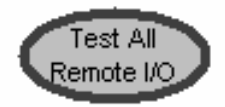

The oval fields with the dark borders are function buttons. The specific function is indicated in the center of the button.

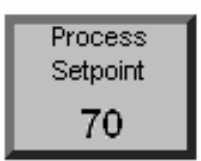

The rectangular fields with the dark borders are also function buttons. These buttons require that numeric values be entered to change these settings.

When you press these buttons, a keypad will appear to allow you to change the value of the specific setting. After you key-in a new value, you must press the ENTER ( $\blacktriangleleft$ ) key in order to complete the change.

If you fail to press the ENTER key, or if the control system is locked, you will not be able to make changes to these settings.

System Setup The rectangular fields with dark borders that are located in the navigation area (at the bottom of the screen) are used to navigate between different screens and menus.

#### **Operator Interface Touchscreen/Display (Continued):**

#### **Typical Touch Screen Display: General information**

All of the touch screen displays have a similar format, as illustrated below. Navigating from screen to screen will change the information in the center of the screen, but the information at the top, right side and bottom of the screen will usually remain unchanged.

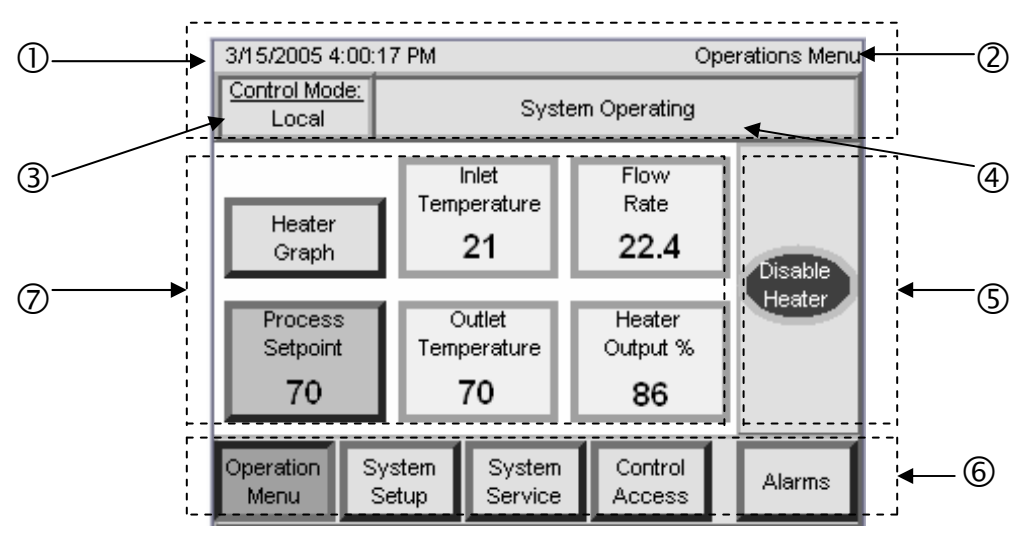

Figure 20: Typical Touch Screen Display

#### Explanation of Display Features:

- ①-④ **Title Panel.** This top section of the display provides general information about the unit and the display.
- ① **Time, Date.** This is factory set prior to shipment. However, if the customer wants to change the date or time (to match their local time zone), the run-time file application would first need to be shut down in order to change the time and date in the operating system menu of the panel display itself.

The run-time application can be terminated in the SYSTEM SERVICE menu by selecting the SHUTDOWN APPLICATION pushbutton.

2 **Menu Name.** The name of the current menu is always provided at the very top of the display.

#### **Operator Interface Touchscreen/Display (Continued):**

#### Explanation of Display Features:

③ **Control Mode.** This box indicates whether the unit is in LOCAL, MANUAL or REMOTE control mode.

When in LOCAL mode the heater control settings may be adjusted from the touch screen interface only.

When in REMOTE mode the heater control settings may be adjusted through the interface cable connection only.

When in ROI mode (**optional**) the ENABLE HEATER and PROCESS SETPOINT heater control settings may be adjusted through the remote touch-screen interface only.

- ④ **Message Box.** This box indicates the status of the water heater. It will detail current system messages such as heater operation or any potential alarms.
- **Command Panel.** In most menus the command panel will provide the function buttons to start and stop the operation of the heater. On one menu screen the command panel will also have the function buttons needed to enable or disable the datalog function of the controller.
- 6 **Navigation Panel.** These buttons will allow the user access to other available system menus. The current menu will be highlighted.
- Information Panel. This area of the screen will feature different information fields and function buttons for the different menu screens. This section of the display is explained for each of the menu screens in the following pages of this section.

#### **Touchscreen Menu Overview:**

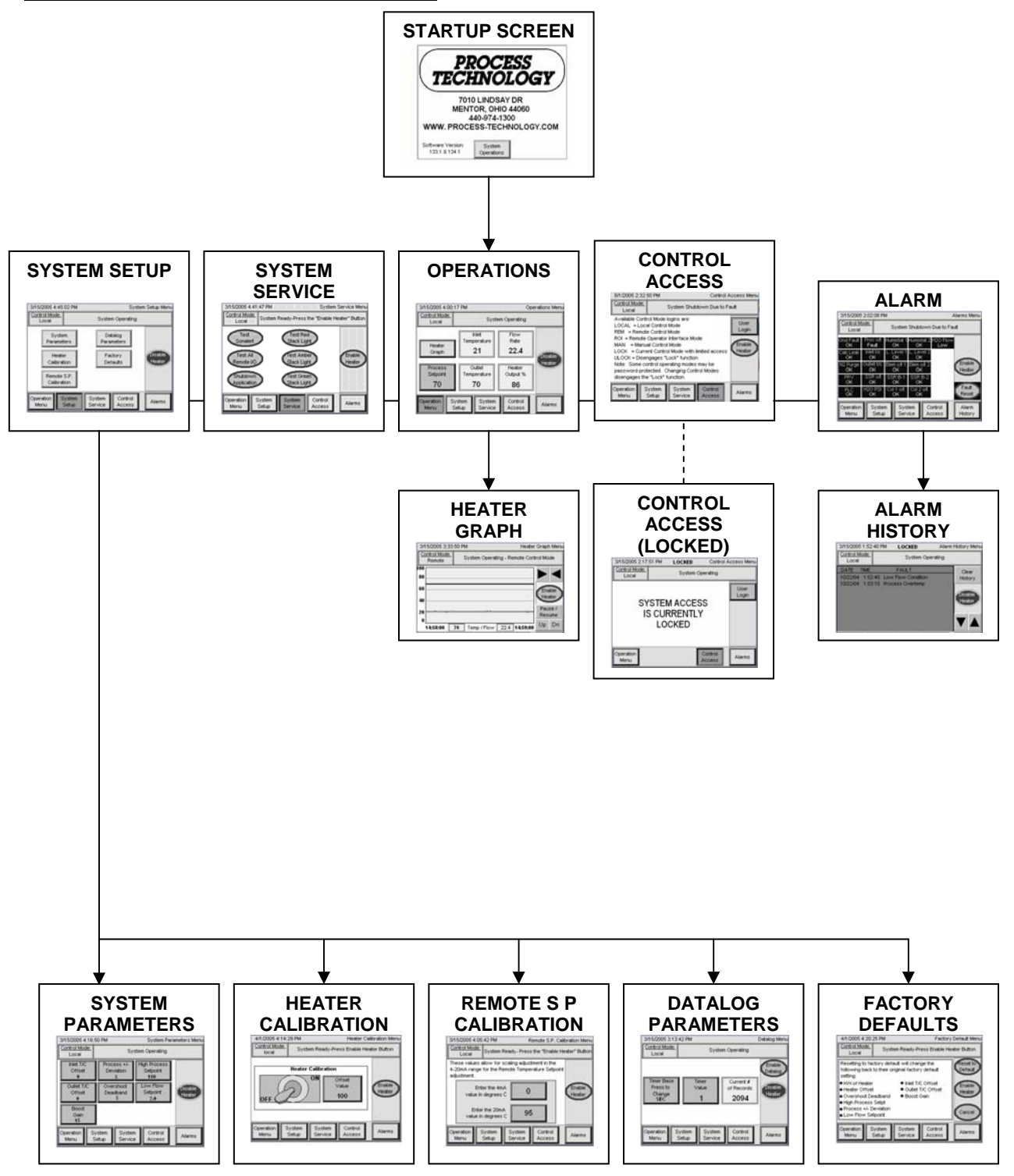
### **Operations Menu:**

The operations menu provides current performance statistics of the Lufran fluoropolymer inline water heater. It is the default menu that appears following the startup screen. The navigation keys at the bottom of the screen provide access to the other menus available.

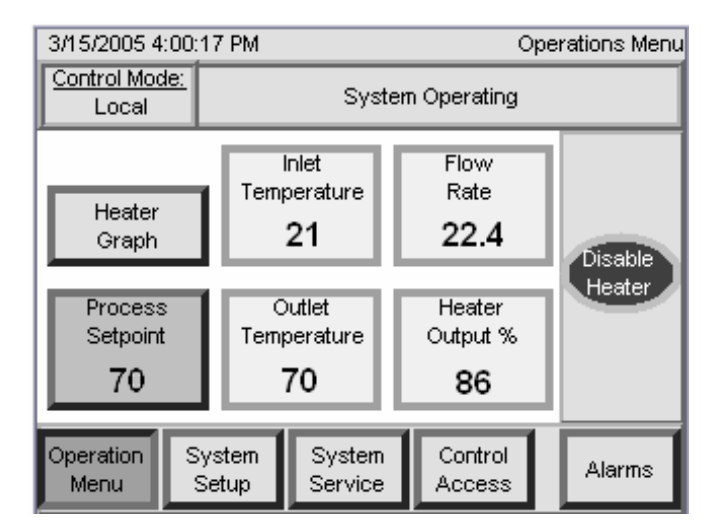

Figure 21: Operations Menu

| Operations Menu<br>Information Panel | Description                                                                                                    |
|--------------------------------------|----------------------------------------------------------------------------------------------------|
| HEATER GRAPH                         | This button will go directly to a display that charts the current temperature performance of the heater.                                                                                                    |
| INLET TEMPERATURE                    | This value is the temperature measured from the process sensor located at the inlet of the heater.                                                                                                    |
| FLOW RATE                            | This value is the water flow rate measurement taken from the internal flow meter.                                                                                                    |
| PROCESS SETPOINT                     | This button will display the current temperature outlet setting. The operator can change this value by pressing the button. A numeric keypad will appear to allow the operator to enter a new setpoint value. The operator must press ENTER ( $\checkmark$ ) on the keypad in order to save the new value. |
| OUTLET<br>TEMPERATURE                | This value is the temperature measured from the process sensor located at the outlet of the heater.                                                                                                    |
| HEATER OUTPUT %                      | This value shows the output load of the heating elements needed at that specific time in order to provide the desired outlet temperature.                                                                                                    |

### System Setup Menu:

This menu will provide navigation to five different setup menus. The information in these various menus are factory set during performance testing and should only be modified if necessary. The different setup menus are described in more detail in the following pages.

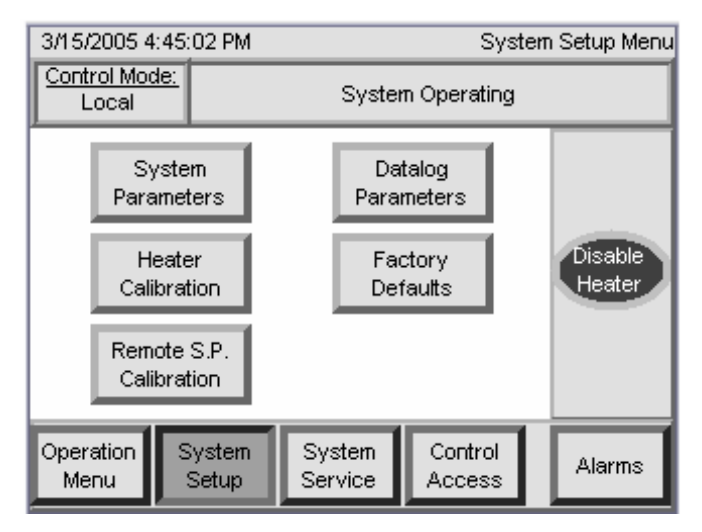

Figure 22: System Setup Menu Screen

| System Setup Menu<br>Information Panel | Description                                                                      |
|----------------------------------------|----------------------------------------------------------------------------------|
| SYSTEM PARAMETERS                      | This button will forward the operator to the SYSTEM PARAMETERS menu.             |
| DATALOG<br>PARAMETERS                  | This button will forward the operator to the DATALOG PARAMETERS menu.            |
| HEATER CALIBRATION                     | This button will forward the operator to the HEATER CALIBRATION PARAMETERS menu. |
| FACTORY DEFAULTS                       | This button will forward the operator to the FACTORY DEFAULTS menu.              |
| REMOTE S. P.<br>CALIBRATION            | This button will forward the operator to the REMOTE SET POINT (S. P.) menu.      |

### **System Parameters Menu:**

This menu will provide information pertaining to the different offset values entered for the temperature sensors as well as some adjustable control parameters. When one of these buttons is selected, a keypad will appear to allow the operator to change the value. The operator must press enter after making a change in order to save the new value.

| 3/15/2005 4:             | 16:50 PN        | 50 PM System Parameters Menu  |                       |                    |                   |
|--------------------------|-----------------|-------------------------------|-----------------------|--------------------|-------------------|
| Control Mode<br>Local    |                 | System Operating              |                       |                    |                   |
| Inlet T/C<br>Offset<br>0 |                 | Process +/-<br>Deviation<br>5 | High Pr<br>Setp<br>11 | ocess<br>oint<br>0 |                   |
| Outlet T/C<br>Offset     |                 | Overshoot<br>Deadband<br>5    | Low F<br>Setp<br>2.   | Flow<br>oint<br>0  | Disable<br>Heater |
| Boost<br>Gain<br>15      |                 |                               |                       |                    |                   |
| Operation<br>Menu        | Syster<br>Setup | n Syster<br>Servic            | n Co<br>e Ac          | ntrol<br>cess      | Alarms            |

Figure 23: System Parameters Menu Screen

| System<br>Parameters Menu<br>Information Panel | Description                                                                                                    |
|------------------------------------------------|----------------------------------------------------------------------------------------------------|
| INLET T/C OFFSET                               | This button allows adjustment of the offset value for the inlet water thermocouple sensor. The adjustment range is -10°C to +10°C.                                                                                                    |
| PROCESS +/-<br>DEVIATION                       | This button allows adjustment of the process deviation value. The maximum value for this setting is 20°C. The process deviation provides indication to the operator whenever the heater outlet water temperature is above or below the process setpoint by a value greater than the value of this setting. This setting does not trigger an alarm and will not shut down the heater.                                                                                    |
| HIGH PROCESS<br>SETPOINT                       | This button allows adjustment of the HIGH PROCESS SETPOINT. This setting may be adjusted as high as 120°C. The factory default value for this setting is 110°C. If the heater outlet temperature exceeds the value of this setting, the heater will enter an alarm state. This alarm state will shut down the heater and will require a manual reset once the alarm event has ended.                                                                                    |
| OUTLET T/C<br>OFFSET                           | This button allows adjustment of the offset value for the outlet water thermocouple sensor. The adjustment range is -10°C to +10°C.                                                                                                    |
| OVERSHOOT<br>DEADBAND                          | This button allows adjustment of the outlet temperature OVERSHOOT DEADBAND. When the heater outlet temperature rises above the process setpoint by this value (°C), the heater power output will be reduced to 0%. This will not trip an alarm. The DAC control system will detect the peak of the temperature overshoot and re-establish power to the heater once the peak has occurred in order to provide a more gradual and precise return to the process setpoint. |

## System Parameters Menu (Continued):

| 3/15/2005 4              | :16:50       | 50 PM System Parameters Menu |                   |                                 |                   |
|--------------------------|--------------|------------------------------|-------------------|---------------------------------|-------------------|
| Control Moc<br>Local     |              | System Operating             |                   |                                 |                   |
| Inlet T/C<br>Offset<br>0 |              | Process<br>Deviatio<br>5     | :+/- H            | ligh Process<br>Setpoint<br>110 |                   |
| Outlet T/<br>Offset      | C            | Overshoot<br>Deadband<br>5   |                   | Low Flow<br>Setpoint<br>2.0     | Disable<br>Heater |
| Boost<br>Gain<br>15      |              |                              |                   |                                 |                   |
| Operation<br>Menu        | Syst<br>Setu | em S<br>Jp S                 | System<br>Service | Control<br>Access               | Alarms            |

| System<br>Parameters Menu<br>Information Panel |                                                                                                    | Description               |                   |  |
|------------------------------------------------|----------------------------------------------------------------------------------------------------|---------------------------|-------------------|--|
| LOW FLOW<br>SETPOINT                           | This button allows adjustment of the LOW FLOW SETPOINT. This setting will disable the heaters when the flow rate through the heater falls below this setting (liters per minute). The controller will provide a warning message when the flow rate has dropped below this setting, but it will not enter an alarm state. When the flow rate through the heater has risen above the value of this setting heater operation will continue. This setting is factory set to the valued listed below:                                                                                                    |                           |                   |  |
|                                                | Heater Wattage                                                                                                    | Number of Heating Columns | LOW FLOW SETPOINT |  |
|                                                | 24Kw – 72Kw                                                                                                    | 1                         | 1.0               |  |
|                                                | 105Kw – 144Kw                                                                                                    | 2                         | 2.0               |  |
|                                                | 210Kw – 288Kw                                                                                                    | 4                         | 4.0               |  |
| BOOST GAIN                                     | This button allows adjustment of the BOOST GAIN. This setting improves heater performance during initial temp rise from a low temperature. This setting has a range of 0-100 (no units). It is factory set during testing. The factory set value is saved in the FACTORY DEFAULT menu. By increasing the value of this setting (by increments of 1), the heater will increase the rate of temperature rise from a low temperature. Note however that increasing the value of this setting will result in a temperature overshoot as the heater outlet temperature reaches the process setpoint. The default value will provide the process setpoint. |                           |                   |  |

### Heater Calibration Menu:

This menu is used during initial startup only. The value listed in the information panel is used, if needed, to make adjustments to the heater's power output rating. Depending upon operating conditions and the supply voltage these values may help improve the precision of the DAC control system.

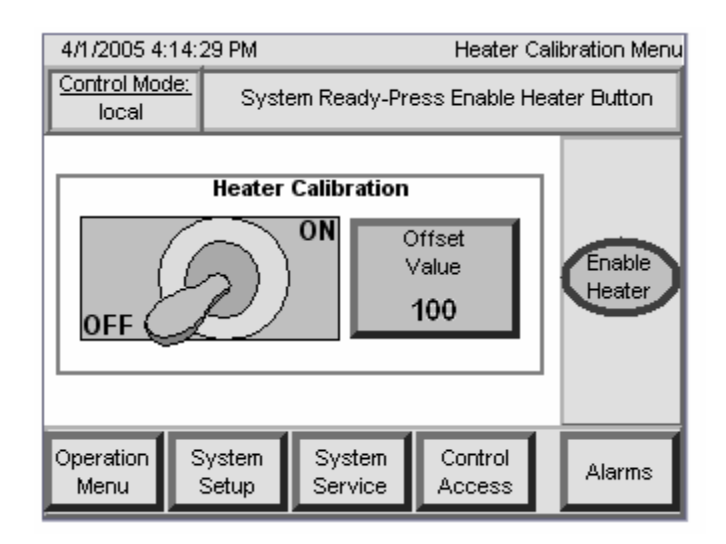

Figure 25: Heater Calibration Menu Screen

| Heater Calibration Menu<br>Information Panel | Description                                                                                                    |  |
|----------------------------------------------|----------------------------------------------------------------------------------------------------|--|
| ON / OFF                                     | This animated toggle switch will enable the system calibration mode.<br>In this mode, the error correction is disabled, and the DAC control<br>system will operate as an open loop control. The HEATER<br>CALIBRATION STARTUP PROCEDURE details the proper<br>calibration procedure for this unit. The procedure may be found in<br>the STARTUP section of this manual.<br>This calibration was performed at the factory prior to shipment. |  |
| OFFSET VALUE                                 | This button allows adjustment of the heater power output r<br>This setting will be adjusted at the factory, so the initial value<br>not be 100(%). If, during initial startup, the heater is having diff<br>in reaching the process setpoint, this value may be adjusted (i<br>increments) up or down in order to improve the precision of the                                                                                              |  |

### Remote S. P. Calibration Menu:

This menu provides adjustment to the scale of the 4-20 mA input responsible for making changes to the primary setpoint. The values of these settings must match the values used by the customer control. Otherwise the primary setpoint will be incorrect.

| 3/15/2005 4:05                              | 5:42 PM                            | R                               | emote S.P. C               | Calibr | ration Menu |
|---------------------------------------------|------------------------------------|---------------------------------|----------------------------|--------|-------------|
| Control Mode:<br>Local                      | System F                           | Ready-Press                     | the "Enable                | Hea    | ter" Button |
| These values<br>4-20mA range<br>adjustment. | allow for :<br>for the Re          | scaling adjust<br>ernote Temper | ment in the<br>ature Setpo | int    |             |
| En<br>value ir                              | Enter the 4mA value in degrees C 0 |                                 |                            |        |             |
| Ente<br>value ir                            | r the 20m/<br>n degrees            | а<br>с <b>95</b>                |                            |        |             |
| Operation<br>Menu                           | System<br>Setup                    | System<br>Service               | Control<br>Access          |        | Alarms      |

Figure 26: Remote Setpoint Calibration Menu

| Remote S. P. Calibration<br>Menu Information Panel | Description                                                                                            |
|----------------------------------------------------|----------------------------------------------------------------------------------------------------|
| ENTER THE 4mA VALUE                                | This button allows adjustment to the lowest setpoint value provided remotely by the customer control.  |
| ENTER THE 20mA<br>VALUE IN DEGREES C               | This button allows adjustment to the highest setpoint value provided remotely by the customer control. |

### **Datalog Menu:**

This menu allows adjustment of the frequency of datalog sampling. The DAC control systems will record the following information:

Flow rate (liters per minute)

Outlet Temperature (°C)

Alarm Events

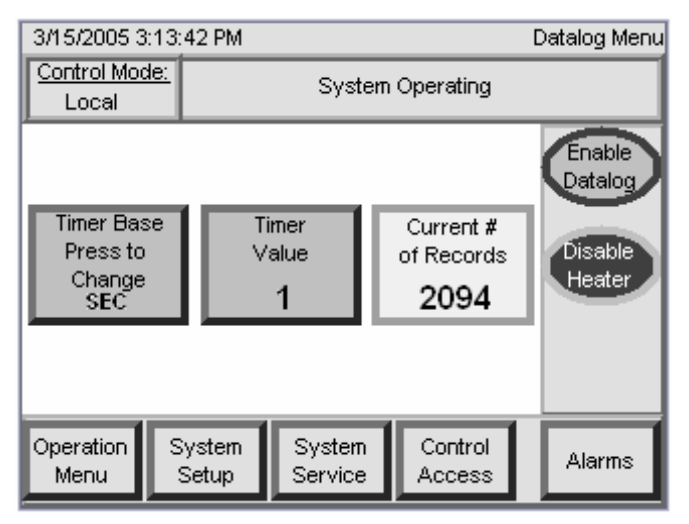

Figure 27: Datalog Menu Screen

| Datalog Menu<br>Information Panel | Description                                                                                                    |
|-----------------------------------|----------------------------------------------------------------------------------------------------|
| TIMER BASE PRESS TO<br>CHANGE     | This button allows adjustment of the time interval for the data sampling. Pressing this button will change the time units from SEC (seconds) to MIN (minutes). Pressing the button again will change the time units from MIN to HR (hours). Pressing the button a third time will change the time units from HR back to SEC. |
| TIMER VALUE                       | This button allows adjustment of the time period between datalog events.                                                                                                    |
| CURRENT # OF<br>RECORDS           | This display indicates the number of datalog records that have been collected. The controller can collect a maximum of 4096 datalogs. Beyond this, the controller will begin to replace the oldest datalogs with the new datalogs as they are taken.                                                                         |
| ENABLE DATALOG                    | This button in the command panel will enable the datalog feature of the controller. Once enabled, this function button will change to DISABLE DATALOG.                                                                                                    |

### Factory Default Menu:

This menu holds the record of all the factory-set control parameters of the DAC<sup>™</sup> control system.

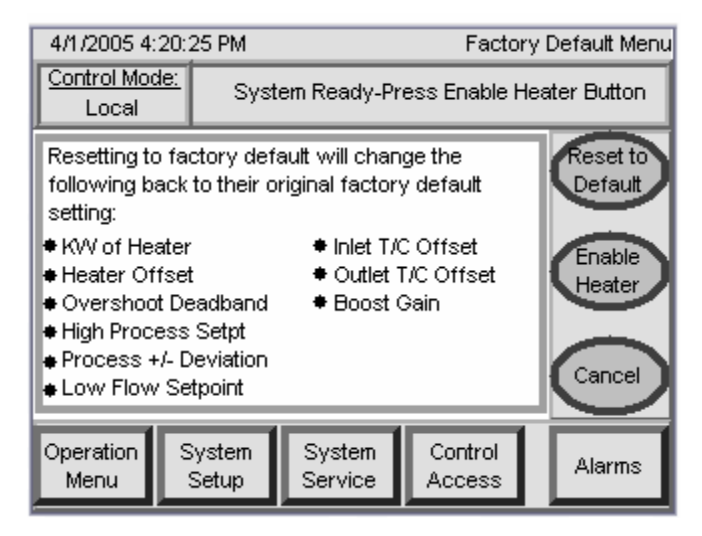

Figure 28: Factory Default Menu Screen

| Factory Default Menu<br>Command Panel | Description                                                                                                    |
|---------------------------------------|----------------------------------------------------------------------------------------------------|
| RESET TO DEFAULT                      | This button will reset all controller settings to the factory default settings listed in the information panel. |
| CANCEL                                | This button will return the display to the SYSTEM SETUP menu.                                                   |

### System Service Menu:

This menu provides buttons that can test the various output signals and indicator lights on the unit, as well as shut down the OIP application software.

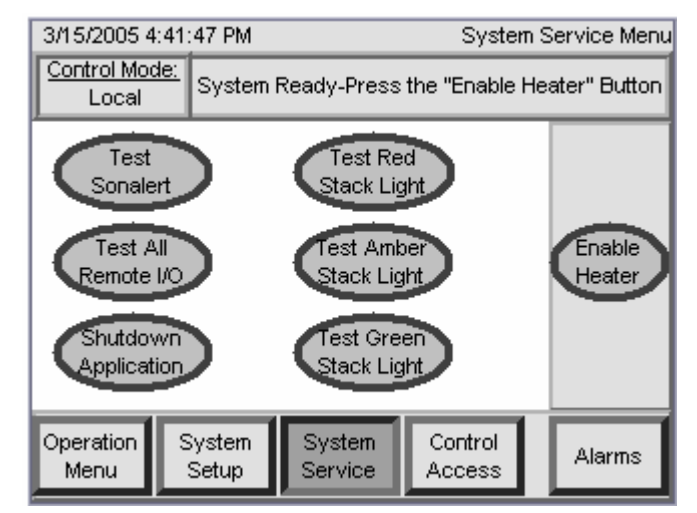

Figure 29: System Service Menu

| System Service Menu<br>Information Panel | Description                                                                                                    |
|------------------------------------------|----------------------------------------------------------------------------------------------------|
| TEST SONALERT                            | Depress this button to energize the Sonalert audible alarm. This function will not send the unit into an alarm condition.                                                                                                    |
| TEST RED STACK<br>LIGHT                  | Depress this button to illuminate the red light on the stack light.                                                                                                    |
| TEST ALL REMOTE I/O                      | This button allows testing of all output signals through the interface cable. When this button is depressed, all interface outputs toggle from normal operating states.                                                                                                    |
| TEST AMBER STACK<br>LIGHT                | Depress this button to illuminate the amber light on the stack light.                                                                                                    |
| SHUTDOWN<br>APPLICATION                  | When the heater is disabled, this button will shut down the OIP application software. The PLC and the touch screen display will remain turned on. When this button is depressed, a verification message and two buttons in the command panel called APPLY and CANCEL will appear. |
| TEST GREEN STACK<br>LIGHT                | Depress this button to illuminate the green light on the stack light.                                                                                                    |

| System Service Menu<br>Command Panel | Description                                                                                                    |
|--------------------------------------|----------------------------------------------------------------------------------------------------|
| APPLY                                | This button will appear if the SHUTDOWN APPLICATION button is depressed. Depress the APPLY button to shut down the DAC <sup>™</sup> control system. |
| CANCEL                               | This button will appear if the SHUTDOWN APPLICATION button is depressed. Depress the CANCEL button return to the SYSTEM SERVICE menu.               |

### Control Access Menu:

This menu provides access to adjust the DAC control system from LOCAL control mode to remote (REM) control mode or manual (MAN) control mode. This menu also provides the ability to LOCK or UNLOCK the control system. The different login modes are described on the following page.

When the system is UNLOCKED the CONTROL ACCESS MENU will appear as follows:

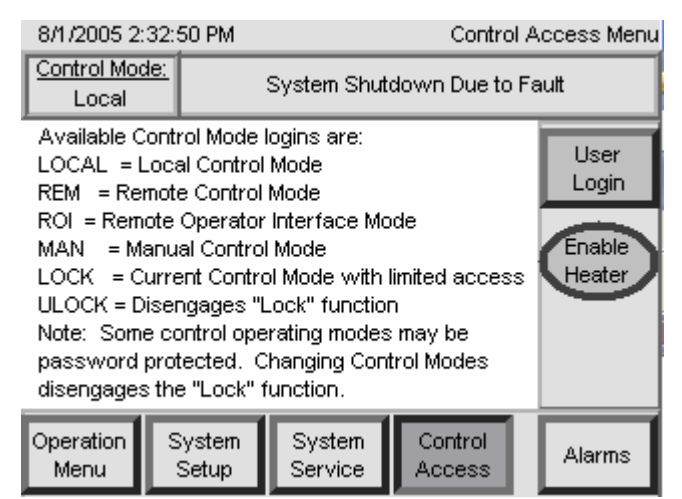

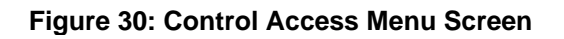

| Control Access Menu<br>Command Panel | Description                                                                                                    |
|--------------------------------------|----------------------------------------------------------------------------------------------------|
| USER LOGIN                           | This button will bring up the LOGIN display on the information panel.<br>Pressing User (F2) on the LOGIN display will bring up a small<br>keyboard. From the keyboard you can enter one of the available<br>control mode login codes, to change the control mode. When<br>finished entering the code, press the enter ( $\checkmark$ ) key to input the<br>change. Then press the password (F3) on the login display and<br>enter the same login code as the password. When finished entering<br>the password, press the enter ( $\checkmark$ ) key to input the password. Press<br>the enter ( $\checkmark$ ) key on the LOGIN display to enter the login code,<br>which will then change the control mode. |
| CANCEL                               | This button will return the display to the CONTROL ACCESS menu.                                                                                                    |

## Control Access Menu (Continued):

When the system is LOCKED the CONTROL ACCESS MENU will appear as follows:

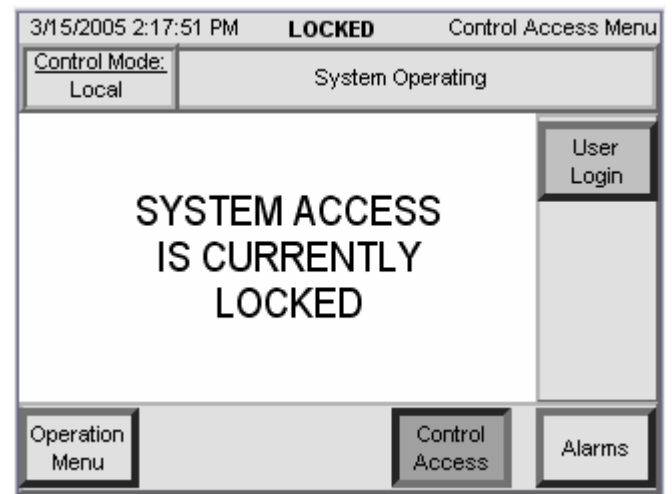

Figure 31: Control Access Menu Screen (locked)

| Control Mode<br>Login Code | Description                                                                                                    |
|----------------------------|----------------------------------------------------------------------------------------------------|
| LOCAL                      | <b>LOCAL MODE.</b> This control mode allows heater control from the touch screen display of the PLC. All menus and settings can be accessed and changed from the touch screens.                                                                                                    |
| REM                        | <b>REMOTE MODE.</b> This control mode allows heater control through the interface cable connection only. The customer provided remote control system can access and change settings remotely.                                                                                                    |
| ROI                        | <b>REMOTE OPERATOR INTERFACE MODE. This selection will only appear if the</b><br><b>Lufran heater includes the ROI option.</b> This control mode allows ENABLE HEATER and<br>PROCESS SETPOINT heater control settings to be adjusted through the remote operator<br>interface heater control only. The customer can also access and change all other user<br>settings either locally or remotely. |
| ENET                       | <b>ETHERNET MODE.</b> This selection will only appear if the Lufran heater includes the C1 communications option. This control mode allows heater control through the Ethernet cable connection only. The Ethernet network can access and change settings remotely.                                                                                                    |
| DNET                       | <b>DEVICENET MODE.</b> This selection will only appear if the Lufran heater includes the C2 communications option. This control mode allows heater control through the DeviceNet cable connection only. The DeviceNet network can access and change settings remotely.                                                                                                    |
| MBUS                       | <b>MODBUS MODE.</b> This selection will only appear if the Lufran heater includes the C5 communications option. This control mode allows heater control through the Modbus cable connection only. The Modbus network can access and change settings remotely.                                                                                                    |

# Control Access Menu (Continued):

| Control Mode<br>Login Code | Description                                                                                                    |                                                                                                    |  |
|----------------------------|----------------------------------------------------------------------------------------------------|----------------------------------------------------------------------------------------------------|--|
|                            | <b>MANUAL MODE.</b> This control mode allows an operator to control the % output of the heater, regardless of flow rate or desired outlet temperature. When this mode is selected, the HEATER CALIBRATION menu will disappear, and the PROCESS SETPOINT button in the OPERATION MENU will be replaced by MANUAL OUTPUT %.                                                                                                    |                                                                                                    |  |
| MAN                        |                                                                                                    | Once in manual control mode the automated<br>control is no longer active and may result in<br>erratic behavior or over-temperature<br>conditions. For this reason, manual control<br>should only be used by qualified personnel as<br>a maintenance tool. |  |
| LOCK                       | This control mode limits operator access to most operator functions. When the control system is LOCKED (see above figure), the SYSTEM SETUP and SYSTEM SERVICE menus will disappear. In addition, the settings in the OPERATION MENU will be locked, so no changes can be made to the system.<br>In order to unlock the control system the operator must access the USER LOGIN function, and enter the login code ULOCK.<br>The system can be locked while in any of the operating modes. Changing control modes will automatically unlock the control system. |                                                                                                    |  |
| ULOCK                      | This control mode will disable the lock function.                                                                                                    |                                                                                                    |  |

### Alarms Menu:

This menu provides a display status of all alarm conditions in the Lufran fluoropolymer inline water heater. When one of the alarms trip, the Alarms menu will automatically appear. The alarm setting(s) that has tripped will flash.

**Note:** To silence the audible alarm during an alarm event, press the POWER OFF button on the front of the unit. When the alarm condition has been cleared, press the POWER ON button before the unit is restarted.

When the alarm condition(s) has been corrected, the alarm setting will continue to flash until the control system has been reset. To reset the safety, press the FAULT RESET button located on the command panel.

Please note that the high-wattage Lufran heaters that use 3 or 4 heating columns (157kW – 288kW) will have a slightly different alarm screen. Some of the alarms will be multiplied due to the number of heating columns. These alarms will be labeled with the column number.

| 3/15/2005 2:02:08 PM Alarms Menu |            |                 |            |                |              |            |                |     |                  |
|----------------------------------|------------|-----------------|------------|----------------|--------------|------------|----------------|-----|------------------|
| Control M<br>Local               | lode:      | System          |            |                | Shutd        | own        | Due to f       | Fau | ult              |
| Gnd Fault<br>OK                  | Proc<br>Fa | co/t<br>ult     | Hum<br>(   | nistat 1<br>OK | Humis<br>Oł  | tat 2<br>( | H2O Flo<br>Low | w   |                  |
| Cab Leak<br>OK                   | Inle<br>O  | t t/c<br>K      | L.L<br>(   | evel 1<br>DK   | L. Lev<br>Oł | /el 2<br>( |                |     |                  |
| N2 Purge<br>OK                   | Outle<br>O | et t/c<br>K     | Eleri<br>( | no/t1<br>DK    | Elem<br>Oł   | o/t 2<br>( |                |     | Enable<br>Heater |
| PRV<br>OK                        | SSF<br>O   | ≀o/t<br>K       | SS         | R B-1<br>DK    | SSR<br>Oł    | B-2<br>(   |                |     |                  |
| PLC<br>OK                        | H2O<br>0   | PSI<br>K        | Col        | 1 o/t<br>DK    | Col 2<br>Oł  | o/t<br>(   |                |     | Fault<br>Reset   |
| Operation<br>Menu                |            | Syster<br>Setup | n<br>)     | Syst<br>Serv   | tem<br>rice  | Co<br>Ac   | ontrol<br>cess |     | Alarm<br>History |

Figure 32: Alarms Menu Screen

| Alarm Menu Command<br>Panel | Description                                                                                                    |
|-----------------------------|----------------------------------------------------------------------------------------------------|
| FAULT RESET                 | This button will reset all of the safety settings. If a particular safety has tripped and the conditions causing the safety trip has not been corrected, then the safety indicator will not reset and will continue to flash. |

| Alarm Menu Navigation<br>Panel | Description                                                         |
|--------------------------------|---------------------------------------------------------------------|
| ALARM HISTORY                  | This button will forward the operator to the ALARM HISTORY display. |

### Alarm History Menu:

This display will list the alarm history of the unit. The information panel provides the date and time of the event, as well as the type of fault that occurred.

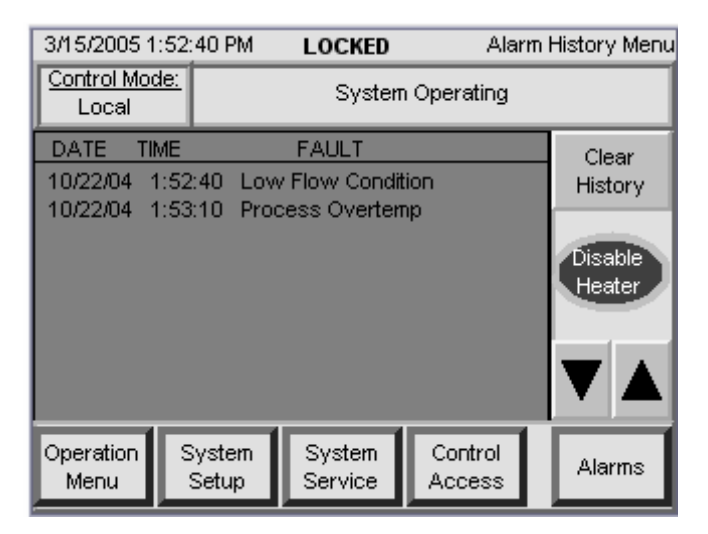

Figure 33: Alarm History Menu Screen

| Alarm History<br>Command Menu | Description                                                                                |
|-------------------------------|--------------------------------------------------------------------------------------------|
| CLEAR HISTORY                 | This button will clear all of the entries in this menu.                                    |
|                               | These two buttons will allow the operator to scroll up and down through the alarm history. |

### **Startup Procedure:**

- 1) Enable the power at the MAIN SERVICE DISCONNECT.
- 2) Ensure the disconnect handle on the front panel is in the ON Position and that the EMO button on the front panel is not depressed.
- 3) Establish purge gas flow.
- 4) Establish water flow. Allow water to flow for several minutes to ensure all entrapped air has been purged from the heating column(s).
- 5) Press the POWER ON switch on the front panel.
- 6) If all safety components are within allowable ranges, the main load/safety contactor will engage. The YELLOW indicator light will be illuminated.
- 7) Verify that the system parameters are correct.
- 8) Adjust the PROCESS SETPOINT in the OPERATIONS MENU to the desired temperature.
- 9) If the unit is being operated for the first time, complete the HEATER CALIBRATION STARTUP PROCEDURE. This procedure is provided on the following page.

If the unit is not being started for the first time, proceed to step 10.

10)Press the ENABLE HEATERS button on the command panel. The unit will now start to heat the water.

**Note:** Steps 8 and 10 can also be accomplished through the remote control interface or on the ROI. Refer to the REMOTE INTERFACE section of this manual for more information.

### Heater Calibration Startup Procedure:

This calibration procedure should be performed the first time the unit is operated. While this unit was tested and calibrated prior to shipment, this procedure will help correct for some offsets caused by variations in nominal supply voltages. While the DAC control system will compensate for these differences, performing this procedure will improve heater response.

This calibration startup procedure will disable the correction routines for the DAC control system and allow the unit to operate with an open loop control. By observing the performance of this unit without any error correction, the operator may adjust the heater to improve heater response. This procedure may not be performed while the unit is in MANUAL or REMOTE control mode.

This procedure must be performed following the STARTUP PROCEDURE provided on the previous page.

- 10)Once the startup procedure is complete, insure that there is an adequate and steady flow of water through the unit. Fluctuations in water flow will affect the results of calibration.
- 11)Access the HEATER CALIBRATION menu on the touch screen interface. Use the buttons on the navigation panel to first access the SYSTEM SETUP menu, and then press the HEATER CALIBRATION button in the information panel to access this display screen.
- 12)Turn the HEATER CALIBRATION setting ON. The image of the toggle switch will change to indicate that the calibration mode has been turned ON.
- 13)Press the ENABLE HEATER button on the command panel of the display.
- 14)Allow enough time for the heater to ramp up to the process setpoint and to stabilize. Depending upon the flow rate and the wattage of the unit, this may take several minutes.

### Heater Calibration Startup Procedure (Continued):

15)Compare the outlet temperature of the unit to the process setpoint.

If the outlet temperature is higher than the PROCESS SETPOINT, then decrease the OFFSET VALUE by 1%.

If the outlet temperature is lower than the PROCESS SETPOINT, increase the OFFSET VALUE by 1%.

- 16)Repeat steps 14-15 until the outlet temperature matches the PROCESS SETPOINT. Once the unit outlet temperature matches the PROCESS SETPOINT the unit is calibrated. Proceed to step 17.
- 17)Turn the HEATER CALIBRATION setting OFF. The image of the toggle switch will change to indicate the calibration mode has been turned OFF.

|                  | The HEATER CALIBRATION setting must not                                                                                                    |
|------------------|----------------------------------------------------------------------------------------------------|
|                  | he turned on during normal bester operation                                                                                                    |
|                  | be turned on during normal neater operation.                                                                                                    |
| <b>A</b> CAUTION | <ul> <li>The HEATER CALIBRATION mode will disable the following control performance features:</li> <li>Overshoot compensation</li> <li>Boost deadband</li> <li>Error compensation</li> <li>Failure to turn the HEATER CALIBRATION setting off will result in poor temperature</li> </ul> |
|                  | control and may result in over-temperature                                                                                                    |
|                  | conditions.                                                                                                    |

### Shutdown:

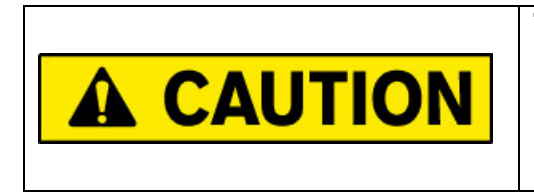

The heater must be disabled and allowed to cool before the water flow is turned off. Dangerous temperatures and pressure conditions may result from improper shutdown procedures.

- 1) Press the DISABLE HEATER button on the command panel of the controller. Continue water flow through the heater to allow the heating columns to cool down.
- 2) Maintain water flow until the outlet temperature reaches ambient as referenced from the Main screen.
- 3) Press the POWER OFF button located on the front panel of the heater.

Note: Steps 1 and 3 can also be accomplished through the remote control interface or on the ROI. Refer to the REMOTE INTERFACE section of this manual for more information.

4) Turn off the disconnect switch to complete the shutdown.

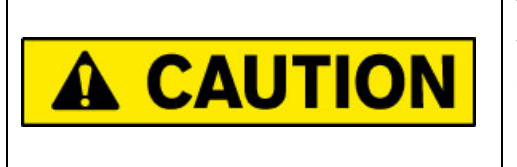

The purge gas supply MUST be maintained whenever there is liquid in the heating columns.

Failure to maintain the purge will result in shortened heating element life.

**Note:** For extended shut down periods, drain the heating columns and dry the columns internally with nitrogen or another inert gas.

### Shutdown (Continued):

#### Draining the unit:

- 5) Close the customer installed service shutoff valves on the inlet and outlet of the unit. Apply any necessary lockout/tagout device.
- 6) Position the customer supplied 3-way valve on the inlet of the unit to open the heating columns to a non-pressurized drain.
- 7) Open the capped fitting of the customer supplied TEE fitting on the outlet of the unit. The heating columns will start draining.
- 8) Optional: the customer may apply pressurized N<sub>2</sub> or CDA gas to expedite the draining of the heating columns. Gas pressure must not exceed 1 Bar (14 PSI).
- 9) When the unit is finished draining, shut off the optional pressurized gas and close the fitting on the TEE fitting.
- 10)Shut off the purge gas supply. Apply lockout/tagout devices as necessary.

# Alarm Conditions:

The following section describes each of the alarm conditions that may occur on the Lufran fluoropolymer inline water heater.

| Alarms<br>Menu           | Alarm History Menu                       | Description                                                                                                    |
|--------------------------|------------------------------------------|----------------------------------------------------------------------------------------------------|
| Gnd Fault                | Ground Fault                             | A ground fault has occurred somewhere in the unit. This may be caused by a failed component. The cause of the ground fault must be identified and corrected before the heater is reset.                                                                                                    |
| Proc o/t                 | Process Overtemp                         | The outlet water temperature has risen above the HIGH<br>PROCESS SETPOINT value. This setting is located in<br>the SYSTEM PARAMETERS MENU. This may be<br>caused by a sudden and drastic decrease in flow rate or<br>a failed SSR.<br>When the outlet temperature falls below the value of this<br>setting, the unit can be reset.                                                                                                    |
| Humistat #<br>(1 thru 4) | Humidistat Fault<br>– Htr 1 thru Htr 4   | There is moisture detected in the humidistat connected to<br>the purge gas outlet of this particular heating column.<br>This may be caused by a ruptured tube or a leaking seal<br>in the heating column, or a normal heater response<br>following an extended shutdown period.<br>In most cases this leak can not be repaired and the<br>heating column must be replaced. If restarting the heater<br>following an extended shutdown period, exhaust the<br>purge gas for 8-hours before attempting to reset the unit. |
| H2O Flow<br>(Low Flow)   | Low Flow Condition                       | The flow rate through the unit has dropped below the LOW FLOW SETPOINT. This setting is located in the SYSTEM PARAMETERS menu. This may be caused by shutting off the water supply to the unit. This is not an alarm event that requires a manual reset. Once the flow rate through the heater increases to a level higher than the LOW FLOW SETPOINT, the heater will automatically return to normal operation.                                                                                                    |
| Cab Leak                 | Leak Detect                              | The cabinet leak detector has detected a leak inside the cabinet. This may be caused by a leaking plumbing connection or one of the heating columns.<br>Any leaking plumbing fitting should be repaired and the leak pan must be drained before the fault can be reset.<br>A leaking heating column must be replaced.                                                                                                    |
| Inlet t/c                | Inlet T/C Open                           | The inlet process temperature sensor has failed (open).<br>The process temperature sensor must be replaced. This<br>may also be caused by a disconnected sensor<br>connection.                                                                                                    |
| L. Level #<br>(1 thru 4) | Liquid Level fault<br>– Htr 1 thru Htr 4 | The liquid level sensor at the top of heating column does<br>not detect liquid in the outlet tube of that column. The<br>system is disabled until the liquid level sensor detects<br>liquid in the outlet tube of the heating column. This may<br>be caused by a lack of water to the unit.<br>This safety will prevent catastrophic overheat damage to<br>the heating column. The cause of the liquid level fault<br>must be identified and corrected before the unit can be<br>reset.                                 |

# Alarm Conditions (Continued):

| Alarms<br>Menu           | Alarm History<br>Menu                   | Description                                                                                                    |
|--------------------------|-----------------------------------------|----------------------------------------------------------------------------------------------------|
| N2 Purge                 | N2 Purge Fault                          | The purge gas pressure switch does not detect adequate<br>purge gas pressure. The unit has been disabled to prevent<br>heater failure. This may be caused by shutting off the purge<br>gas supply to the unit.<br>When the purge gas pressure is at an acceptable pressure,<br>the unit can be reset.                                                                                                    |
| Outlet t/c               | Outlet T/C Open                         | The outlet process temperature sensor has failed (open).<br>The process temperature sensor must be replaced. This<br>may also be caused by a disconnected sensor connection.                                                                                                    |
| Elem o/t #<br>(1 thru 4) | Element OT (slc)<br>– Htr 1 thru Htr 4  | The element temperature has risen above the setting of the safety limit control (slc) module. This may be caused by lack of water flow to the unit, a failed SSR or a failed t/c sensor. This slc is redundant to the PLC control system. When the element temperature falls below the setting of the slc, the unit can be reset. <b>NOTE:</b> this alarm can not be reset through the PLC. Rather, this alarm must be reset by shutting down the unit and then powering up the unit. Refer to the SHUTDOWN section on page 54 of this manual for the appropriate procedure. |
| Elem o/t #<br>(1 thru 4) | Element OT (soft)<br>– Htr 1 thru Htr 4 | This safety signal is redundant to the Element OT (slc) alarm signal. The element temperature has risen above the internal setting of the DAC <sup>™</sup> control system, which is factory set a few degrees higher than the setting of the slc safety limit controller. This may be caused by a lack of water flow to the unit, a failed SSR or a failed t./c. The operator does not have access to view or adjust this setting. Contact PROCESS TECHNOLOGY for further details. When the element temperature falls below this setting the unit can be reset.              |
| PRV                      | PRV Fault                               | The liquid sensor mounted in the pressure relief valve (PRV) discharge tube has detected liquid in the discharge tube. This is caused by high water pressure applied to the unit. This may be caused by inlet water pressure exceeding 6.9 bar (100 psi). When the water pressure drops to an acceptable level and the PRV closes, the unit can be reset.                                                                                                    |
| SSR tco                  | SSR Heat Sink OT                        | The temperature of the heat sink for one or all of the solid<br>state relays (SSR) has risen above the setting of the<br>thermostat located directly on the heat sink.<br>This may be caused by a malfunctioning fan, high ambient<br>air temperature or inadequate air circulation through the<br>cabinet. The SSR assembly should be replaced.<br>The cause of this overtemp alarm must be identified and<br>corrected before the unit can be reset.                                                                                                    |

# Alarm Conditions (Continued):

| Alarms<br>Menu          | Alarm History<br>Menu                 | Description                                                                                                    |  |
|-------------------------|---------------------------------------|----------------------------------------------------------------------------------------------------|--|
| Col # MB<br>(1 thru 4)  | SSR Board Fault<br>– Htr 1 thru Htr 4 | One of the SSR monitor boards has detected an open or<br>shorted SSR. This may be caused by a failed SSR or a<br>tripped power fuse in the unit.<br>The tripped fuse or the failed SSR must be replaced before<br>the unit can be reset.                                                                                                    |  |
| PLC                     | PLC Fault                             | A problem has occurred with the PLC itself, and the system<br>is unable to operate normally. Inspect the PLC unit itself<br>and correct any open or broken connections.<br>Try cycling main power to clear this fault.<br>If the PLC Fault alarm will not clear, contact PROCESS<br>TECHNOLOGY for assistance.                                                                                                    |  |
| H2O PSI<br>(Pres SW)    | Low Water Pressure                    | The water supply pressure has dropped below the setting<br>for the pressure switch. This may be caused by shutting of<br>the water supply to the unit.<br>The water pressure must increase to a level above the<br>pressure switch setting in order for the unit to return<br>automatically to normal operation.                                                                                                    |  |
| Col # o/t<br>(1 thru 4) | Column OT –<br>Htr 1 thru Htr 4 (slc) | The water temperature inside the heating column has risen<br>above the setting of the control system. This may be<br>caused by lack of water flow, a failed SSR or a failed t/c<br>sensor.<br>The values of these temperature settings are an internal<br>adjustment that is not accessible by the operator. It may<br>only be adjusted by qualified personnel.<br>When the element temperature falls below the setting of the<br>slc, the unit can be reset. <b>NOTE:</b> this alarm can not be<br>reset through the PLC. Rather, this alarm must be reset<br>by shutting down the unit and then powering up the<br>unit. Refer to the SHUTDOWN section on page 53 of<br>this manual for the appropriate procedure. |  |

# **REMOTE INTERFACE:**

The remote interface is used for communication between the Lufran fluoropolymer inline water heater and a customer-supplied control device. The remote interface will allow remote operation of heater start/stop, adjustment of the process setpoint and remote monitoring of the alarm system. Some of the remote interface inputs have been jumpered at the factory, to allow for heater operation with the remote interface cable disconnected. These jumpers are located in the electrical side of the heater cabinet, and are marked by a red tag. If the customer wants to use the remote interface, these red tag jumpers must be removed.

The unit must be in REMOTE control mode in order to operate the unit through the remote interface. However, the various status signal outputs are active when in any mode of operation. Refer to the CONTROL ACCESS menu listed in the OPERATIONS section of this manual to change the PLC control system to REMOTE control mode.

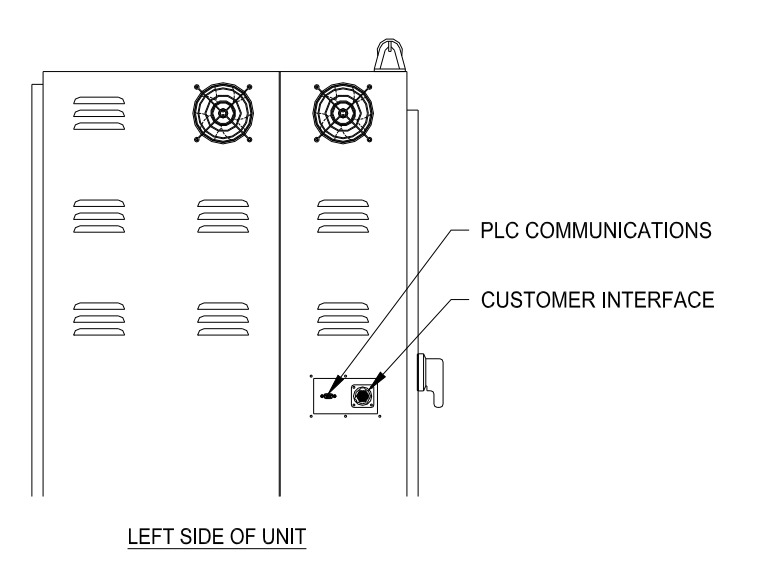

Figure 34: Customer Interface Panel

If the unit was provided with the optional expanded remote interface (**-RI**) or a custom remote interface (**-R#** at the end of the model number), then refer to the electrical prints (provided with this manual) for your specific signals and pin-out assignments.

An explanation of the pin assignments of the standard remote interface is described in the following pages:

## Remote Interface (Continued):

| Pin<br>Number | Signal                            | Signal type               | Description                                                                                                    |  |  |
|---------------|-----------------------------------|---------------------------|----------------------------------------------------------------------------------------------------|--|--|
|               |                                   |                           | The customer supplied remote controller can trip an EMO condition on the unit by opening contacts across these two pins.                                           |  |  |
| 1,2           | EMO                               | Input,<br>Dry contacts    | This is one of the signals that has been<br>bypassed at the factory. In order to use<br>this remote EMO feature, the red tag<br>jumper must be removed.            |  |  |
|               |                                   |                           | The EMO condition must be reset at the unit.                                                                                                    |  |  |
|               |                                   | laput                     | The customer supplied remote controller<br>can start heater operation by closing the<br>contacts across these pins, when the<br>controller is in REMOTE mode only. |  |  |
| 3,4           | Start/Stop                        | Input,<br>Dry contacts    | This is one of the signals that has been<br>bypassed at the factory. In order to use<br>this remote EMO feature, the red tag<br>jumper must be removed.            |  |  |
|               |                                   |                           | Open contacts will stop heater operation.                                                                                                    |  |  |
|               | Process<br>Setpoint<br>Adjustment |                           | This signal will change the process setpoint when the controller is in REMOTE mode only. The factory default range is as follows:                                  |  |  |
| 5,6           |                                   | Input,<br>4-20 mA current | 4mA = 0°C                                                                                                    |  |  |
|               |                                   |                           | 20mA = 95°C                                                                                                    |  |  |
|               |                                   |                           | The scale of this setting may be adjusted through the SYSTEM SETUP menu screen.                                                                                    |  |  |
| 7,8           | System                            | Output,                   | This output will apply closed contacts across these pins when power is applied to the unit and there is not EMO condition.                                         |  |  |
|               |                                   | Dry contacts              | Open contacts indicate the EMO has been tripped or the unit has been shut down.                                                                                    |  |  |

## Remote Interface (Continued):

| This output will apply closed contacts<br>across these pins when the SSRs are<br>firing, and heat is generated.<br>Open contacts indicate the heater<br>operation has stopped due to any one of<br>the following reasons:<br>Reduction in flow rate<br>Reduction in water pressure<br>The HEATER DIABLE button on the |
|----------------------------------------------------------------------------------------------------|
| Copen contacts indicate the heater<br>operation has stopped due to any one of<br>the following reasons:<br>Reduction in flow rate<br>Reduction in water pressure<br>The HEATER DIABLE button on the                                                                                                    |
| acts Reduction in flow rate<br>Reduction in water pressure<br>The HEATER DIABLE button on the                                                                                                    |
| acts Reduction in water pressure<br>The HEATER DIABLE button on the                                                                                                    |
| The HEATER DIABLE button on the                                                                                                    |
| command panel has been pressed                                                                                                    |
| The HEATER OFF pushbutton on the front of the unit has been pressed.                                                                                                    |
| The EMO button has been pressed.                                                                                                    |
| One of the alarms has been tripped.                                                                                                    |
| This output will apply closed contacts<br>across these pins when the outlet<br>temperature is within the PROCESS +/-<br>DEVIATION from the PROCESS<br>SETPOINT.                                                                                                    |
| Open contacts indicate the outlet temperature is not within the PROCESS +/- DEVIATION setting.                                                                                                    |
| This output will apply open contacts<br>across these pins when any alarm<br>condition has been tripped. Once the<br>alarm condition has been corrected, the<br>unit will require a manual reset at the unit.<br>The unit can not be reset remotely.                                                                   |
|                                                                                                    |

# **REMOTE TOUCH-SCREEN INTERFACE (-ROI Option):**

The remote touch-screen interface (ROI) is used for communication between the Lufran fluoropolymer inline water heater and a remote touch-screen device. The remote touch-screen will allow remote operation of heater in the same manner as the touch-screen device mounted within the heater cabinet.

The unit must be in ROI control mode in order to operate the unit through the remote touch-screen interface. However, the screen displays are shown when in any mode of operation. Refer to the CONTROL ACCESS menu listed in the OPERATIONS section of this manual to change the PLC control system to ROI control mode.

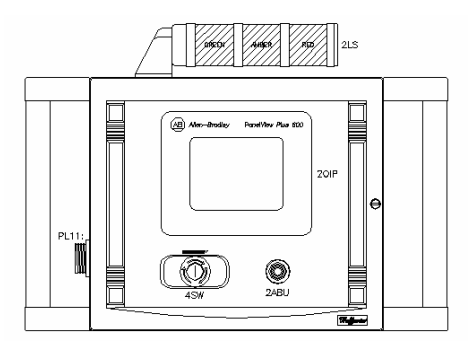

Figure 35: ROI Panel "REMOTE TOUCH\_SCREEN INTERFACE"

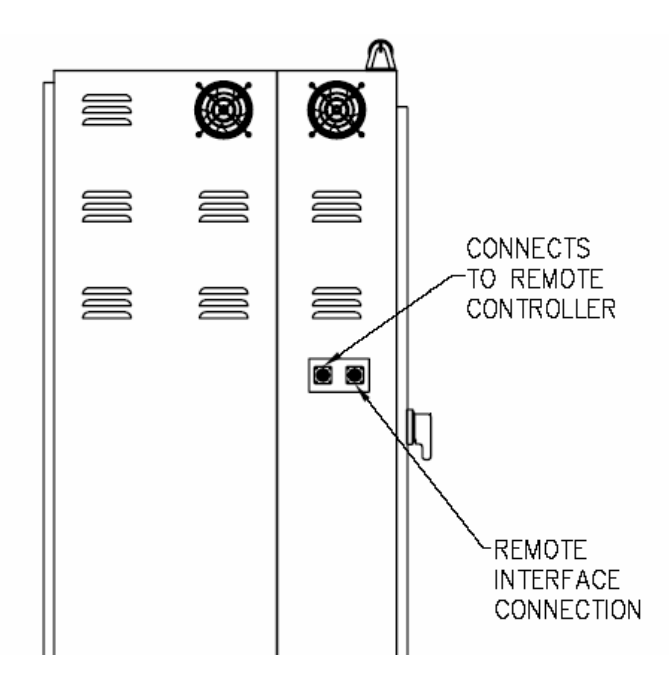

Left Side of Unit

Figure 36: Customer Interface Panel

## Remote Touch-Screen Interface (ROI Option) (Continued):

If the unit was provided with the optional remote touch-screen interface (**-ROI**) then refer to the electrical prints (provided with this manual) for your specific signals and pin-out assignments.

The displays on the remote touch-screen interface are the same as the cabinet mounted touch-screen, with the exception of the following: the CONTROL ACCESS button is not on the ROI screen. Also, the FAULT RESET button does not appear on the ROI screen when the heater is not in ROI mode.

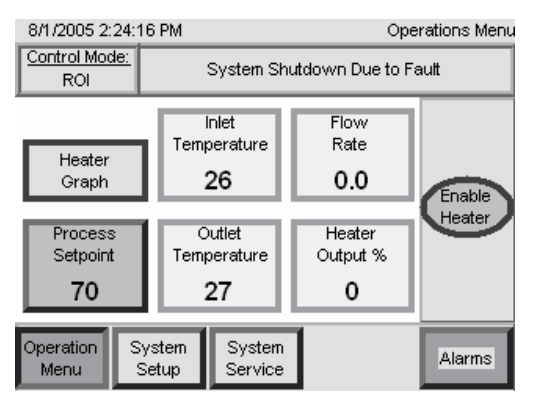

#### Figure 37: ROI Screen "OPERATIONS MENU"

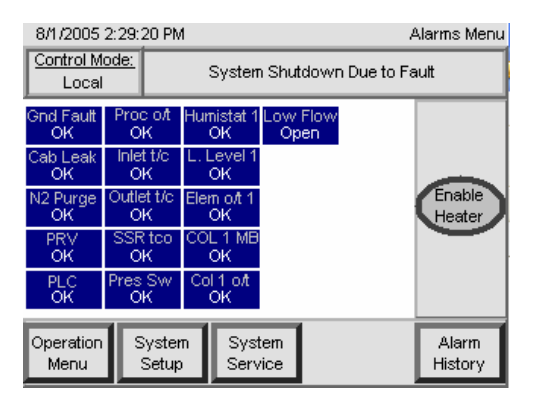

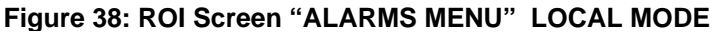

| 8/1/2005          | 2005 2:28:04 PM |                          |           |                        |             | Alarms Menu |      |                  |
|-------------------|-----------------|--------------------------|-----------|------------------------|-------------|-------------|------|------------------|
| Control M<br>ROI  | ode:            | System Shutdown Due to F |           |                        |             |             | ault |                  |
| Gnd Fault<br>OK   | Pro<br>O        | co/t<br>K                | Hum<br>(  | nistat 1<br>DK         | Low<br>Op   | Flow<br>en  |      |                  |
| Cab Leak<br>OK    | Inle<br>O       | t t/c<br>K               | L.L<br>(  | .evel 1<br>DK          |             |             |      |                  |
| N2 Purge<br>OK    | Outle<br>O      | stit/c<br>K              | Elen<br>( | n o <i>f</i> t 1<br>DK |             |             |      | Enable<br>Heater |
| PRV<br>OK         | SSF<br>0        | tco_COL1 MB<br>KOK       |           |                        |             |             |      |                  |
| PLC<br>OK         | Pres<br>O       | SW<br>K                  | Col       | 1 o/t<br>DK            |             |             |      | Reset            |
| Operation<br>Menu | S               | )yster<br>Setup          | Π         | Syst<br>Serv           | tem<br>rice |             |      | Alarm<br>History |

Figure 39: ROI Screen "ALARMS MENU" ROI MODE

# **OPTIONAL COMMUNICATIONS:**

## Ethernet (-C1 option):

The **-C1** communications option adds Ethernet communications to the PLC controller. The network can interface with the Lufran heater through the RJ45 connector included with the unit.

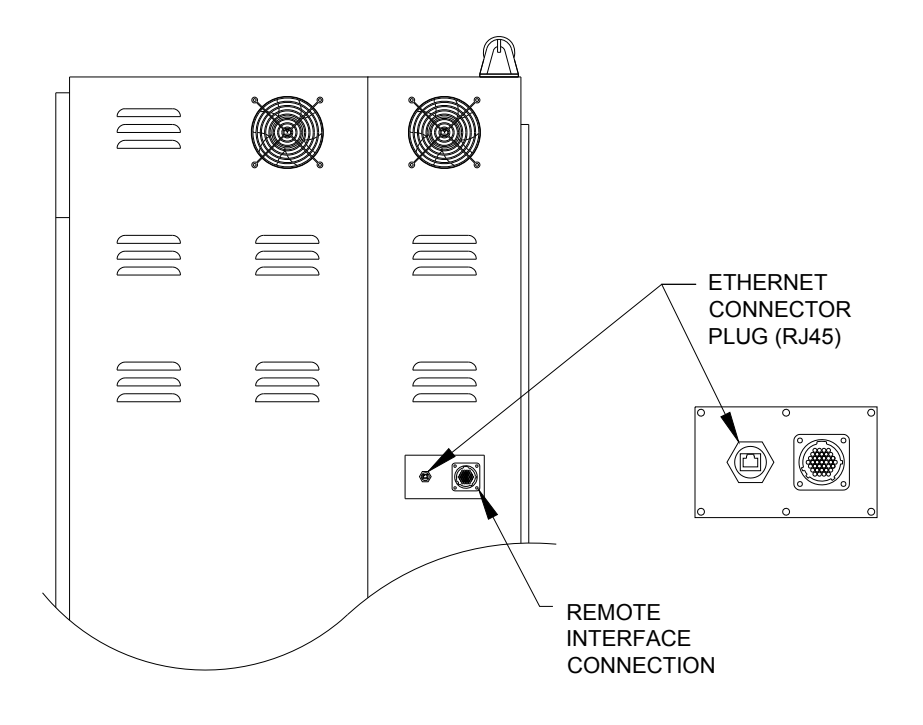

Figure 40: Ethernet RJ45 connector plug

The Lufran heater is provided with the following **default IP Address: 192.168.1.253**. Once connected to the network, the customer may wish to change the IP address. Adjusting the IP Address or performing other networking tasks with the Lufran heater will require the use of *ENI Utilities* software, available from Allen-Bradley. This software along with their instruction manual is available as a free download through their website:

http://www.ab.com/plclogic/micrologix/networkinterfaces

### **OPTIONAL COMMUNICATIONS (Continued):**

### **DeviceNet (-C2 option):**

The **-C2** communications option adds DeviceNet communications to the PLC controller. The network can interface with the Lufran heater through the DeviceNet male mini connector included with the unit.

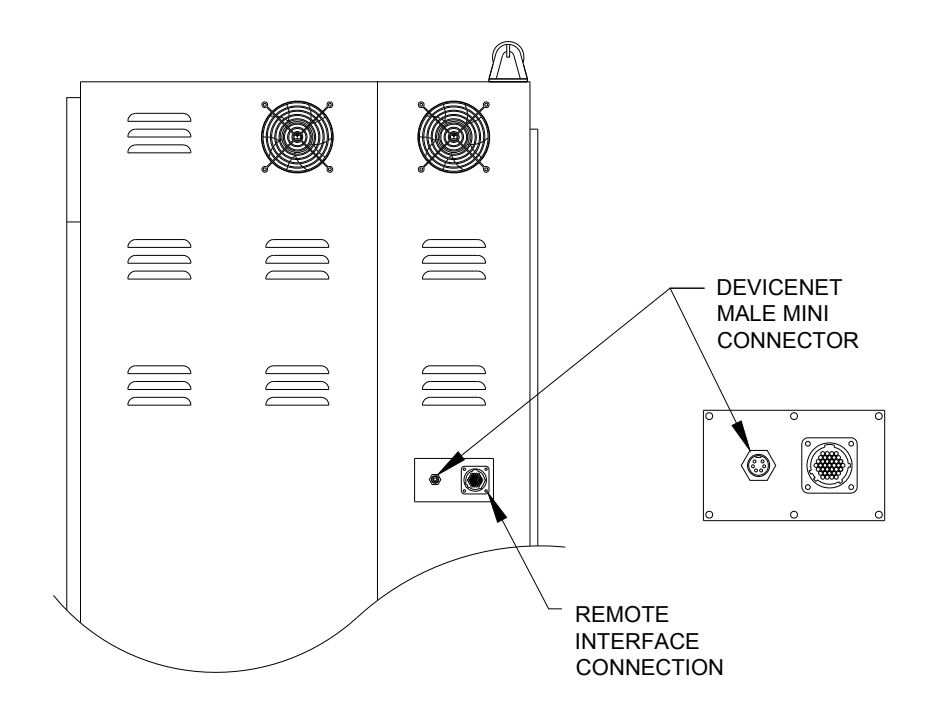

Figure 41: DeviceNet male mini connector plug

The Lufran heater is provided with the following **default node assignment: 63**. Once connected to the network, the customer must assign a new node to the Lufran heater. Assigning the node or performing other networking tasks with the Lufran heater will require the use of **DNI Utilities** software, available from Allen-Bradley. This software along with their instruction manual is available as a free download through their website:

http://www.ab.com/plclogic/micrologix/networkinterfaces

## **OPTIONAL COMMUNICATIONS (Continued):**

### **Integer Points:**

The following table describes the standard integer points of the Lufran water heater. These integer points are the same for both Ethernet (-C1) and DeviceNet (-C2) communications

| Integer<br>Point | Data                                | Signal<br>type   | Description                                                                                                    |  |  |  |
|------------------|-------------------------------------|------------------|----------------------------------------------------------------------------------------------------|--|--|--|
| N48:01           | Inlet water<br>temperature<br>(°C)  | Heater<br>output | The value provided is the measured inlet water temperature.                                                                                                    |  |  |  |
| N48:02           | Outlet water<br>temperature<br>(°C) | Heater<br>output | The value provided is the measured outlet water temperature. This integer point may be used to monitor the outlet temperature of the heater through the network. |  |  |  |
| N48:03           | Flow rate<br>(liters/min)           | Heater<br>output | The value provided is the measured water flow rate through the heater.                                                                                           |  |  |  |
| N48:04           | Heater<br>output (%)                | Heater<br>output | The value provided is the current percentage (%) output of the heating column(s).                                                                                |  |  |  |
| N48:05           | Set point<br>(°C)                   | Heater<br>output | The value provided is the outlet set point of the heater.<br>When the system is in REMOTE control mode, this value<br>should match integer point N50:11.         |  |  |  |
|                  | Remote<br>control                   | Heater<br>output | 0 = System is in LOCAL control mode                                                                                                    |  |  |  |
| N48:07           |                                     |                  | 1 = System is in REMOTE control mode                                                                                                    |  |  |  |
|                  |                                     |                  | This setting is adjusted in the control access menu, through the operator interface touch screen.                                                                |  |  |  |
| N/19·15          | N48:15 System Heater output         |                  | 0 = System disabled                                                                                                    |  |  |  |
| 1140.15          |                                     |                  | 1 = System enabled                                                                                                    |  |  |  |
| N/19·16          | System                              | Heater           | 0 = Not operating                                                                                                    |  |  |  |
| operating        |                                     | output           | 1 = Operating                                                                                                    |  |  |  |
| NI40-17          | System at temperature               | Heater<br>output | 0 = Outlet temperature is not within the process deviation setting                                                                                               |  |  |  |
| N48:17           |                                     |                  | 1 = Outlet temperature is within the process deviation setting                                                                                                   |  |  |  |
| N140-40          | System fault                        | Heater<br>output | 0 = No system fault detected                                                                                                    |  |  |  |
| 1140.10          |                                     |                  | 1 = System fault detected                                                                                                    |  |  |  |
| N48:19           | Error code                          | Heater<br>output | The value provided will indicate which safety device has tripped the system fault. For an explanation of a specific error code, please consult the factory.      |  |  |  |

# Integer Points (Continued):

| Integer<br>Point | Data                     | Signal<br>type  | Description                                                                                                    |  |
|------------------|--------------------------|-----------------|----------------------------------------------------------------------------------------------------|--|
| N50:10           | Remote<br>start/stop     | Heater          | 0 = Stop heater operation                                                                                                    |  |
|                  | start/stop               | input           | 1 = Start neater operation                                                                                                    |  |
| N50:11           | Heater set<br>point (°C) | Heater<br>input | The value provided from the network to the heater will be<br>the desired outlet set point of the heater. When the<br>system is in REMOTE control mode, this value shou<br>be matched by integer point N48:05. |  |

# **MAINTENANCE:**

The Lufran fluoropolymer inline water heater requires only a routine inspection every 6 months to check the operation of the various operation and safety devices. The maintenance procedures listed here should only be performed by qualified technicians. Many of these devices require the control system to remain operational during inspection, while others may be checked while the unit is completely powered down.

**Note:** Several maintenance tasks can be completed simultaneously while the cabinet access covers are open and lockout/tagout procedures are in place.

Appendix I at the end of this manual is a copy of a maintenance checklist that can be used for the routine inspection of this heater. Have loose copies of this checklist available for your maintenance technicians.

### Maintenance Schedule:

#### **Categories of Electrical Hazards**

| Туре | Description                                                                                                    |
|------|----------------------------------------------------------------------------------------------------|
| 1    | Equipment is energized, but live circuits are covered or insulated to prevent accidental shock.                            |
| 2    | Equipment is energized and energized circuits of less than 24 VDC, 240 VA and 20 joules are exposed to accidental contact. |

#### Maintenance To Be Performed Every 6 Months:

| Item to Inspect                                           | Lockout / Tagout<br>Required (Y/N) | Electrical<br>Hazard<br>Category (1-2) | Procedure Number |
|-----------------------------------------------------------|------------------------------------|----------------------------------------|------------------|
| Outlet plumbing liquid level sensor(s), top-half plumbing | Ν                                  | 1                                      | M1               |
| Outlet process sensor, column<br>TC sensor(s)             | Ν                                  | 1                                      | M2               |
| Leak detector                                             | Ν                                  | 1                                      | M3               |
| Purge gas flow switch                                     | Ν                                  | 2                                      | M4               |
| Humidistat purge exhaust,<br>humidistat switch            | Ν                                  | 2                                      | M5               |
| Pressure relief valve (PRV),<br>bottom-half plumbing      | Ν                                  | 1                                      | M6               |
| PRV sensor                                                | Ν                                  | 1                                      | M7               |
| Cabinet cooling fans                                      | Ν                                  | 1                                      | M8               |
| SSR heat sink cooling fans                                | Ν                                  | 1                                      | M9               |
| Circuit breaker                                           | Ν                                  | 2                                      | M10              |
| Audible alarm                                             | Ν                                  | 1                                      | M11              |
| Indicator lights                                          | Ν                                  | 1                                      | M12              |
| Remote Interface                                          | Ν                                  | 1                                      | M13              |
| Safety Contactor                                          | Y                                  | 2                                      | M14              |

### M1: Liquid Level Sensor, Top Half Plumbing

There is one liquid level sensor located at the top of each heating column. This liquid level sensor is a capacitive sensor that must be inspected for proper adjustment every 6 months. If the sensor is out of adjustment, it may be re-calibrated.

#### **Procedure M1-1: Liquid Level Sensor Inspection Procedure:**

- 1) If the unit is in LOCAL mode, press the DISABLE HEATER button on the command panel of the OIP. If the unit is in REMOTE mode disable the heater from the customer supplied remote controller. This will also prevent the heaters from energizing.
- 2) Continue water flow through the unit for this procedure. Allow the unit to cool to ambient inlet temperature.
- 3) Open the rear cabinet door.
- 4) Inspect all of the plumbing connections on the top half of the unit for possible leaks. Any leaks found must be repaired.
- 5) Locate the capacitance-type sensor on the (top) outlet manifold of the column assembly. Notice the LED is red when operating properly. The liquid level sensor should be about 3.5mm (0.125-inch) away from the outlet manifold.

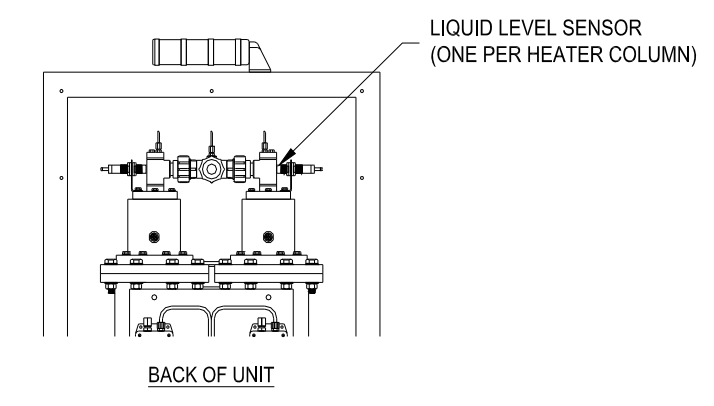

Figure 42: Liquid Level Sensor

### Procedure M1-1 (Continued):

6) <u>Gently</u> push downward on the back of the sensor. The slightest deflection from horizontal should cause the sensor to alarm. The red LED on the sensor will turn off to signify an alarm condition.

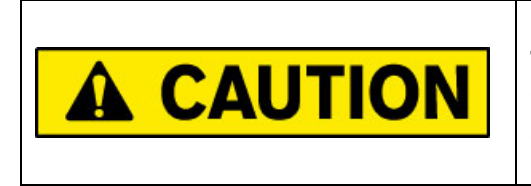

Do not move the liquid level sensor position in the mounting bracket, or the sensor will lose its calibration. If the liquid level sensor has shifted in the mounting bracket, then the sensor MUST be re-calibrated.

When the red LED illuminates, the unit will enter alarm mode. The red light on the top of the unit will illuminate and the ALARMS MENU on the touchscreen display will appear. The L Level 1 or L Level 2 alarm will flash on the display.

- 7) Press the FAULT RESET button on the command panel of the touch screen display to clear the fault condition.
- 8) If the red LED fails to illuminate and the unit fails to enter alarm mode, then the level sensor must be re-calibrated.

### **Procedure M1-2: Liquid Level Sensor Calibration Procedure:**

- 1) Insure the liquid level sensor is properly positioned in facing the outlet tube of the heating column. The sensor should be about 3.5mm (0.125-inch) away from the outlet manifold.
- 2) Using a small flat blade screwdriver, turn the sensor adjustment potentiometer on the back of the sensor clockwise until the red LED on the sensor illuminates.
- 3) Once the red LED illuminates, turn the adjustment potentiometer an additional <sup>1</sup>/<sub>4</sub> turn clockwise.
- 4) Repeat the inspection procedure above. If the sensor again fails to trip and/or reset from alarm mode, repeat the calibration procedure or replace the liquid level sensor.

### Procedure M1-3: Liquid Level Sensor Replacement Procedure:

- 1) Press the DISABLE HEATER button on the OIP to allow the unit to cool to ambient inlet temperature. This will also prevent the heaters from engaging.
- 2) Turn OFF Power to the unit.

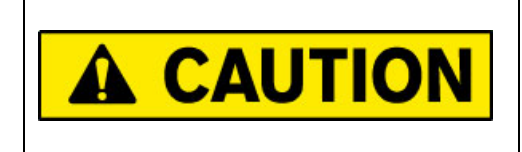

Verify that the electrical supply is shut off, and any necessary lockout/tagout devices are properly installed.

- 3) Open the rear cabinet door. Locate the liquid level sensor to be replaced.
- 4) Disconnect the connector plug for the liquid level sensor.
- 5) Loosen and remove the two nuts that are holding the liquid level sensor in the bracket.
- 6) Slide the liquid level sensor out of the bracket.
- 7) Insert the new liquid level sensor into the bracket. Attach and tighten the two nuts on the liquid level sensor to fix its position.
- 8) Make sure that the position of the liquid level sensor is 3.5mm (0.125-inches) away from the outlet plumbing manifold. If necessary, adjust and re-tighten the two nuts to adjust the sensor position.
- 9) Restore power to the unit.
- 10)Perform procedure *M1-2: liquid level sensor calibration procedure* and then *M1-1: liquid level sensor inspection procedure*, provided on the previous two pages.
- 11) If the sensor passes the inspection, the unit may be restarted and returned to service.
## M2: Inlet/Outlet Process Sensor, Column TC Sensor(s)

The inlet process temperature sensor is located in the TEE fitting directly after the inlet plumbing connection. The outlet process temperature sensor is located in the TEE fitting directly before the outlet plumbing connection. The column temperature sensor(s) are located in the top manifold of each heating column, labeled COLUMN TC. These sensors should be checked for proper operation every 6 months.

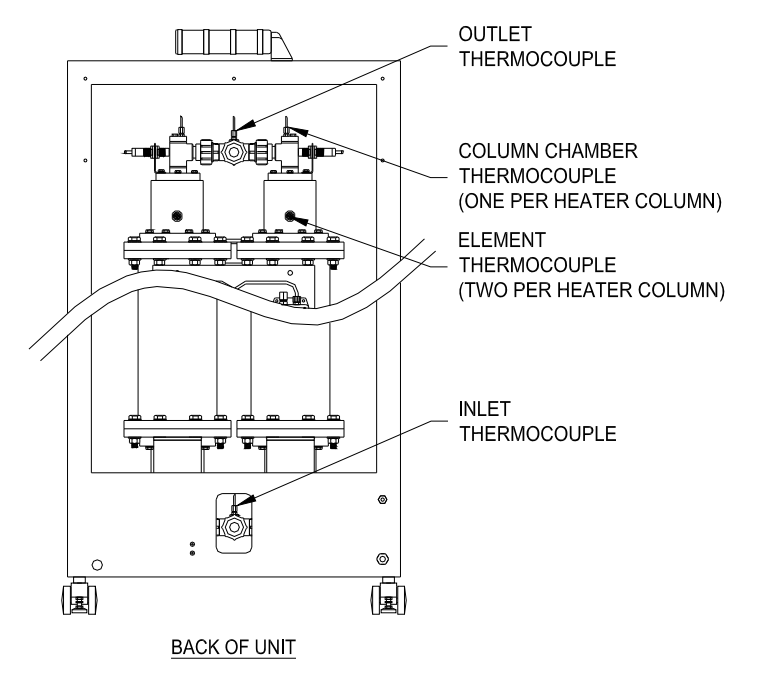

Figure 43: Thermocouple Locations

#### Procedure M2-1: Outlet Process Temperature Sensor, Column TC Sensor Inspection Procedure:

- 1) If the unit is in LOCAL mode, press the DISABLE HEATER button on the command panel of the OIP. If the unit is in REMOTE mode disable the heater from the customer supplied remote controller. This will also prevent the heaters from energizing.
- 2) Continue water flow through the unit for this procedure. Allow the unit to cool to ambient inlet temperature.
- 3) Open the rear cabinet door. Locate the outlet process temperature sensor located in the TEE fitting directly in front of the outlet plumbing connection.

#### Procedure M2-1 (Continued):

- 4) Disconnect the connector plug for the outlet process temperature sensor. The unit will enter alarm mode. The red light on the top of the unit will illuminate and the ALARMS MENU on the touchscreen display will appear. The OUTLET T/C alarm will flash on the display.
- 5) Reconnect the connector plug for the outlet process temperature sensor. Press the FAULT RESET button on the command panel of the touch screen display to clear the fault condition.
- 6) Disconnect the connector plug for the inlet process temperature sensor. The unit will enter alarm mode. The red light on the top of the unit will illuminate and the ALARMS MENU on the touchscreen display will appear. The INLET T/C alarm will flash on the display.
- 7) Reconnect the connector plug for the inlet process temperature sensor. Press the FAULT RESET button on the command panel of the touch screen display to clear the fault condition.
- 8) Locate the column TC sensor(s), located in the top of each heating column.
- 9) Disconnect the connector plug for the each of the column TC sensor. The unit will enter alarm mode. The red light on the top of the unit will illuminate and the ALARMS MENU on the touchscreen display will appear. The COL 1 O/T and COL 2 O/T alarm will flash on the display.
- 10)Reconnect the connector plugs for these sensors. Press the FAULT RESET button on the command panel of the touch screen display to clear the fault condition.

#### Procedure M2-2: Inlet Process, Outlet Process or Column TC Sensor Replacement Procedure:

- 1) Press the DISABLE HEATER button on the OIP to allow the unit to cool to ambient inlet temperature. This will also prevent the heaters from engaging.
- 2) Turn OFF Power to the unit.

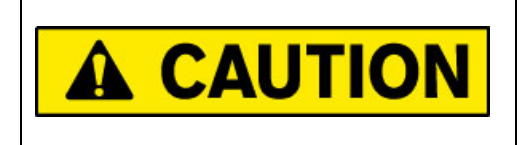

Verify that the electrical supply is shut off, and any necessary lockout/tagout devices are properly installed.

- 3) STOP flow of water to the unit and drain column assembly. A provision for draining the unit must be installed on the inlet plumbing when the unit is installed. If not method of draining the unit was provided, the inlet water connection must be removed. Apply lockout-tagout as required by your facility.
- 4) Open the rear cabinet door. Locate the sensor to be replaced.
- 5) Disconnect the 4-pin connector plug for the sensor.
- 6) Loosen the 1/8-inch fitting and remove the sensor from the fitting.
- 7) Insert the new sensor until the black label reaches the top of the 1/8-inch compression nut. Tighten the fitting.
- 8) Attach the 4-pin connector plug.
- 9) Close the drain and allow water to flow through the unit. Check for leaks. If the fitting is not leaking, the unit may be restarted.

## M3: Leak Detector

There is one leak detector sensor located at the bottom of the plumbing side of the cabinet. This device is a float switch that detects the presence of liquid in the bottom of the cabinet.

#### **Procedure M3-1: Leak Detector Inspection Procedure:**

- 1) If the unit is in LOCAL mode, press the DISABLE HEATER button on the command panel of the OIP. If the unit is in REMOTE mode disable the heater from the customer supplied remote controller. This will also prevent the heaters from energizing.
- 2) Open the rear cabinet door.
- 3) Locate the leak detector near the bottom of the cabinet. Verify that there is no liquid in the bottom of the cabinet.

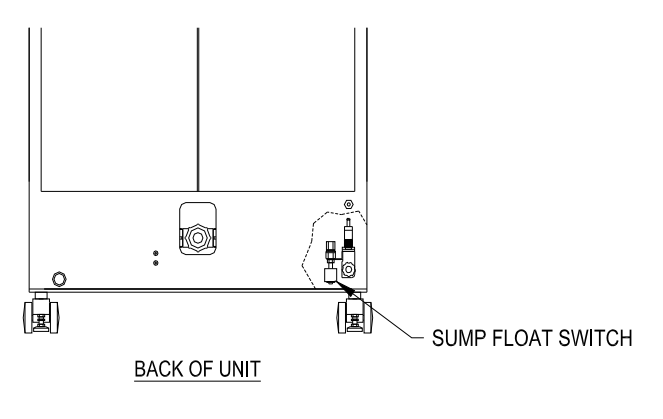

Figure 44: Leak Detector

- 4) Raise the float with your hand. The unit will enter alarm mode. The red light on the top of the unit will illuminate and the ALARMS MENU on the touchscreen display will appear. The CAB LEAK alarm will flash on the display.
- 5) Press the FAULT RESET button on the command panel of the touch screen display to clear the fault condition.

#### Procedure M3-2: Leak Detector Replacement Procedure:

- 1) Press the DISABLE HEATER button on the OIP to allow the unit to cool to ambient inlet temperature. This will also prevent the heaters from engaging.
- 2) Turn OFF Power to the unit.

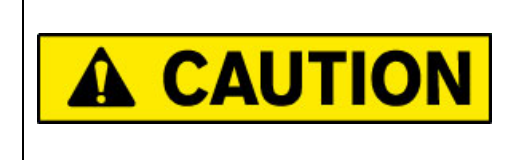

Verify that the electrical supply is shut off, and any necessary lockout/tagout devices are properly installed.

- 3) Open the rear cabinet door.
- 4) Disconnect the electrical connector for the leak detector from the multi-port sensor/actuator box located on the back panel. This connector us usually connected to port 3, but refer to your electrical prints to confirm the correct port number.
- 5) If needed, remove the electrical connector from the leak detector to ease in the wiring removal from the cabinet. If necessary, cut and remove any cable ties that hold the leak detector wiring.
- 6) Loosen and remove the fitting that holds the leak detector to the mounting bracket.
- 7) Slide the leak detector from the fitting on the bracket.
- 8) Install the new leak detector into the fitting.
- 9) Route the new wiring in the same pattern as the previous leak detector wiring.
- 10)Connect the leak detector plug to multi-port sensor/actuator box.
- 12)Restore power to the unit.
- 13)Perform procedure *M*3-1: leak detector inspection procedure.
- 14) If the sensor passes the inspection, the unit may be restarted and returned to service.

## M4: Purge Gas Flow Switch

There is one purge gas flow switch for the entire unit. It must be inspected every 6 months.

#### **Procedure M4-1: Purge Gas Flow Switch Inspection Procedure:**

- 1) If the unit is in LOCAL mode, press the DISABLE HEATER button on the command panel of the OIP. If the unit is in REMOTE mode disable the heater from the customer supplied remote controller. This will also prevent the heaters from energizing.
- 2) Shut off purge gas flow. The unit will enter an alarm condition. The red light on the top of the unit will illuminate and the ALARMS MENU on the touchscreen display will appear. The N2 Purge alarm will flash on the display.
- 3) Restart purge gas flow. Verify that the purge gas supply pressure is regulated between 1.75 6.9 bar (25 100 psig).
- 4) Press the FAULT RESET button on the command panel of the touch screen display to clear the fault condition.

If the unit fails to generate an alarm or fails to reset, the switch must be replaced. There is no calibration procedure for this part.

#### **Procedure M4-2: Purge Gas Flow Switch Replacement Procedure:**

- 1) Press the DISABLE HEATER button on the OIP to allow the unit to cool to ambient inlet temperature. This will also prevent the heaters from engaging.
- 2) Turn OFF Power to the unit.

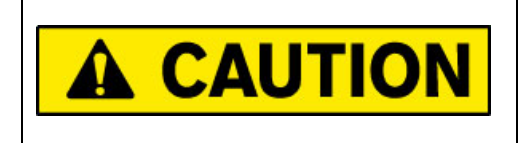

Verify that the electrical supply is shut off, and any necessary lockout/tagout devices are properly installed.

### 3) Turn off the purge gas supply to the unit.

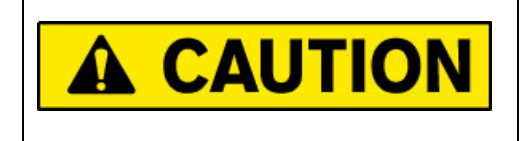

Verify that the purge gas supply is shut off, and any necessary lockout/tagout devices are properly installed.

- 4) Open the rear cabinet door.
- 5) Cut the lead wires coming out of the purge gas flow switch.
- 6) Loosen and remove the compression fitting nuts for the purge gas tubing connected to the inlet and the outlet of the purge gas flow switch. Retain the compression nuts and ferrules for use in step 13.
- 7) Remove the tubing from the inlet and outlet connections of the purge gas flow switch. Note the inlet and outlet tubing so the replacement switch will be connected properly.
- 8) Loosen the set-screw in the mounting bracket that keeps the flow switch in place. Remove the old switch.
- 9) Loosen and remove the compression fittings connected to the inlet and outlet connections of the purge gas flow switch. Retain these fittings for use in step 10. Discard the old flow switch.
- 10)Re-tape and install these two compression fittings into the new purge gas flow switch.
- 11)Install the new flow switch into the mounting bracket. Tighten the set-screw to hold the switch in position.
- 12)Splice the lead wires from the purge gas flow switch to the two wires that were cut in step 5. The polarity of these wires is not important.
- 13)Reconnect the purge gas tubing to the inlet and the outlet of the purge gas flow switch. Use the compression nuts and ferrules retained in step 6 and the tubing disconnected in step 7. Be sure to observe the correct polarity or the switch will not function.
- 14)Turn on the purge gas supply to the unit. Check the flow switch for gas leaks.
- 15)Restore power to the unit.
- 16)Perform procedure M4-1: Purge Gas Flow Switch Inspection Procedure.
- 17) If the purge gas flow switch passes the inspection, the unit may be restarted and returned to service.

## **M5:** Humidistat Purge Exhaust, Humidistat Switch

There is one humidistat device mounted on each heating column. These items are responsible for monitoring the purge gas exhaust for the presence of moisture. These humidistat devices must be inspected every 6 months.

#### **Procedure M5-1: Humidistat Inspection Procedure:**

The inspection part of this procedure must be repeated for each heating column.

Inspect the purge gas exhaust tubing:

- If the unit is in LOCAL mode, press the DISABLE HEATER button on the command panel of the OIP. If the unit is in REMOTE mode disable the heater from the customer supplied remote controller. This will also prevent the heaters from energizing.
- 2) Open the rear cabinet door.
- 3) Locate the humidistat device(s) mounted on each heating column.

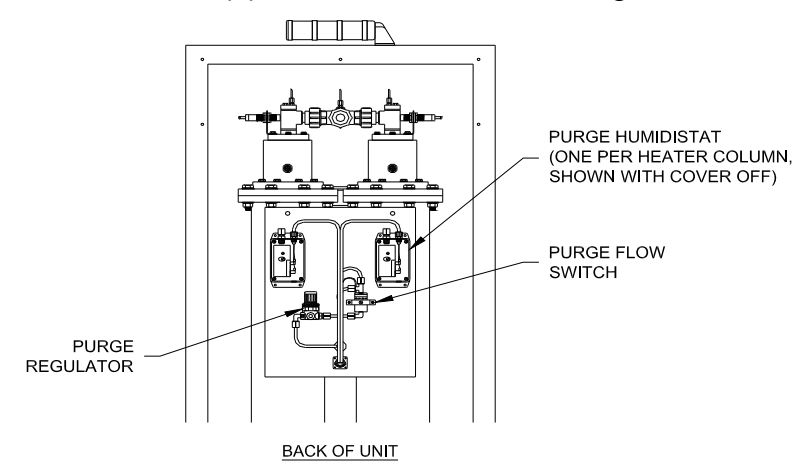

Figure 45: Purge Gas Control

4) Locate the ¼-inch tubing connected between the top of the heating column and the humidistat. The outlet of the purge column is labeled EXHAUST.

#### Procedure M5-1 (Continued):

5) Inspect the tubing for the presence of moisture.

If no moisture is present, then proceed to step 6.

If moisture is present it may be caused by the following:

- Startup following extended shutdown: If the heater was shut down for an extended period but was not drained properly, moisture will enter the purge tubing. This heater should be purged with gas for 12 hours before startup is attempted.
- Failed heating column: A hole in the heating element or a leaking purge gas fitting will allow water into the exhaust tube. Contact PROCESS TECHNOLOGY for possible replacement heating column.

#### Inspect the adjustment of the humidistat:

- 6) Using a screwdriver remove the four cover screws and remove the cover from each humidistat device.
- 7) Turn the adjustment knob on the humidistat clockwise. The unit will enter an alarm condition. The red light on the top of the unit will illuminate and the ALARMS MENU on the touchscreen display will appear. Depending upon which humidistat is being tested, the Humistat 1 or Humistat 2 alarm will flash on the display.
- 8) To re-adjust the humidistat, turn knob fully counter-clockwise, then 1/8 turn clockwise.
- 9) Press the FAULT RESET button on the command panel of the touch screen display to clear the fault condition.
- 10)Repeat steps 7-9 for the humidistat on each heating column.

If the unit fails to fault when the adjustment knob is turned fully clockwise, or the unit fails to reset the alarm condition then the humidistat should be replaced. Proceed to the humidistat replacement procedure on the next page.

11)Replace the black plastic enclosure cover of the humidistat.

12)Close the rear cabinet door.

#### Procedure M5-2: Humidistat Replacement Procedure:

- 1) If the unit is in LOCAL mode, press the DISABLE HEATER button on the command panel of the OIP. If the unit is in REMOTE mode disable the heater from the customer supplied remote controller.
- 2) Allow the unit to cool to ambient temperature. Press the POWER OFF button on the front of the unit.
- 3) Shut down the unit. Turn off main power. Shut off the purge gas supply

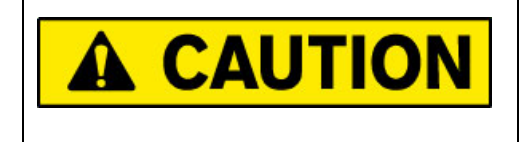

Verify that the electrical supply and the purge gas supply is shut off, and any necessary lockout/tagout devices are properly installed.

- 4) Open the rear cabinet door.
- 5) Remove the black plastic enclosure cover on the humidistat.
- 6) Remove female disconnect terminal connectors.
- 7) Remove screw from the center of the humidistat switch and remove the humidistat from the unit. Install new humidistat and replace center screw to mount the switch to the unit.

**Caution:** Do not over tighten. The humidistat device needs to be fairly loose in the black box so that the switch setting is not impeded.

- 8) Replace female disconnect terminal connectors.
- 9) Remove electrical lockout/tag out devices as required by facility guidelines. Turn ON POWER to the unit.
- 10)Perform procedure *M5-1: Humidistat Inspection Procedure* and verify that humidistat is operating properly by performing the humidistat inspection procedure listed in this section of the manual.
- 11)Replace the black plastic enclosure cover on the humidistat.
- 12)Replace the rear cabinet panel.

## M6: Pressure Relief Valve (PRV), Bottom Half Plumbing

The PRV is located near the inlet water plumbing connection at the bottom of the heater side of the cabinet. The PRV and the inlet plumbing should be inspected every 6 months to insure that there are no leaks.

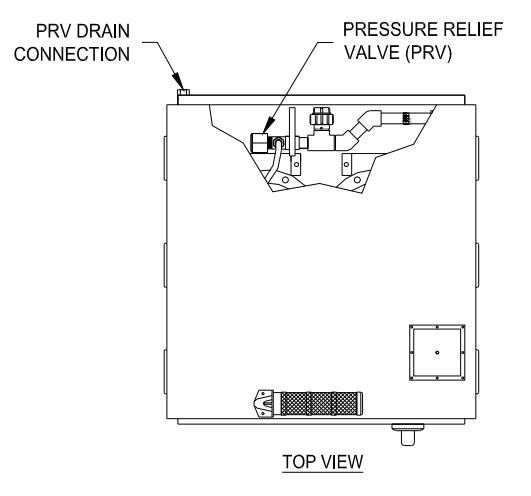

Figure 46: PRV location

#### Procedure M6-1: PRV Inspection Procedure:

- 1) If the unit is in LOCAL mode, press the DISABLE HEATER button on the command panel of the touchscreen. If the unit is in REMOTE mode disable the heater from the customer supplied remote controller. This will also prevent the heaters from energizing.
- 2) Continue water flow through the unit for this procedure. Allow the unit to cool to ambient inlet temperature.
- 3) Open the rear cabinet door.
- 4) Inspect all of the plumbing connections on the bottom half of the unit for leaks. Any leaks found must be repaired.
- 5) Locate the PRV which is connected to the TEE fitting that is adjacent to the inlet plumbing connection (see figure).
- 6) Inspect the discharge tubing of the PRV. Confirm that there is no liquid in the discharge tube. If the PRV is leaking it must be replaced.
- 7) Confirm that the weep hole of the PRV is not leaking.

#### Procedure M6-2: PRV Replacement Procedure:

- 1) If the unit is in LOCAL mode, press the DISABLE HEATER button on the command panel of the OIP. If the unit is in REMOTE mode disable the heater from the customer supplied remote controller. Press the POWER OFF button on the front of the unit.
- 2) Continue water flow through the unit and allow it to cool to ambient temperature. Shut off power to the unit.
- 3) STOP flow of water to the unit. Drain the unit. A provision for draining the unit must be installed on the inlet plumbing when the unit is installed.

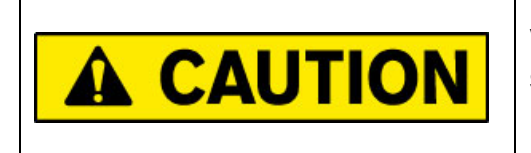

Verify that the electrical supply and water supply is shut off, and any necessary lockout/tagout devices are properly installed.

- 4) Once the system is drained, open the rear cabinet door. The PRV is attached to the TEE on the inlet plumbing.
- 5) Disconnect the ½-inch fluoropolymer discharge tube by loosening and removing the compression fitting on the PRV.
- 6) Unscrew and remove the PRV by turning the PRV body counter-clockwise.
- 7) Replace the O-Ring located in the inlet manifold for any damage.
- 8) Screw the new PRV into the inlet manifold connector.

**Caution**: Do not disturb the setting of the gray pvc adjustment cap. Do not over-tighten the compression fitting.

- 9) Re-connect the <sup>1</sup>/<sub>2</sub>-inch discharge tubing to the PRV.
- 10)Start flow of water to the unit and check for leaks.
- 11)Close the rear cabinet door.

## M7: PRV Sensor

There is one liquid sensor located at the outlet fitting for the PRV discharge. This is a capacitive sensor. This sensor must be inspected for proper adjustment every 6 months. If the sensor is out of adjustment, it may be re-calibrated. If it fails to re-calibrate then it should be replaced.

#### **Procedure M7-1: PRV Sensor Inspection Procedure:**

- 1) If the unit is in LOCAL mode, press the DISABLE HEATER button on the command panel of the OIP. If the unit is in REMOTE mode disable the heater from the customer supplied remote controller. This will also prevent the heaters from energizing.
- 2) Continue water flow through the unit for this procedure. Allow the unit to cool to ambient inlet temperature.
- 3) Open the rear cabinet door. The PRV sensor is located next to the cabinet leak detector, just inside of the PRV outlet plumbing connection. The sensor is mounted on a metal plate, above the PRV discharge tubing.
- 4) Place your finger between the sensor and the PRV discharge tubing. The red LED on the back of the sensor will illuminate. When the red LED illuminates, the unit will enter alarm mode. The red light on the top of the unit will illuminate and the ALARMS MENU on the touchscreen display will appear. The PRV alarm will flash on the display.
- 5) Remove your finger from in between the sensor and the PRV discharge tubing. The red LED on the back of the sensor should turn off.
- 6) Press the FAULT RESET button on the command panel of the touch screen display to clear the fault condition.
- 7) If the red LED fails to illuminate and the unit fails to enter alarm mode, then the level sensor must be recalibrated.

#### Procedure M7-2: PRV Sensor Calibration Procedure:

- 1) Insure the liquid sensor is properly positioned in facing the PRV discharge tube of the heating unit. The sensor face should be about 3.5mm (0.125-inch) away from the tube.
- 2) Using a small flat blade screwdriver, turn the sensor adjustment potentiometer on the back of the sensor clockwise until the red LED on the sensor illuminates.
- 3) Once the red LED illuminates, turn the adjustment potentiometer an additional <sup>1</sup>/<sub>4</sub> turn clockwise.
- 4) Repeat the inspection procedure above. If the sensor again fails to trip and/or reset from alarm mode, repeat the calibration procedure or replace the sensor.

#### Procedure M7-3: PRV Sensor Replacement Procedure:

- 1) Press the DISABLE HEATER button on the OIP to allow the unit to cool to ambient inlet temperature. This will also prevent the heaters from engaging.
- 2) Turn OFF Power to the unit.

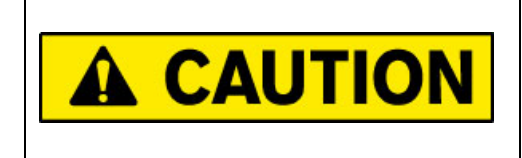

Verify that the electrical supply is shut off, and any necessary lockout/tagout devices are properly installed.

- 3) Open the rear cabinet door. Locate the PRV sensor.
- 4) Disconnect the connector plug for the PRV sensor from the multi-port sensor/actuator box. This connector us usually connected to port 3, but refer to your electrical prints to confirm the correct port number.
- 5) Loosen and remove the two nuts that are holding the liquid level sensor in the bracket.
- 6) Slide the PRV sensor out of the bracket.
- 7) Insert the new PRV sensor into the bracket. Attach and tighten the two nuts on the sensor to fix its position.
- 8) Make sure that the position of the PRV sensor is 3.5mm (0.125-inches) away from the PRV discharge tubing. If necessary, adjust and re-tighten the two nuts to adjust the sensor position.
- 9) Connect the connector plug for the new PRV sensor to the multi-port sensor/actuator box.
- 10)Restore power to the unit.
- 11)Perform procedure *M7-2: PRV* sensor calibration procedure followed by procedure *M7-1: PRV* sensor inspection procedure.
- 12) If the sensor passes the inspection, the unit may be restarted and returned to service.

## **M8:** Cabinet Cooling Fans

There are two cooling fans located in the heater cabinet. Both fans are located on the left side of the unit, near the top. One cooling fan is mounted in the electrical side, and one cooling fan is located in the plumbing side of the cabinet. These cooling fans should be operating continuously while power is applied.

The cooling fans should be replaced every 24-months.

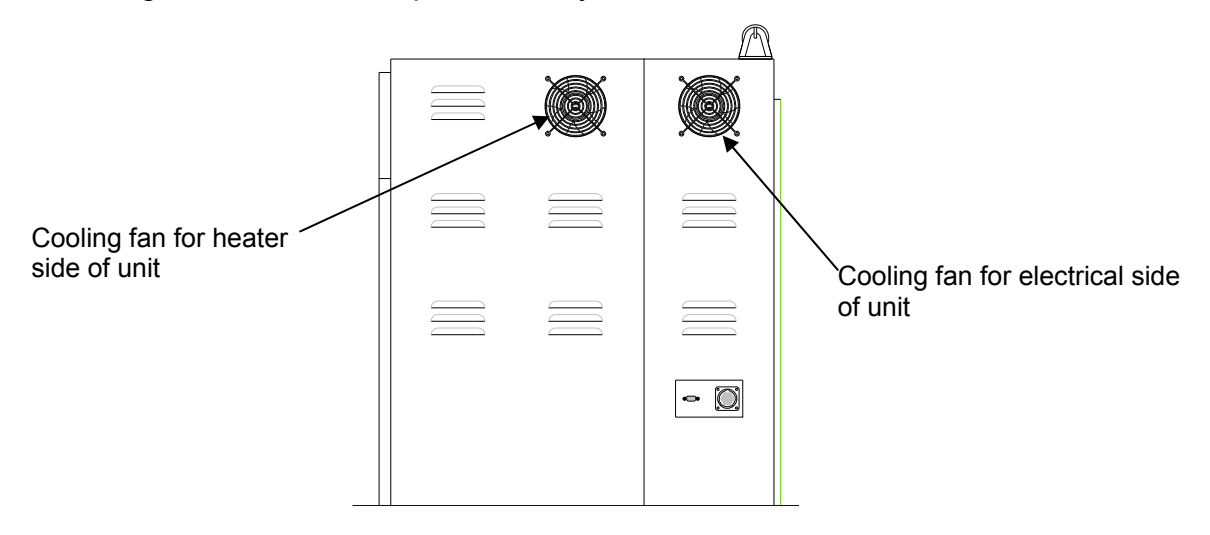

Figure 47: Cabinet Cooling Fans

### **Procedure M8-1: Cooling Fan Inspection Procedure:**

Verify that the cooling fans are operating. If a cooling fan has stopped, it must be replaced.

### Procedure M8-2: Cooling Fan Replacement Procedure:

#### Cooling fan located in heater side of the cabinet:

- 1) Press the DISABLE HEATER button on the OIP to allow the unit to cool to ambient inlet temperature. This will also prevent the heaters from engaging.
- 2) Turn OFF Power to the unit.

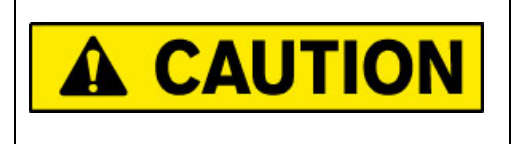

Verify that the electrical supply is shut off, and any necessary lockout/tagout devices are properly installed.

- 3) Open the rear cabinet door.
- 4) Disconnect the connector plug for the cooling fan from the multi-port sensor/actuator box. This connector us usually connected to port 2, but refer to your electrical prints to confirm the correct port number.
- 5) Disconnect the fan wires from the connector plug.
- 6) Remove the cooling fan and fan guard from the sidewall of the cabinet.
- 7) If the replacement fan is not wired to a connector plug, then wire the replacement fan to the existing connector plug.
- 8) Attach the replacement fan and fan guard to the side of the cabinet.
- 9) Connect the connector plug for the cooling fan to the multi-port sensor/actuator box.
- 10)Remove lockout-tagout items. Power up the unit. Confirm that the replacement fan is operating.

### Procedure M8-2: Cooling Fan Replacement Procedure:

#### Cooling fan located in the electrical side of the cabinet:

- 1) Press the DISABLE HEATER button on the OIP to allow the unit to cool to ambient inlet temperature. This will also prevent the heaters from engaging.
- 2) Turn OFF Power to the unit.

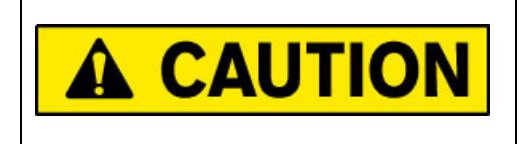

Verify that the electrical supply is shut off, and any necessary lockout/tagout devices are properly installed.

- 3) Open the front cabinet door.
- 4) Locate the power wires going from the cooling fan to the terminal blocks on the ground plate. Refer to the electrical prints of the unit for the correct terminal block numbers. Disconnect the fan wires from the terminal blocks.
- 5) Remove the cooling fan and fan guard from the sidewall of the cabinet.
- 6) Attach the replacement fan and fan guard to the side of the cabinet.
- 7) Re-connect the cooling fan wires to the terminal blocks.
- 8) Remove lockout-tagout items. Power up the unit. Confirm that the replacement fan is operating.

## **M9:** SSR Cooling Fans

Each solid state relay (SSR) module has an aluminum heat sink with a cooling fan mounted on the underside. This fan draws cool air into the unit through the underside of the cabinet. These SSR modules are located at the bottom of the electrical side of the cabinet. The cooling fan should be operating continuously while power is applied.

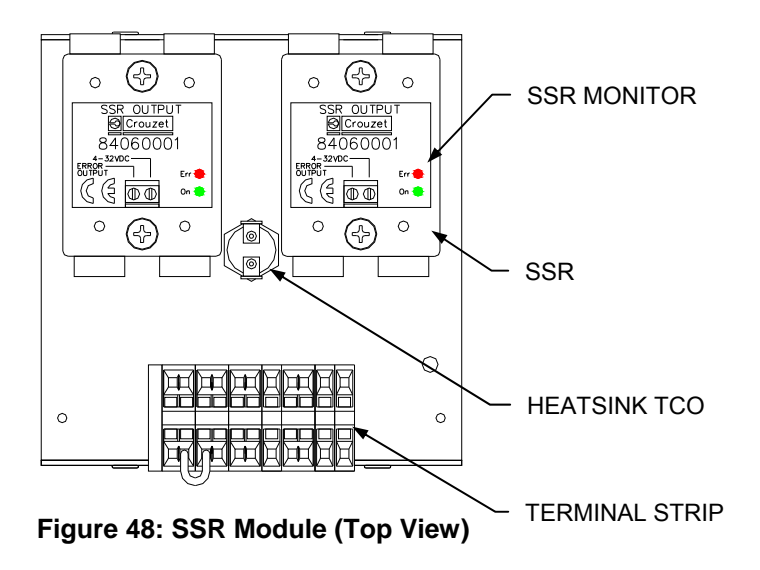

#### **Procedure M9-1: SSR Cooling Fan Inspection Procedure:**

Open the front cabinet door. Verify that the cooling fans are operating. If a cooling fan has stopped, it must be replaced. Since a failed SSR fan will cause thermal stress to those SSRs mounted on the heat sink, it is recommended to replace the entire SSR module rather than just the fan.

#### **Procedure M9-2: SSR Cooling Fan Replacement Procedure:**

Refer to the instructions provided with the replacement SSR module for the replacement procedure.

## M10: Circuit Breaker

The main circuit breaker includes a test button located on its face. The circuit breaker should be inspected for proper operation every 6 months.

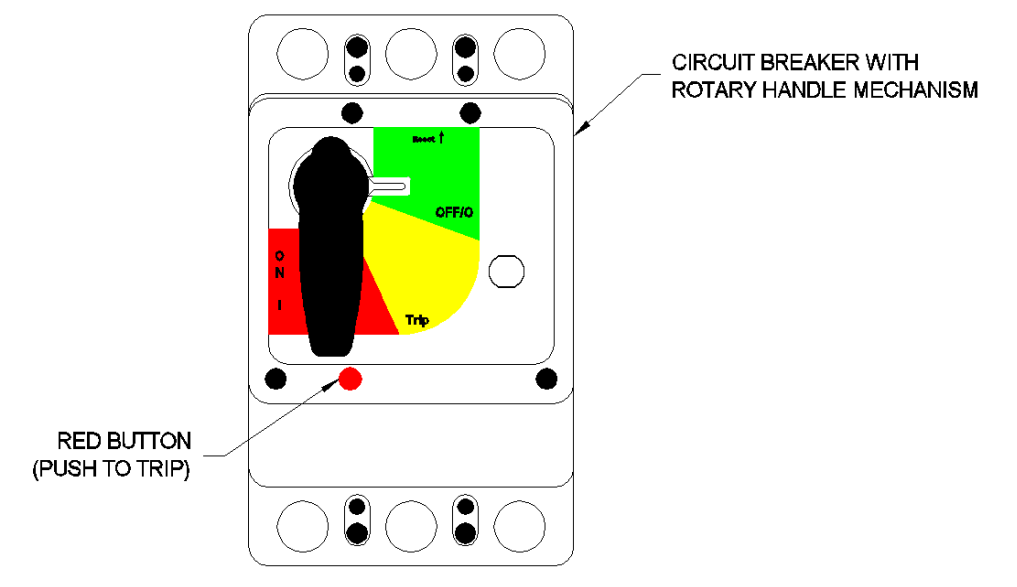

Figure 49: Circuit Breaker

#### **Procedure M10-1: Circuit Breaker Inspection Procedure:**

- 1) If the unit is in LOCAL mode, press the DISABLE HEATER button on the command panel of the OIP. If the unit is in REMOTE mode disable the heater from the customer supplied remote controller. This will also prevent the heaters from energizing.
- 2) Press the red POWER OFF button on the front of the unit.
- 3) Continue water flow through the unit for this procedure. Allow the unit to cool to ambient inlet temperature.
- 4) Open the front cabinet door.
- 5) Press the TEST button on the front of the circuit breaker. When this button is pressed, the entire unit will shut off.
- 6) Reset the circuit breaker and turn on the unit.

## M11: Audible Alarm

The audible alarm is mounted on the front of the unit. It should be checked for proper operation every 6 months.

#### **Procedure M11-1: Audible Alarm Inspection Procedure:**

The audible alarm may be inspected during heater operation. Testing the alarm will not trip an alarm event in the unit or suspend operation.

- 1) Access the SYSTEM SERVICE MENU though the navigation panel on the touch screen interface.
- 2) Press the TEST SONALERT button on the information panel. The alarm should sound. This will not trip an alarm event.
- 3) If the alarm does not sound when the TEST SONALERT button is pressed, the audible alarm must be replaced.

#### **Procedure M11-2: Audible Alarm Replacement Procedure:**

1) Shut down the unit. Turn off main power.

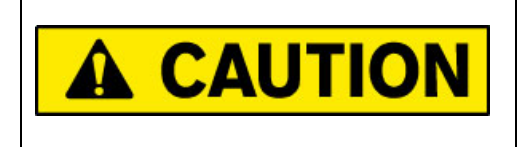

Verify that the electrical supply is shut off, and any necessary lockout/tagout devices are properly installed.

- 2) Open the front door of the unit.
- 3) Disconnect the lead wires from the back of the audible alarm.
- 4) Twist and remove the retaining ring on the front of the audible alarm. Discard the audible alarm.
- 5) Install the replacement audible alarm in the mounting hole in the front door of the unit. Twist and tighten the retaining ring to fix the alarm in place.
- 6) Attach the lead wires to the back of the audible alarm.
- 7) Close the front door. Once this procedure is complete, the unit may be restarted.

# M12: Indicator Lights

The three indicator lights are mounted on the top of the unit. They should be checked for proper operation every 6 months.

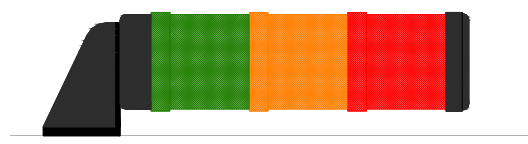

#### Figure 50: Status Light

#### **Procedure M12-1: Indicator Light Inspection Procedure:**

The indicator lights may be inspected during heater operation. Testing these lights will not trip an alarm event in the unit or suspend operation.

- 1) Access the SYSTEM SERVICE MENU though the navigation panel on the touch screen interface.
- 2) Press the TEST RED STACK LIGHT button on the information panel. The red indicator light will illuminate. The light will go out when the button is released. This will not trip an alarm event.
- 3) Press the TEST AMBER STACK LIGHT button on the information panel. The amber indicator light will illuminate. The light will go out when the button is released. This will not trip an alarm event.
- 4) Press the TEST GREEN STACK LIGHT button on the information panel. The green indicator light will illuminate. The light will go out when the button is released. This will not trip an alarm event.
- 5) If one of the indicator lights fails to illuminate when tested, the light should be replaced.

#### **Procedure M12-2: Indicator Light Replacement Procedure:**

Each section of the light assembly is locked into the next piece with plastic tabs and orings. In order to remove them, each section must be twisted counter-clockwise approximately 15°, until the rotation is stopped. The pieces may then be separated by pulling them apart.

1) Shut down the unit. Turn off main power.

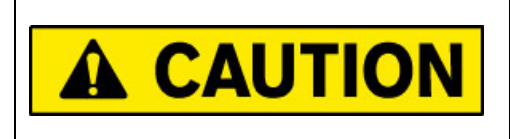

Verify that the electrical supply is shut off, and any necessary lockout/tagout devices are properly installed.

- 2) Twist and remove the black end piece from the end of the red light.
- 3) Twist and remove the red light from the amber light.
- 4) Twist and remove the amber light from the green light.
- 5) Twist and remove the green light from the base.
- 6) Replace the failed lamp color, and reassemble the unit.
- 7) Once the indicator light assembly is re-assembled, the unit may be restarted.

## M13: Remote Interface

The remote interface is connected through a cable connection on the left side of the unit. The interface connections should be checked for proper connections following installation.

#### **Procedure M13-1: Remote Interface Inspection Procedure:**

The audible alarm may be inspected during heater operation. Testing the alarm will not trip an alarm event in the unit or suspend operation.

- 1) If the unit is in LOCAL mode, press the DISABLE HEATER button on the command panel of the OIP. If the unit is in REMOTE mode disable the heater from the customer supplied remote controller. This will also prevent the heaters from energizing.
- 2) Access the SYSTEM SERVICE MENU though the navigation panel on the touch screen interface.
- 3) Press the TEST ALL REMOTE I/O button on the information panel. All of the output signals will toggle from normal operating states. This will not trip an alarm event.
- 4) If the remote interface signals fail to toggle, there may be a problem with the PLC or the software. Contact the Process Technology Technical Service Department for further assistance.

## M14: Safety Contactors

The safety contactors are mounted on the high-voltage section of the electrical panel. Each safety contactor should be inspected for proper operation every 6 months.

### **Procedure M14-1: Safety Contactor Inspection Procedure:**

- 1) If the unit is in LOCAL mode, press the DISABLE HEATER button on the command panel of the OIP. If the unit is in REMOTE mode disable the heater from the customer supplied remote controller. This will also prevent the heaters from energizing.
- 2) Turn OFF power to the unit.

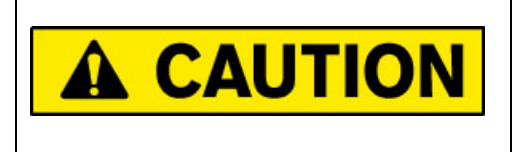

Verify that the electrical supply is shut off, and any necessary lockout/tagout devices are properly installed.

- 3) Continue water flow through the unit for this procedure. Allow the unit to cool to ambient inlet temperature.
- 4) Open the front cabinet door.
- 5) Using an ohm meter, measure the continuity across each of the poles of each safety contactor (ie. L1 to T1, etc). With power turned off, you should measure no continuity (infinite ohms).
- 6) If continuity is detected across any of the poles of the safety contactor at this time, when power is turned off, the contactor must be replaced.
- 7) Press and hold the test button on the each safety contactor. With the button depressed, measure the continuity across each of the poles again. This time you should measure continuity (low ohms).

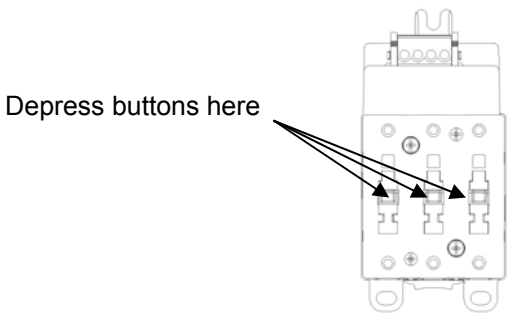

Figure 51: Safety Contactor

8) If no continuity is detected while the button is depressed, the contactor must be replaced.

# **SPARE PARTS:**

Listed below is the spare parts list for the Lufran fluoropolymer inline water heater. These are items that may need replacement after some time in service. This is not the complete parts list, so there are some heater components that are not listed below. Please contact PROCESS TECHNOLOGY if a more complete parts list is needed.

| Process      |                                                                                                    |   |  |
|--------------|----------------------------------------------------------------------------------------------------|---|--|
| Technology   | Qty                                                                                                    |   |  |
| Part #       |                                                                                                    |   |  |
| 9978         | POWER SUPPLY, 24VDC, 240W                                                                                                    | 1 |  |
| 9750         | OPERATOR INTERFACE PANEL,<br>MONOCHROME 6" TOUCH-SCREEN                                                                                 | 1 |  |
| 8731         | GREEN STACK LIGHT                                                                                                    | 1 |  |
| 8732         | AMBER STACK LIGHT                                                                                                    | 1 |  |
| 8733         | RED STACK LIGHT                                                                                                    | 1 |  |
| 9826         | POWER OFF SWITCH ASSEMBLY<br>(pushbutton, light, base, contact block)                                                                   | 1 |  |
| 9827         | POWER ON SWITCH ASSEMBLY<br>(pushbutton, light, base, contact block)                                                                    |   |  |
| 4851         | Älarm, Sonalert audible buzzer                                                                                                    | 1 |  |
| 9289         | FAN: Cabinet Cooling Fan, 24 VDC                                                                                                    | 2 |  |
| 9822         | RELAY: SSR Module, 125Amps, 600VAC<br>(One per heating column 24-52kW<br>(heat sink, two SSRs, overtemp thermostat, cooling fan, guard) | 1 |  |
| 9961         | HUMIDISTAT: HUMIDITY CONTROL                                                                                                    | 1 |  |
| TC-L-KT-2.25 | SENSOR: Inlet/outlet water temperature, J-type thermocouple<br>(Provided with unit)                                                     | 2 |  |
| 4519         | FUSE: 5A, 600V (Provided with unit)                                                                                                    | 1 |  |
| 4538         | FUSE: 1.5A, 600V (Provided with unit)                                                                                                   | 2 |  |
| 8640         | FUSE: 6.25A, 600V (Provided with unit)                                                                                                  | 3 |  |

Spare Parts List Common to all Units:

## Spare Parts (Continued):

## Additional Spare Parts for Specific Units:

| Process<br>Technology<br>Part # | Part for the<br>Following<br>Wattage<br>Units: | Description                                                                                                    | Qty |
|---------------------------------|------------------------------------------------|----------------------------------------------------------------------------------------------------|-----|
| **                              |                                                | FUSE: high voltage power distribution<br>(Refer to page 1 of the electrical prints for the specific part<br>number of these fuses.) | 3   |
| **                              |                                                | HEATER: replacement heating column<br>(Refer to label on heating column for the specific model<br>number of this part)              | 1   |
| TC-L-KT-15                      | 65, 72,<br>130, 144                            | SENSOR: heating column water temperature, J-type thermocouple, one sensor per column                                                | 2   |
| TC-L-KT                         | 52, 105                                        | SENSOR: heating column water temperature, J-type thermocouple, one sensor per column                                                | 1   |

#### **Recommendations:**

1) One complete spare parts kit is sufficient for every 4 to 6 Lufran fluoropolymer inline water heaters installed in a single location. Be sure to immediately reorder any parts that are used.

2) Sensors for the inlet/outlet process water (Part # TC-DI-L-2.25) are a required spare part for each DI Heating Column. Spare sensors have already been provided with the unit. If needed, order 2 spare control thermocouples per heating column.

**Note**: Quantities may vary depending on the number of heating columns in a particular unit.

# **CLEANING:**

The Lufran fluoropolymer inline water heater was thoroughly cleaned prior to shipment. The inlet/outlet plumbing connections were sealed and the heating columns were charged with nitrogen gas prior to shipment. PROCESS TECHNOLOGY recommends that, at a minimum, the following steps be taken to remove any contamination that may have been added to the system during installation. Additional steps may be required for certain applications. For sanitization procedures, contact your DI Water system suppler for their recommendations. The bypass to the DI recirculation loop should be installed as close as possible to the process tank. Confirm that the bypass plumbing will be able to withstand the maximum temperature and pressure that will be generated by the system.

This procedure should only be performed by qualified technicians.

1) Allow DI water to flow through the unit unheated with the maximum possible flow rate for one (1) hour. The effluent should be directed to the drain.

**Note**: In order to prevent damage to the heater coils, the purge system must be operated any time there is fluid inside the heater column.

- 2) If the DI Water Heating System includes the resistivity monitor (**-RM** on the model number), remove the resistivity cell after one (1) hour of flushing and rinse independently with a liberal flow of DI Water. Replace cell after rinsing.
- 3) Turn ON the heater and set the operating temperature at 70°C
- 4) Allow the unit to run at the maximum attainable flow rate for at least three (3) hours at elevated temperature.
- 5) Sanitize the system. Refer to the material compatibility chart to verify that the o-ring material will not be damaged by the sanitizing chemicals.
- 6) Proceed with normal operation after sanitizing and rinse procedures are completed.

**Notes:** The time required for absolute clean up of the system will be dependent on DI Water quality, flow rates, and installation techniques.

#### System Sanitizing:

Consult your DI Water equipment supplier to determine a method of sanitizing that will be compatible with *all* of the materials used throughout the system.

# WARRANTY:

All PROCESS TECHNOLOGY equipment, heaters and controls have been carefully inspected before shipping and are warranted to be free from defects in workmanship and materials for a period of one year from date of purchase on a pro-rated basis. At its option, PROCESS TECHNOLOGY will repair or replace any defects that are exhibited under proper and normal use. PROCESS TECHNOLOGY disclaims any responsibility for misuse, misapplication, negligence or improper installation of equipment, tempering or other operating conditions that are beyond its control (such as excessively high or low purge gas supply pressure). PROCESS TECHNOLOGY makes no warranty or representation regarding the fitness for use or the application of its products by the customer.

All products and components not manufactured by PROCESS TECHNOLOGY will carry the original manufacturer's warranty, copies of which are available upon request. PROCESS TECHNOLOGY makes no warranty or representation, expressed or implied, with respect to the products not manufactured by PROCESS TECHNOLOGY.

Products must be installed and maintained in accordance with PROCESS TECHNOLOGY instructions.

PROCESS TECHNOLOGY is not liable for labor costs incurred in removal, reinstallation, or unauthorized repair of the product or for damage of any type including incidental or consequential damage.

PROCESS TECHNOLOGY neither assumes nor authorizes any representative of PROCESS TECHNOLOGY or any other person to assume for it any other liabilities in connection with the sale of the products. This warranty may not be verbally changed or modified by any representative of PROCESS TECHNOLOGY.

#### Shipping Damages:

Claims against freight carriers for damage in transit must be filed by the customer at the time of delivery or as soon as possible.

#### Returns:

No product shall be returned to PROCESS TECHNOLOGY without first obtaining a return material authorization (RMA) number from a PROCESS TECHNOLOGY representative. All returns must be freight prepaid. Freight collect or shipments without authorization will be refused.

#### Information:

PROCESS TECHNOLOGY will endeavor to furnish such advice as it may be able to supply with reference to the use by buyer of any material purchased, but PROCESS TECHNOLOGY makes no guarantees and assumes no obligation or liability for advice given verbally or in print or the results obtained. Buyer assumes all risk and liability that may result from the use of any material, whether used by itself or in combination with other products. No suggestion for product use shall be construed as a recommendation for its use in infringement on any existing patent.

#### **Conflict Between Documents:**

Acceptance of this offer is expressly conditioned upon agreement to all terms and conditions contained herein. In the event of a conflict between the terms and conditions of purchaser's purchase order, and PROCESS TECHNOLOGY's terms and conditions, proposal or offer, the latter shall govern.

#### Appendix I

# LUFRAN MAINTENANCE CHECKLIST

\_\_\_\_\_

| Technician:          | Date:                 |
|----------------------|-----------------------|
| Heater Model Number: | Heater Serial Number: |
| Heater Location:     |                       |

| M1: Liquid Level Sensor, Top Half F                                 | M1: Liquid Level Sensor, Top Half Plumbing  |                                             |  |  |  |
|---------------------------------------------------------------------|---------------------------------------------|---------------------------------------------|--|--|--|
| Procedure M1-1: Column #1 Liquid Level                              | Procedure M1-2: Recalibrated Sensor         | Procedure M1-3: Replaced sensor             |  |  |  |
| Sensor Inspection                                                   |                                             |                                             |  |  |  |
| Pass If sensor fails inspection –                                   | □ Done If sensor fails recalibration ->     | Done Done                                   |  |  |  |
| Procedure <b>M1-1</b> : Column #2 Liquid Level<br>Sensor Inspection | Procedure <b>M1-2</b> : Recalibrated Sensor | Procedure <b>M1-3</b> : Replaced sensor     |  |  |  |
| □ Pass If sensor fails inspection ->                                | Done If sensor fails recalibration ->       | Done Done                                   |  |  |  |
| M2: Inlet/Outlet Process Sensors, C                                 | olumn TC Sensors                            |                                             |  |  |  |
| Procedure M2-1: Inlet Process Sensor Inspe                          | ection                                      | Procedure M2-2: Replaced sensor             |  |  |  |
| Pass If sensor fails inspection —                                   | <b>&gt;</b>                                 | Done                                        |  |  |  |
| Procedure M2-1: Outlet Process Sensor Ins                           | pection                                     | Procedure <b>M2-2</b> : Replaced sensor     |  |  |  |
| Pass If sensor fails inspection —                                   | <b>&gt;</b>                                 | Done Done                                   |  |  |  |
| Procedure M2-1: Column #1 Sensor Inspect                            | ion                                         | Procedure M2-2: Replaced sensor             |  |  |  |
| Pass If sensor fails inspection —                                   | <b>&gt;</b>                                 | Done Done                                   |  |  |  |
| Procedure M2-1: Column #2 Sensor Inspect                            | ion                                         | Procedure M2-2: Replaced sensor             |  |  |  |
| Pass If sensor fails inspection —                                   | <b>&gt;</b>                                 | Done Done                                   |  |  |  |
| M3: Leak Detector                                                   |                                             |                                             |  |  |  |
| Procedure M3-1: Leak Detector Inspection                            |                                             | Procedure <b>M3-2</b> : Replaced sensor     |  |  |  |
| Pass If sensor fails inspection —                                   |                                             | Done Done                                   |  |  |  |
| M4: Purge Gas Flow Switch                                           |                                             |                                             |  |  |  |
| Procedure M4-1: Purge Gas Flow Switch Ins                           | spection                                    | Procedure <b>M4-2</b> : Replaced switch     |  |  |  |
| Pass If switch fails inspection —                                   | <b>&gt;</b>                                 | Done                                        |  |  |  |
| M5: Humidistat                                                      |                                             |                                             |  |  |  |
| Procedure M5-1: Column #1 Humidistat Insp                           | pection                                     | Procedure <b>M5-2</b> : Replaced humidistat |  |  |  |
| Pass If humidistat fails inspection -                               | <b>&gt;</b>                                 | Done                                        |  |  |  |
| Procedure M5-1: Column #2 Humidistat Insp                           | pection                                     | Procedure <b>M5-2</b> : Replaced humidistat |  |  |  |
| Pass If humidistat fails inspection -                               |                                             | Done                                        |  |  |  |
| M6: PRV, Bottom Half Plumbing                                       |                                             |                                             |  |  |  |
| Procedure M6-1: PRV Inspection                                      |                                             | Procedure <b>M6-2</b> : Replaced PRV        |  |  |  |
| Pass If PRV fails inspection ——                                     | <b>&gt;</b>                                 | Done                                        |  |  |  |
| M7: PRV Sensor                                                      |                                             |                                             |  |  |  |
| Procedure M7-1: PRV Sensor Inspection                               | Procedure M7-2: Recalibrated PRV Sensor     | Procedure M7-3: Replaced PRV sensor         |  |  |  |
| □ Pass If sensor fails inspection ->                                | □ Done If sensor fails recalibration ->     | Done                                        |  |  |  |
| M8: Cabinet Cooling Fans                                            |                                             |                                             |  |  |  |
| Procedure <b>M8-1</b> : Electrical Cabinet Cooling                  | Procedure <b>M8-2</b> : Replaced Fan        |                                             |  |  |  |
| Pass If fan is not moving —                                         | Done                                        |                                             |  |  |  |
| Procedure <b>M8-1</b> : Heater Cabinet Cooling Fa                   | Procedure <b>M8-2</b> : Replaced Fan        |                                             |  |  |  |
| Pass If fan is not moving                                           |                                             | Done                                        |  |  |  |

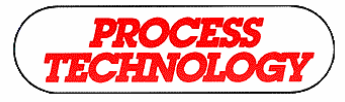

www.process-technology.com

# LUFRAN MAINTENANCE CHECKLIST

| M9: SSR Cooling Fans                                                     |                          |                                                   |  |  |
|--------------------------------------------------------------------------|--------------------------|---------------------------------------------------|--|--|
| Procedure <b>M9-1</b> : SSR Module #1 Cooling Fan Inspection             |                          | Procedure <b>M9-2</b> : Replaced SSR module #1    |  |  |
| Pass If fan is not moving ——                                             | <b>-</b>                 | Done Done                                         |  |  |
| Procedure M9-1: SSR Module #2 Cooling                                    | Fan Inspection           | Procedure <b>M9-2</b> : Replaced SSR module #2    |  |  |
| Pass If fan is not moving ———                                            | <b>&gt;</b>              | Done Done                                         |  |  |
| M10: Circuit Breaker                                                     |                          |                                                   |  |  |
| Procedure M10-1: Circuit Breaker Inspection                              |                          | Procedure <b>M10-2</b> : Replaced circuit breaker |  |  |
| Pass If circuit breaker fails to trip                                    | <b>&gt;</b>              | Done Done                                         |  |  |
| M11: Audible Alarm                                                       |                          |                                                   |  |  |
| Procedure M11-1: Caudible Alarm Inspect                                  | ion                      | Procedure <b>M11-2</b> : Replaced audible alarm   |  |  |
| Pass If audible alarm fails inspec                                       | ction ———                | Done Done                                         |  |  |
| M12: Indicator Lights                                                    |                          |                                                   |  |  |
| Procedure M12-1: Red Indicator Light Insp                                | pection                  | Procedure M12-2: Replaced red light               |  |  |
| Pass If red light fails inspection -                                     |                          | Done Done                                         |  |  |
| Procedure M12-1: Amber Indicator Light Ir                                | spection                 | Procedure M12-2: Replaced amber light             |  |  |
| Pass If amber light fails inspection                                     | on                       | Done Done                                         |  |  |
| Procedure M12-1: Green Indicator Light In                                | spection                 | Procedure M12-2: Replaced green light             |  |  |
| Pass If green light fails inspectio                                      | n ►                      | Done Done                                         |  |  |
| M13: Remote Interface                                                    |                          |                                                   |  |  |
| Procedure M13-1: Remote interface Inspe                                  | ction                    |                                                   |  |  |
| Pass If remote interface fails ins                                       | pection ————             | Contact Factory for Technical Assistance          |  |  |
| M14: Safety Contactors                                                   |                          |                                                   |  |  |
| Procedure M14-1: Safety Contactor #                                      | 1 Inspection             | Replace safety contactor                          |  |  |
| Pass If circuit breaker measures                                         | continuity when shut off | Done                                              |  |  |
| Procedure M14-1: Safety Contactor #2 Inspection Replace safety contactor |                          |                                                   |  |  |
| Pass If circuit breaker measures                                         | continuity when shut off | Done                                              |  |  |
| Procedure M14-1: Safety Contactor #3 Inspection                          |                          | Replace safety contactor                          |  |  |
| Pass If circuit breaker measures                                         | continuity when shut off | L Done                                            |  |  |
| Procedure M14-1: Safety Contactor #4                                     | 1 Inspection             | Replace safety contactor                          |  |  |
| Pass If circuit breaker measures                                         | continuity when shut off | L Done                                            |  |  |

Comments:

Confirmed By:

Inspector/Supervisor:

Date:

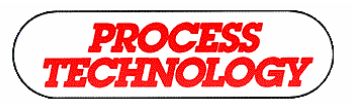

www.process-technology.com

7010 Lindsay Dr., Mentor, OH 44060 Phone: 440-974-1300 Fax: 440-974-9561 USA/CN: 800-621-1998